D01441301A

# TASCAM

# Model Series **Studio Bridge** Multitrack Recorder

# クイックスタートガイド/取扱説明書

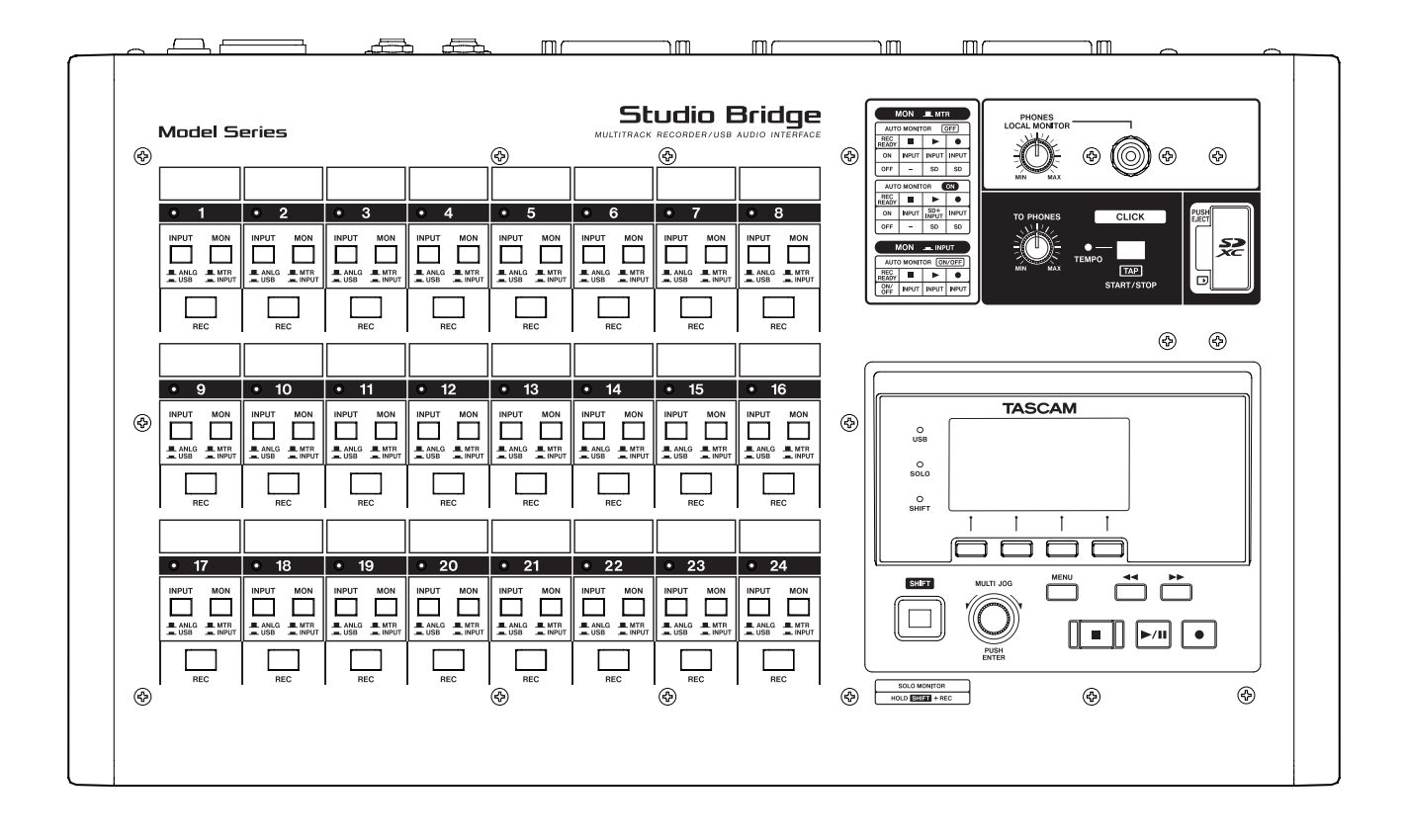

| 1. はじめに                       | 4       |
|-------------------------------|---------|
| 1-1.本製品の構成                    | 4       |
| 1-2. 別売品                      | 4       |
| 1-3.本機の概要                     | 4       |
| 1-4.本書の表記                     | 4       |
| 1-5.商標および著作権に関して              | 5       |
| 1-6.設置上の注意                    | 5       |
| 1-7. 電源について                   | 6       |
| 1-8.結露について                    | 6       |
| 1-9.製品のお手入れ                   | 6       |
| 1-10.SDカードについて                | 6       |
| 取り扱い上の注意                      | 6       |
| SDカードのライトプロテクトについて            | 6       |
| フォーマットについて                    | 6       |
| う クイックフタートガイド                 | 7       |
| 2.21 進供                       | 1       |
| 2-1. 午開<br>2.2 更近た 1 わ Z      | ، ا     |
| 2-2. 単原を入れる                   | ، ا     |
| 2-3. 口时を改正 9 る                | 1       |
| 2-4.SD リートを 使えるように 9 る        | (       |
| 2-5. 球首ソースを按続する               | (       |
| 2-6. 球百 9 る                   | ð       |
| 3.各部の名称と働き                    | 9       |
| 3-1. トップパネル                   | 9       |
| トラック設定部                       | 10      |
| クリック設定/ヘッドホン出力端子/ SDカードスロット部. | 11      |
| 画面操作部                         | 12      |
| 3-2. リアパネル                    | 13      |
| 3-3.ホーム画面                     | 14      |
| 3-4.メーター画面                    | 15      |
| メーター画面の詳細                     | 16      |
| 3-5.メニューの構成                   | 17      |
| 3-6. MENU画面の基本操作              | 18      |
| メニュー操作の手順                     | 18      |
| 4 淮借                          | 19      |
|                               | 19      |
| アナログミキサーとDAWを組み合わせたしコーディングで   | ചാ<br>ന |
| 接続例                           | 10      |
| ミキサーやマイクプリアンプ、ラインレベル機器を接続する   | 19      |
| ヘッドホンまたはモニタースピーカーを接続する        | 19      |
| パソコンと接続する                     | 19      |
| iOSデバイスと接続する                  | 19      |
| 4-2 SDカードを挿入する/取り出す           | 20      |
| SDカードを挿入する                    | 20      |
| SDカードを取り出す                    | 20      |
| SDカードのライトプロテクトスイッチについて        | 20      |
| 4-3 雷源をオンにする /オフにする           | 20      |
| 4-4. 内蔵時計の日時を設定する             |         |
| 4-5. ディスプレーを調節する              |         |
| ディスプレーのコントラスト調節               |         |
| ディスプレーの輝度調節                   |         |
| 4-6.SDカードを使えるようにする            | 22      |
|                               |         |

| 5. | ソングの管理                                                                                                    | .23                                                                                                    |
|----|----------------------------------------------------------------------------------------------------|----------------------------------------------------------------------------------------------------|
| -  | ・                                                                                                    | .23                                                                                                    |
|    | 5-2.ソングリストを見る                                                                                                    | .23                                                                                                    |
|    | 5-3.ソング操作                                                                                                    | .23                                                                                                    |
|    | ソングをロードする                                                                                                    | .24                                                                                                    |
|    | カレントソングを保存する                                                                                                    | .24                                                                                                    |
|    | ソングの情報を見る                                                                                                    | .24                                                                                                    |
|    | すべてのマークポイントを消去する                                                                                                    | .24                                                                                                    |
|    | ソングを消去する                                                                                                    | .25                                                                                                    |
|    | ソングをプロテクトする/プロテクトを解除する                                                                                                    | .25                                                                                                    |
|    | ソング名を編集する                                                                                                    | .25                                                                                                    |
|    | 他のTASCAM Modelシリーズで作成されたソングをロードする                                                                                                    | . 26                                                                                                    |
| 6. | 基本レコーディング                                                                                                    | .27                                                                                                    |
|    | <ul><li>6-1. トラックの音声を選択する</li></ul>                                                                                                    | .27                                                                                                    |
|    | 入力ソースを選択する                                                                                                    | .27                                                                                                    |
|    | 本機から出力する音声を選択する                                                                                                    | .27                                                                                                    |
|    | 6-2. モニターする                                                                                                    | .27                                                                                                    |
|    | 6-3. SIGNALインジケーターおよびレベルメーターについて                                                                                                    | .28                                                                                                    |
|    | 6-4. レコーディングする                                                                                                    | .28                                                                                                    |
|    | 6-5.実行した操作を取り消す(アンドゥ)                                                                                                    | .29                                                                                                    |
|    | 最後に行った操作を取り消す                                                                                                    | .29                                                                                                    |
| 7  | レコーダー機能                                                                                                    | 20                                                                                                    |
|    |                                                                                                    |                                                                                                    |
|    | 7-1 ロケート機能                                                                                                    | 30                                                                                                    |
|    | 7-1.ロケート機能                                                                                                    | .30<br>30                                                                                                    |
|    | 7-1.ロケート機能                                                                                                    | .30<br>.30<br>.30                                                                                                    |
|    | <ul> <li>7-1.ロケート機能</li> <li>再生位置を移動する</li> <li>7-2.リピート再生機能</li> <li>7-3.パンチイン/アウト機能</li> </ul>                                                                                                    | .30<br>.30<br>.30<br>.30                                                                                                    |
|    | <ul> <li>7-1.ロケート機能</li></ul>                                                                                                    | .30<br>.30<br>.30<br>.30<br>.30                                                                                                    |
|    | <ul> <li>7-1.ロケート機能</li></ul>                                                                                                    | .30<br>.30<br>.30<br>.30<br>.30<br>.31                                                                                                   |
|    | <ul> <li>7-1.ロケート機能</li> <li>再生位置を移動する</li> <li>7-2.リピート再生機能</li> <li>7-3.パンチイン/アウト機能</li> <li>フットスイッチを使ったパンチイン/アウト</li> <li>7-4.オートパンチイン/アウト機能</li> <li>パンチイン/アウトポイントを設定する</li> </ul>                                                                                                    | .30<br>.30<br>.30<br>.30<br>.30<br>.31<br>.31                                                                                            |
|    | <ul> <li>7-1.ロケート機能</li> <li>再生位置を移動する</li> <li>7-2.リピート再生機能</li> <li>7-3.パンチイン/アウト機能</li> <li>フットスイッチを使ったパンチイン/アウト</li> <li>7-4.オートパンチイン/アウト機能</li> <li>パンチイン/アウトポイントを設定する</li> <li>プリロールポイントを設定する</li> </ul>                                                                                                    | .30<br>.30<br>.30<br>.30<br>.30<br>.31<br>.31<br>.31                                                                                     |
|    | <ul> <li>7-1.ロケート機能</li> <li>再生位置を移動する</li> <li>7-2.リピート再生機能</li> <li>7-3.パンチイン/アウト機能</li> <li>フットスイッチを使ったパンチイン/アウト</li> <li>7-4.オートパンチイン/アウト機能</li> <li>パンチイン/アウトポイントを設定する</li> <li>プリロールポイントを設定する</li> <li>パンチイン/アウトをリハーサルする</li> </ul>                                                                                                    | .30<br>.30<br>.30<br>.30<br>.31<br>.31<br>.31<br>.31                                                                                     |
|    | <ul> <li>7-1.ロケート機能</li> <li>再生位置を移動する</li> <li>7-2.リピート再生機能</li> <li>7-3.パンチイン/アウト機能</li> <li>フットスイッチを使ったパンチイン/アウト</li> <li>7-4.オートパンチイン/アウト機能</li> <li>パンチイン/アウトポイントを設定する</li> <li>プリロールポイントを設定する</li> <li>パンチイン/アウトをリハーサルする</li> <li>オートパンチイン/アウトを実行する</li> </ul>                                                                                                    | .30<br>.30<br>.30<br>.30<br>.31<br>.31<br>.31<br>.31<br>.32<br>.32                                                                       |
|    | <ul> <li>7-1.ロケート機能</li> <li>再生位置を移動する</li> <li>7-2.リピート再生機能</li> <li>7-3.パンチイン/アウト機能</li> <li>フットスイッチを使ったパンチイン/アウト</li> <li>7-4.オートパンチイン/アウト機能</li> <li>パンチイン/アウトポイントを設定する</li> <li>プリロールポイントを設定する</li> <li>パンチイン/アウトをリハーサルする</li> <li>オートパンチイン/アウトを実行する</li> </ul>                                                                                                    | .30<br>.30<br>.30<br>.30<br>.30<br>.31<br>.31<br>.31<br>.32<br>.32                                                                       |
| 8. | <ul> <li>7-1.ロケート機能</li> <li>再生位置を移動する</li> <li>7-2.リピート再生機能</li> <li>7-3.パンチイン/アウト機能</li> <li>フットスイッチを使ったパンチイン/アウト</li> <li>7-4.オートパンチイン/アウト機能</li> <li>パンチイン/アウトポイントを設定する</li> <li>プリロールポイントを設定する</li> <li>パンチイン/アウトをリハーサルする</li> <li>オートパンチイン/アウトを実行する</li> </ul>                                                                                                    | .30<br>.30<br>.30<br>.30<br>.31<br>.31<br>.31<br>.32<br>.32<br>.32                                                                       |
| 8. | <ul> <li>7-1.ロケート機能</li> <li>再生位置を移動する</li></ul>                                                                                                    | .30<br>.30<br>.30<br>.30<br>.31<br>.31<br>.31<br>.32<br>.32<br>.33                                                                       |
| 8. | <ul> <li>7-1.ロケート機能</li> <li>再生位置を移動する</li></ul>                                                                                                    | .30<br>.30<br>.30<br>.30<br>.31<br>.31<br>.31<br>.32<br>.32<br>.33<br>.33                                                                |
| 8. | <ul> <li>7-1.ロケート機能</li> <li>再生位置を移動する</li> <li>7-2.リピート再生機能</li> <li>7-3.パンチイン/アウト機能</li> <li>フットスイッチを使ったパンチイン/アウト</li> <li>7-4.オートパンチイン/アウト機能</li> <li>パンチイン/アウトポイントを設定する</li> <li>プリロールポイントを設定する</li> <li>パンチイン/アウトをリハーサルする</li> <li>オートパンチイン/アウトを実行する</li> <li>8-1.トラックを消去する</li> <li>8-2.トラックをインポートする</li> <li>8-3.トラックを入れ換える</li> <li>8-4./ーマライブ機能</li> </ul>                                                                                                    | .30<br>.30<br>.30<br>.30<br>.31<br>.31<br>.31<br>.32<br>.32<br>.32<br>.33<br>.33<br>.33                                                  |
| 8. | <ul> <li>7-1.ロケート機能</li> <li>再生位置を移動する</li> <li>7-2.リピート再生機能</li> <li>7-3.パンチイン/アウト機能</li> <li>フットスイッチを使ったパンチイン/アウト</li> <li>7-4.オートパンチイン/アウト機能</li> <li>パンチイン/アウトポイントを設定する</li> <li>プリロールポイントを設定する</li> <li>パンチイン/アウトをリハーサルする</li> <li>オートパンチイン/アウトを実行する</li> <li>トラックの編集</li> <li>8-1.トラックを消去する</li> <li>8-2.トラックをインポートする</li> <li>8-3.トラックを入れ換える</li> <li>8-4.ノーマライズ機能</li> <li>ノーマライズ機能</li> </ul>                                                                 | .30<br>.30<br>.30<br>.30<br>.31<br>.31<br>.31<br>.32<br>.32<br>.33<br>.33<br>.34<br>.34                                                  |
| 8. | <ul> <li>7-1.ロケート機能</li> <li>再生位置を移動する</li></ul>                                                                                                    | .30<br>.30<br>.30<br>.30<br>.31<br>.31<br>.31<br>.32<br>.33<br>.33<br>.33<br>.34<br>.34<br>.34                                           |
| 8. | <ul> <li>7-1.ロケート機能</li> <li>再生位置を移動する</li></ul>                                                                                                    | .30<br>.30<br>.30<br>.30<br>.31<br>.31<br>.31<br>.32<br>.33<br>.33<br>.33<br>.33<br>.34<br>.34<br>.34<br>.35<br>.35                      |
| 8. | <ul> <li>7-1.ロケート機能</li> <li>再生位置を移動する</li></ul>                                                                                                    | .30<br>.30<br>.30<br>.31<br>.31<br>.32<br>.33<br>.33<br>.33<br>.33<br>.34<br>.34<br>.34<br>.34<br>.34<br>.35<br>.35                      |
| 8. | <ul> <li>7-1.ロケート機能</li> <li>再生位置を移動する</li> <li>7-2.リピート再生機能</li> <li>7-3.パンチイン/アウト機能</li> <li>フットスイッチを使ったパンチイン/アウト</li> <li>7-4.オートパンチイン/アウト機能</li> <li>パンチイン/アウトポイントを設定する</li> <li>プリロールポイントを設定する</li> <li>パンチイン/アウトをリハーサルする</li> <li>オートパンチイン/アウトを実行する</li> <li>8-1.トラックを消去する</li> <li>8-2.トラックをインポートする</li> <li>8-3.トラックを入れ換える</li> <li>8-4.ノーマライズ機能</li> <li>ジーマライズ機能を実行する</li> <li>ノーマライズ操作を取り消す</li> <li>8-5.ミックスダウンする</li> <li>8-6.ステレオミックスエクスポート機能</li> </ul> | .30<br>.30<br>.30<br>.31<br>.31<br>.32<br>.33<br>.33<br>.34<br>.34<br>.35<br>.36                                                         |
| 8. | <ul> <li>7-1.ロケート機能</li> <li>再生位置を移動する</li></ul>                                                                                                    | .30<br>.30<br>.30<br>.31<br>.31<br>.32<br>.33<br>.33<br>.33<br>.34<br>.34<br>.34<br>.35<br>.35<br>.36<br><b>.37</b>                      |
| 8. | <ul> <li>7-1. ロケート機能</li> <li>再生位置を移動する</li></ul>                                                                                                    | .30<br>.30<br>.30<br>.31<br>.31<br>.31<br>.32<br>.33<br>.33<br>.33<br>.34<br>.34<br>.35<br>.35<br>.35<br>.36<br>.37                      |
| 8. | <ul> <li>7-1.ロケート機能</li> <li>再生位置を移動する</li></ul>                                                                                                    | .30<br>.30<br>.30<br>.30<br>.31<br>.31<br>.31<br>.32<br>.33<br>.33<br>.33<br>.34<br>.34<br>.34<br>.35<br>.35<br>.35<br>.36<br>.37<br>.37 |

| 10. さまざまな機能                                   | 38              |
|-----------------------------------------------|-----------------|
| 10-1. ヘッドホンモニター機能                             | 38              |
| モニターするトラックを選択する                               | 38              |
| モニターミックスする音量を設定する                             | 38              |
| SOLOモニター機能を使う                                 | 38              |
| SOLO MONITOR画面を表示する                           | 39              |
| トラックの音声をステレオとしてモニターする                         | 39              |
| 10-2.オートモニター機能                                | 40              |
| 10-3.入力フェーズ機能                                 | 40              |
| 10-4.入力ゲインブースト機能                              | 41              |
| 10-5.アウトプットパッド機能                              | 41              |
| 各チャンネルの出力減衰量の設定                               | 41              |
| 10-6.メトロノーム機能                                 | 42              |
| クリック音の設定                                      | 42              |
| メトロノームの設定                                     | 42              |
| カウントイン機能の設定                                   | 43              |
| 手動でメトロノームを開始/停止する                             | 43              |
| 10-7. MIDI機能                                  | 44              |
| MIDIタイムコード動作の設定                               | 44              |
| MIDI CLOCK/SPPの設定                             | 44              |
| 10-8.フットスイッチ機能                                | 45              |
| フットスイッチを設定する                                  | 45              |
| フットスイッチの極性を設定する                               | 45              |
| 10-9. DAWコントロール機能                             | 46              |
| 11 冬麺設定および情報表示                                | 47              |
| 11-1 信報を目ろ                                    | <b>-1</b><br>47 |
| TIT. 時報 とれる<br>CARD画面                         | 47              |
| SONG画面                                        | 47              |
| SVSTEM画面                                      | 47              |
| 11-2 ソング名の形式を設定する                             | 47              |
| 11 2. シンクロの// 2. Electron 2. State (WORD) の設定 | 47              |
| 11-3.<br>出荷時の設定に戻す                            |                 |
| 11-4 SDカードをフォーマットする                           |                 |
| ···· · · · · · · · · · · · · · · · ·          |                 |
| (SD PLAYモード)                                  | 49              |
| 11-6.二次元コードで取扱説明書のページにアクセスする                  | 49              |
|                                               |                 |
| 12.ハソコンを使ったテーダ送受信                             | 50              |
| 12-1.ハソコンと接続する                                | 50              |
| 接続を解除する                                       | 51              |
| 12-2.ハソコンからWAVファイルを取り込む                       | 51              |
| 13. USBオーディオインターフェース                          | 52              |
| 13-1.専用ソフトウェアをインストールする                        | 52              |
| Windows 専用ソフトウェアのインストール                       | 52              |
| Mac専用ソフトウェアのインストール                            | 53              |
| Gatekeeperについて                                | 53              |
| 13-2.専用ソフトウェアをアンインストールする                      | 54              |
| Windows 専用ソフトウェアのアンインストール                     | 54              |
| Mac専用ソフトウェアのアンインストール                          | 54              |
| 13-3. Settings Panelを開く                       | 54              |
| Windows                                       | 54              |
| Мас                                           | 54              |
| 13-4. Settings Panelについて                      | 55              |
| 13-5.最新情報のお知らせ機能                              | 56              |
| 13-6.サウンドプロパティについて                            | 56              |
| 13-7. ASIO/WDMの同時再生について                       | 57              |
| 13-8.USBオーディオの設定                              | 57              |
| USBリターンチャンネル機能を設定する                           | 57              |

| 14. MIDIインプリメンテーションチャート | 58 |
|-------------------------|----|
| 15. メッセージ               | 59 |
| 16. トラブルシューティング         | 61 |
| 17.仕様                   | 62 |
| 17-1.仕様/定格              | 62 |
| レコーダー部仕様                | 62 |
| アナログオーディオ入出力定格          | 62 |
| コントロール入出力定格             | 62 |
| OS/動作条件                 | 62 |
| オーディオ性能                 | 63 |
| 録音時間                    | 63 |
| 一般                      | 63 |
| 17-2.寸法図                | 64 |
| 17-3.ブロックダイヤグラム         | 65 |
| 17-4. レベルダイヤグラム         | 66 |
| 17-5. トラックシート           | 67 |
|                         |    |

このたびは、TASCAM Multitrack Recorder Studio Bridgeをお買い 上げいただきまして、誠にありがとうございます。

ご使用になる前に、この取扱説明書をよくお読みになり、正しい取 り扱い方法をご理解いただいた上で、末永くご愛用くださいますよ うお願い申し上げます。お読みになったあとは、いつでも見られる 所に保管してください。

# 1-1.本製品の構成

本製品の構成は、以下の通りです。

開梱は本体に損傷を与えないよう慎重に行ってください。

梱包箱と梱包材は、後日輸送するときのために保管しておいてくだ さい。

付属品が不足している場合や輸送中の損傷が見られる場合は、お買 い上げの販売店にお問い合わせください。

- 本体 ×1
- 電源コード(3P 保護接地付)×1
- 3P-2P変換アダプター×1
- セーフティガイド(保証書付き)×1
- TASCAM ID登録ガイド ×1

# 1-2.別売品

本製品を使用(録音/再生)するためにはSDカード\*が必要です。別 途お買い求めください。

- \*「SD/SDHC/SDXCメモリーカード」のことを「SDカード」と表記 します。
- \*本機にて動作が確認されたSDカードのリストが、TASCAMのウェ ブサイトに掲載されています。もしくは、タスカム カスタマーサ ポートまでお問い合わせください。ご使用に際しては動作確認済 みのSDカードの使用を強く推奨します。

# 1-3.本機の概要

- 24トラックMTR
- 24アナログ入力 / 24アナログ出力
- 8ラインレベル バランス入力 D-sub 25ピン、TASCAMピン配置
   × 3系統(チャンネル1~8 / 9~16 / 17~24)
- 8ラインレベル バランス出力 D-sub 25ピン、TASCAMピン配置 × 3系統(チャンネル1 ~ 8 / 9 ~ 16 / 17 ~ 24)
- 24入力 / 24出力 USBオーディオインターフェース機能(USB Type-B)、USB2.0(UAC2.0コンプライアント)
- SDカードに24トラック同時録音/再生可能
- MIDI IN/OUT端子、USB/MIDIインターフェース機能、MTC/MIDI クロックマスター
- 44.1k/48 kHz、16-bit/24-bit WAV(BWF)フォーマット録音
- 汎用性の高いSDカードメディア、SDXC規格のカード(最大 512GB)に対応。
- チャンネルごとにアナログ/ USBの録音ソースを切り替える INPUTスイッチ装備
- チャンネルごとに入力/トラック再生を切り替えるMONITORス イッチ装備
- 録音/再生から音声ソースを切り替えるAUTO MONITOR機能

- 最大10トラックのパンチイン/パンチアウトが可能
- トラックバウンスなど、本体でのエディットを容易にするトラックスワップ機能
- DAWトランスポート制御、RECレディーに対応(HUI/MCUプロ トコルエミュレーション)
- メトロノーム機能を内蔵、タップテンポに対応したクリック出 力
- 入力/トラックソースのローカルモニター用ステレオ標準 (6.3mm) ヘッドホン出力
- デュアルフットスイッチ用リモートコントロールジャック 6.3mm TRS端子
- 耐久性に優れたUSB Type-B端子を装備
- 視認性に優れた自照式REC/PLAY操作ボタン
- 使いやすさに配慮した操作メニュー構成
- 簡単なメニュー操作を可能にするマルチジョグダイヤルを搭載
- 無償Settings Panelソフトウェア(Windows/Mac)では、全メー ター画面を用意
- デスクに安定して置ける堅牢なメタルシャーシ

# 1-4.本書の表記

本書では、以下のような表記を使います。

ディスプレーの下に並ぶ4つのボタンをファンクションボタンと
 呼び、左から順にF1 / F2 / F3 / F4ボタンと表記します。
 また、各画面表示の下部に表示される機能を、ボタン名の後ろ
 に表記する場合があります。
 例:F1 METR ボタン、F4 MARK ボタン

●「SD/SDHC/SDXCメモリーカード」のことを「SDカード」と表 記します。

- 曲(録音データのグループ)を「ソング」と表記します。
- 現在選択中のソングのことを「カレントソング」と表記します。
- パソコンのディスプレー上に表示される文字を「OK」のように 表記します。
- ◆本書の「iOS」の表記には、「iOS」および「iPadOS」を含んで 表記しています。
- 必要に応じて追加情報などを、「ヒント」、「メモ」、「注意」とし て記載します。

#### ヒント

本機を、このように使うことができる、といったヒントを記載します。

#### メモ

補足説明、特殊なケースの説明などをします。

#### 注意

指示を守らないと、機器が壊れたり、データが失われたりする可能 性がある場合に記載します。

#### ⚠注意

指示を守らないと、人がけがをする可能性がある場合に記載します。

**4** TASCAM Studio Bridge

# 1-5.商標および著作権に関して

- TASCAMおよびタスカムは、ティアック株式会社の登録商標です。
- SDXCロゴは、SD-3C, LLC の商標です。

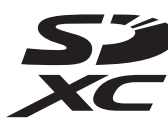

- Microsoft、Windows および Windows Media は、米国 Microsoft Corporation の米国、日本およびその他の国における登録商標ま たは商標です。
- Apple、Mac、macOS、iPad、iPadOS および iTunes は、米国および他の国々で登録されたApple Inc.の商標です。iPhoneの商標は、アイホン株式会社のライセンスにもとづき使用されています。
- App Store は、Apple Inc. のサービスマークです。
- Lightning は、Apple Inc. の商標です。
- IOSは、米国およびその他の国における Cisco 社の商標または登録商標であり、ライセンスに基づき使用されています。
- ASIO は、Steinberg Media Technologies GmbH の商標および ソフトウェアです。

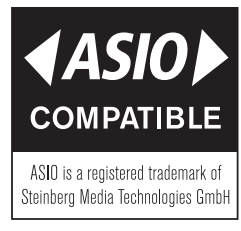

- MIDIは、一般社団法人音楽電子事業協会(AMEI)の登録商標です。
- その他、記載されている会社名、製品名、ロゴマークは各社の 商標または登録商標です。

ここに記載されております製品に関する情報、諸データは、あく まで一例を示すものであり、これらに関します第三者の知的財産 権、およびその他の権利に対して、権利侵害がないことの保証を 示すものではございません。したがいまして、上記第三者の知的 財産権の侵害の責任、またはこれらの製品の使用により発生する 責任につきましては、弊社はその責を負いかねますのでご了承く ださい。

第三者の著作物は、個人として楽しむなどのほかは、著作権法上 権利者に無断で使用できません。装置の適正使用をお願いします。 弊社では、お客様による権利侵害行為につき一切の責任を負担致 しません。

# 1-6. 設置上の注意

- 本機の動作保証温度は、摂氏0度~40度です。
- 次のような場所に設置しないでください。音質悪化の原因、ま たは故障の原因となります。
  - 振動の多い場所 窓際などの直射日光が当たる場所 暖房器具のそばなど極端に温度が高い場所 極端に温度が低い場所 湿気の多い場所や風通しが悪い場所 ほこりの多い場所
- 放熱をよくするために、本機の上には物を置かないでください。
- パワーアンプなど熱を発生する機器の上に本機を置かないでく ださい。

# 1-7. 電源について

- 付属の電源コードをAC IN端子に奥までしっかりと差し込んでく ださい。
- 電源コードの抜き差しは、プラグを持って行ってください。

#### ⚠注意

- この機器は、AC100-240V(50/60Hz)の電源電圧で使用可能です。
   ただし、付属の電源コード(JAPAN/USA)は、125V以上では使用できません。
- 接続するコンセントが2Pのとき付属の3P-2P変換アダプターご 使用ください。3P-2P変換アダプターのアースリード線は必ず 接地用端子へ接続してください。

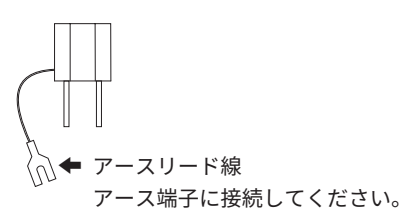

# 1-8.結露について

本機を寒い場所から暖かい場所へ移動したときや、寒い部屋を暖め た直後など、気温が急激に変化すると結露を生じることがあります。 結露したときは、約1~2時間放置してから電源を入れてお使いくだ さい。

# 1-9.製品のお手入れ

製品の汚れは、柔らかい乾いた布で拭いてください。化学ぞうきん、 ベンジン、シンナー、アルコールなどで拭かないでください。表面 を傷める、または色落ちさせる原因となります。

# 1-10.SDカードについて

本機では、SDカードを使って録音や再生を行います。 使用できるSDカードは、Class10以上のSD / SDHC / SDXC規格 に対応したSDカードです。

本機にて動作が確認されたSDカードのリストが、TASCAMのウェブ サイト(https://tascam.jp/int/product/studio\_bridge/docs) に 掲載されています。本機の製品ページをご参照ください。もしくは、 タスカム カスタマーサポートまでお問い合わせください。

### メモ

弊社製品で外部メディア(SDカード)を使用する場合、動作確認 済みメディアのご使用を強く推奨しております。

動作確認メディア一覧にないメディアはお使いいただけない訳では ございませんが、予期せぬ不具合が起きる可能性がございます。

### 取り扱い上の注意

SDカードは、精密にできています。 SDカードの破損を防ぐため、取り扱いに当たって以下の点をご注

意ください。

- 極端に温度の高いあるいは低い場所に放置しないこと。
- 極端に湿度の高い場所に放置しないこと。
- 濡らさないこと。
- ●上に物を載せたり、ねじ曲げたりしないこと。
- 衝撃を与えないこと。
- 録音、再生状態やデータ転送などアクセス中に、抜き差しを行 わないこと。
- 持ち運ぶ際、メモリーカードケースなどに入れて運ぶこと。

# SDカードのライトプロテクトについて

本機は動作パフォーマンスを向上させるために、トラック情報をメ ディアに書き込みます。ライトプロテクトをされたSDカードには 設定情報の書き込みなどができないため、再起動時に設定を保持し ていないなどの影響が出ます。

### フォーマットについて

本機でフォーマットされたSDカードは、録音時の性能向上のため に最適化されています。そのため、本機で使用するSDカードは本 機でフォーマットを行ってください。パソコンなどでフォーマット されたSDカードは、本機での録音時にエラーになる可能性があり ます。

ここでは本機の初期設定と、基本的な録音方法を解説しています。 各機能の詳細については、取扱説明書の該当する項目をご覧くださ い。

# 2-1.準備

本機リアパネルのAC IN端子に付属の電源コードを差し込みます。

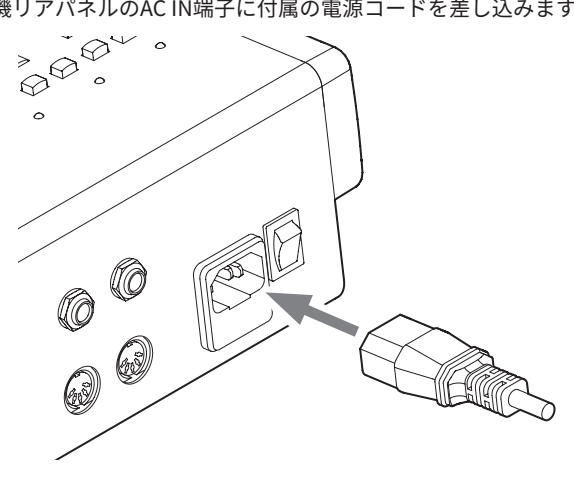

# 2-2. 雷源を入れる

本機リアパネルのPOWERスイッチを使って本機の電源をオンにし ます。

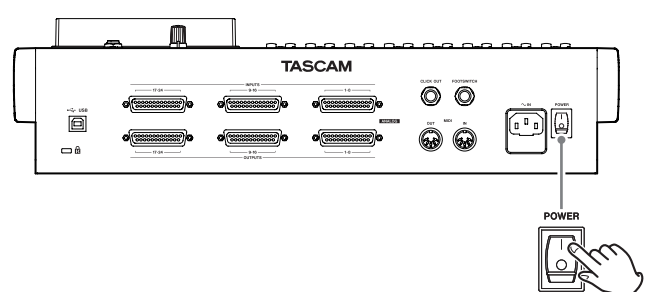

初回電源投入時には、起動画面が表示される前に、内蔵時計の日時 を設定するDATE/TIME画面が表示されます。

# 2-3.日時を設定する

MULTI JOGダイヤルを使って日時を合わせます。

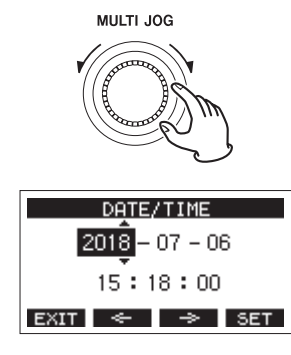

# 2-4.SDカードを使えるようにする

### 注意

本機でSDカードを使えるようにするには、録音/再生にかかわら ず本機でシステムファイルを作成する必要があります。 最初に必ず本機でSDカードをフォーマットしてください。

### メモ

弊社製品で外部メディア(SDカード)を使用する場合、動作確認 済みメディアのご使用を強く推奨しております。 (https://tascam.jp/int/product/studio\_bridge/docs)

動作確認メディア一覧にないメディアはお使いいただけない訳では ございませんが、予期せぬ不具合が起きる可能性がございます。

1. SDカードスロットを開け、SDカード(別売)を下図の矢印方向 にカチッと音がするまで差し込みます。

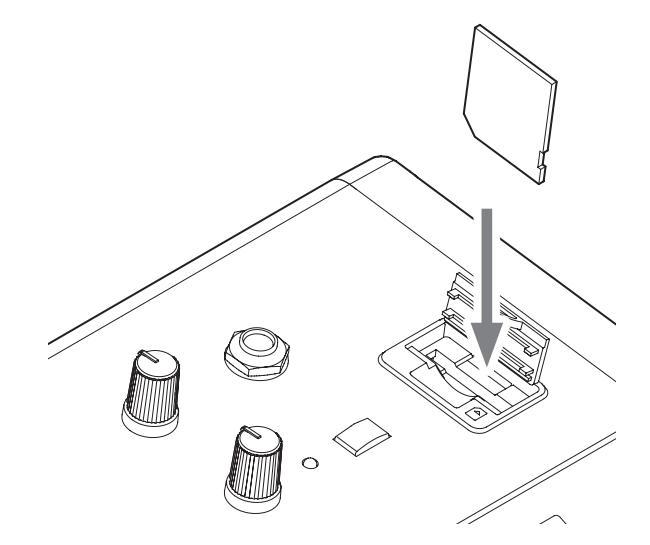

- 2. 新しいSDカード、または本機以外でフォーマットされたカー ドを挿入します。
- **3.** ポップアップメッセージ「No sys file. Make sys file. Are you sure?」が表示されるので、MULTI JOGダイヤルを押してシス テムファイルを作成します。

システムファイルの作成が完了すると、ホーム画面に戻ります。

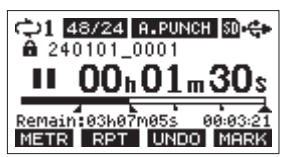

# 2-5.録音ソースを接続する

本機では、ラインレベルのアナログ入力ソースとUSBソースを選択 して録音することができます。(→19ページ「4-1. 電源および外 部機器を接続する」)

# 2-6.録音する

録音するトラックのRECボタンを押します。
 RECボタンが赤く点滅し、録音待機状態となります。

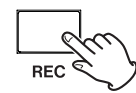

●ボタンを押します。
 録音が始まり、●ボタンと▶/Ⅲボタンが点灯します。
 録音するトラックのRECボタンが点滅から点灯に変わります。

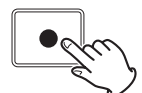

3. 録音を終了するには、■ボタンを押します。

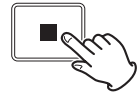

本機にはその他さまざまな機能があります。詳しくは、以降のページをご覧ください。

# 3-1.トップパネル

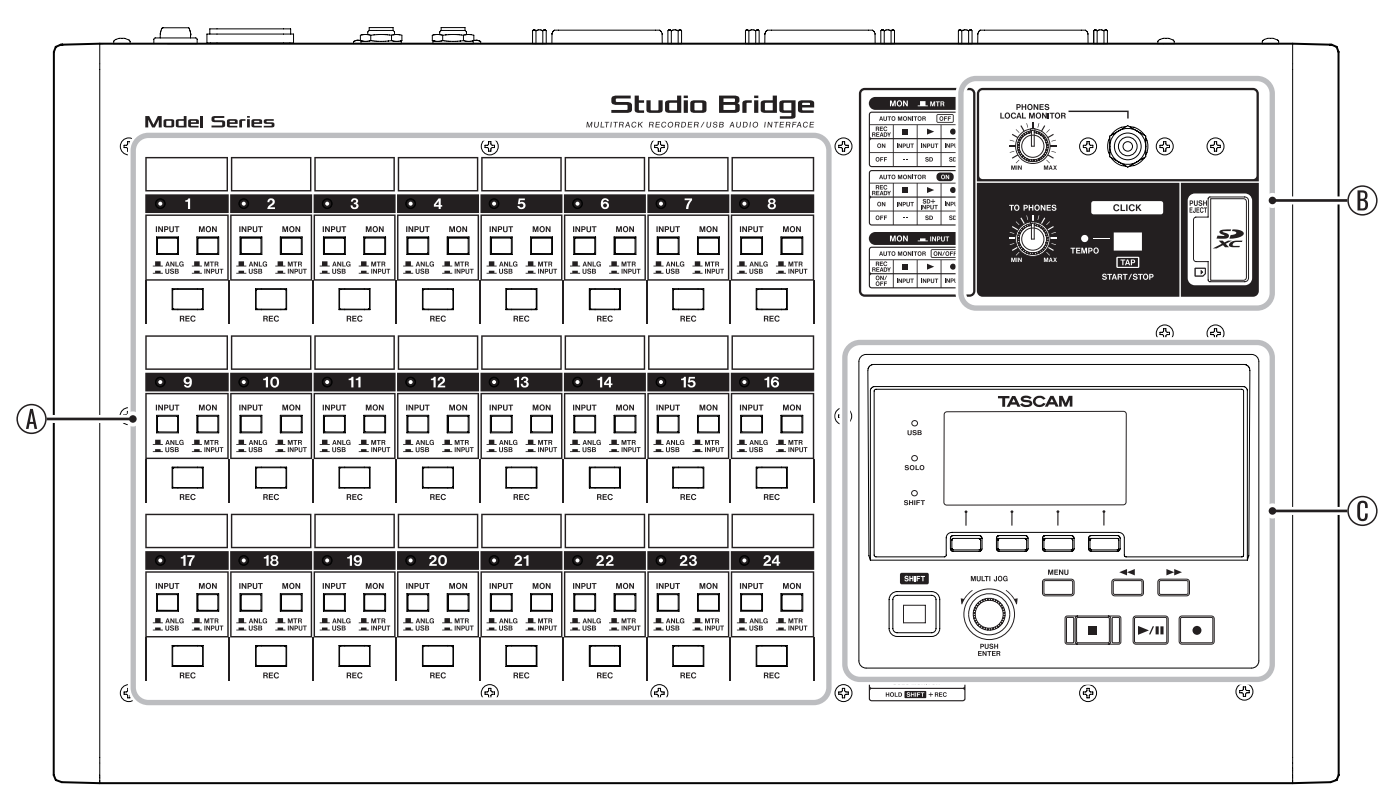

#### ④ トラック設定部

- 各トラックの入力ソースの選択、モニターソースの選択、録音 待機の選択を行います。(→ 10ページ「トラック設定部」)
- ⑧ クリック設定/ヘッドホン出力端子/SDカードスロット部 音量の調節/開始停止、ヘッドホンの接続およびSDカードを挿 入します。(→11ページ「クリック設定/ヘッドホン出力端 子/SDカードスロット部」)
- ① 画面操作部

ディスプレーに表示するメーター画面/ホーム画面/ MENU画 面の操作を行います。(→ 12ページ「画面操作部」)

### トラック設定部

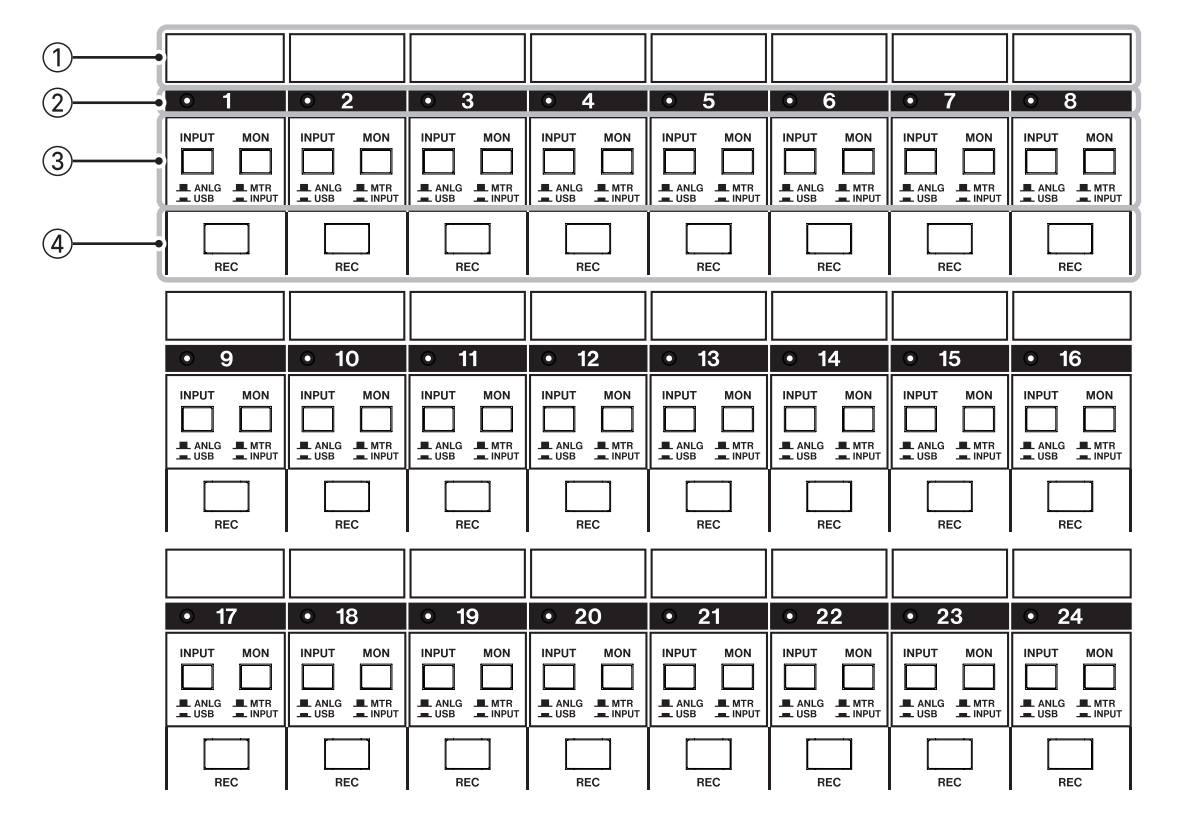

#### メモ

トラック9~16および17~24についても、トラック1~8と同様 の機能になります。

#### ① トラック名称表示部

トラック名称を表示する場所です。

ラベルテープなどで、名称シールを作成し、表示部に貼り付け てご使用ください。

#### ② SIGNAL/PEAKインジケーター、チャンネル番号

各チャンネルの音声入力のレベルを確認頂けます。 -26dBu以上の入力で緑に点灯、最大入力の3dB手前から赤色 に点灯します。

#### ③ ソース選択スイッチ

#### INPUT

入力するソースを選択するスイッチです。

- このスイッチが押し込まれた状態のとき、USBが入力ソース となります。
- このスイッチが押し込まれていない状態のとき、アナログが 入力ソースとなります。

#### MON

モニターするソースを選択するスイッチです。

- このスイッチが押し込まれた状態のとき、INPUTスイッチで 選択された入力ソースを直接モニターする状態となります。
- このスイッチが押し込まれていない状態のとき、RECボタンの状態や、オートモニター設定などの組み合わせによってモニターする音が変わります。

詳細については、40ページ「オートモニター機能」をご参照く ださい。 ④ RECボタン/インジケーター

- SDカードに録音されるトラックを選択します。
- オン(インジケーター点滅)のとき、該当のトラックは録音 待機状態であることを表します。
   インジケーターの点灯は、録音状態を表します。
- オフ(インジケーター消灯)のとき、このトラックには音声は録音されません。

#### ALL REC READY機能

ホーム画面を表示中にSHIFTボタンを押しながら F2 ALL ボタン を押すことで、すべてのトラックの録音待機状態のオン/オフを一 括で切り替えることができます。

# クリック設定/ヘッドホン出力端子/ SDカードスロット部

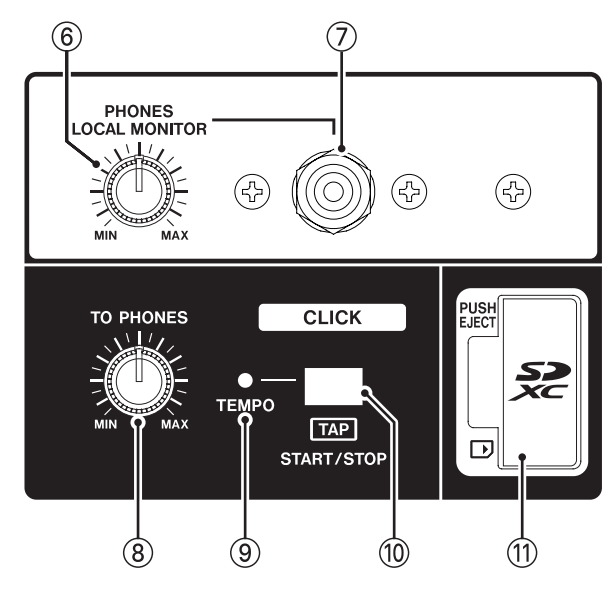

#### ⑥ PHONESつまみ

ヘッドホン/ローカルモニターの出力レベルを調節します。

#### メモ

チャンネル入力やトラックを確認するなど、簡易モニターとし てお使いいただけます。定位は、センターもしくはL/Rの振り 切りになります。

ミックスダウンなど、正確な定位や音量設定が求められる場合 は、ミキサー側のモニター出力をお使いください。

#### ⚠ 注意

ヘッドホンやモニタースピーカーを接続する前には、PHONES つまみで音量を最小にしてください。突然大きな音が出て、聴 覚障害などの原因となることがあります。

#### ⑦ PHONES/LOCAL MONITOR端子

ステレオヘッドホンやモニター用アクティブスピーカーを接続 するためのステレオ標準ジャックです。ミニプラグの機器を接 続する場合は、市販の変換アダプターをご使用ください。

#### ⑧ CLICKつまみ

クリック音をヘッドホン/ローカルモニター出力に送るレベル を調節します。

#### ⑨ TEMPOインジケーター

- クリック音の出力設定がされたソングがロードされていると
   きに緑色に点灯します。
- メトロノームが動作中は、以下の通りに点灯/点滅します。(→ 42ページ「10-6.メトロノーム機能」)

| インジケーター色 | 内容              |
|----------|-----------------|
| 赤        | 設定されたビートの1拍目で点灯 |
| 緑        | 設定されたテンポで点滅     |

#### 10 CLICKボタン (START/STOP)

- TEMPO画面を表示中、メトロノーム機能のTAPテンポ入力を するときにこのボタンを押します。(→42ページ「メトロ ノームの設定」)
- メトロノームが停止中にこのボタンを押すと、設定されているテンポでメトロノームを開始します。メトロノームが動作中にこのボタンを押すと、メトロノームが停止します。(→43ページ「手動でメトロノームを開始/停止する」)

#### ① SDカードスロット

SDカードを挿入するカードスロットです。(→ 20ページ「4-2. SDカードを挿入する/取り出す」)

# 3. 各部の名称と働き

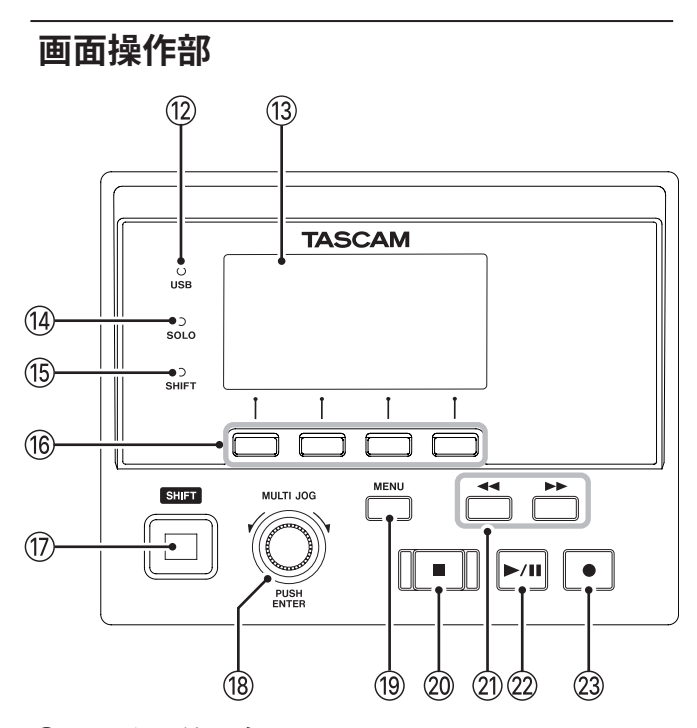

- ② USBインジケーター USB接続が有効なときに点灯します。
- ③ ディスプレー
   各種情報を表示します。
- ④ SOLOインジケーター

SOLOモニターが有効なときに点滅します。

- ⑤ SHIFTインジケーター SHIFT機能がオンのときに点灯します。
- 16 ファンクションボタン

ディスプレーに表示している画面によって、機能が変わるボタ ンです。ディスプレー表示画面の下部に表示中の機能が、現在 割り当てられている機能です。

#### メモ

本取扱説明書では、便宜上4つのファンクションボタンを左から 順に**F1、F2、F3、F4**ボタンという名前で表記します。

#### ① SHIFTボタン

ファンクションボタンなどを通常とは違う機能として使用する ときにこのボタンを押しながら操作します。 SHIFTボタンだけを短く押すとSHIFTロック状態となり、SHIFT

ボタンを押したままの状態にすることができます。

#### 18 MULTI JOGダイヤル

このダイヤルは、回して使うホイール機能と押して使うボタン 機能を兼ね備えています。

#### [ホイール機能]

- ホーム画面表示中に回すと、ファイルの再生位置の移動ができます。(→30ページ「7-1.ロケート機能」)
- MENU 画面表示中、メニュー項目の選択や設定値の選択を行います。(→18ページ「3-6. MENU画面の基本操作」)

#### [ボタン機能]

- ホーム画面表示中に押すと、ロケートポイントを指定することができます。(→ 30ページ「7-1. ロケート機能」)
- MENU画面表示中、選択や設定を確定します(ENTERボタン 機能)。

#### 19 MENUボタン

- メーター画面を表示中に押すと、ホーム画面を表示します。
- MENU画面およびメニュー項目の設定画面を表示中に押すと、 ホーム画面に戻ります。
- ホーム画面を表示中に押すと、MENU画面を表示します。(→ 17ページ「3-5.メニューの構成」)、(→18ページ「3-6. MENU画面の基本操作」)
- 20 ■ボタン/インジケーター

再生/録音を停止します。 停止中、ボタンが点灯します。 一時停止中にこのボタンを押すと、ソングまたはファイルの先 頭に移動します。

- ② ◀◀ / ▶▶ ボタン
  - 停止中または再生中にこのボタンを押すと、押している間だけ早戻し/早送りを行います。
  - ホーム画面を表示中に ◀◀ ボタンを押すと、カレントソング の先頭(00:00:00 = ZEROポイント)にロケートします。
  - ホーム画面を表示中に▶▶ボタンを押すと、カレントソングの最後にロケートします。
  - カレントソングにオートパンチインポイント/アウトポイントが設定されているときは、パンチインポイント/アウトポイントにもロケートします。
  - カレントソングにマークポイントが設定されているときは、 マークポイントにもロケートします。
  - ■ボタンを押しながら ◄◄ ボタンを押すと、最後に録音を始めた位置にロケートします。
  - ■ボタンを押しながら▶▶ボタンを押すと、最後に録音を終 えた位置にロケートします。
  - SD PLAY 画面の再生状態表示中に押すと、ファイルをスキップします。(→49ページ「11-5. SDカード内のWAVファイルを再生する(SD PLAYモード)」)

#### ② ▶/Ⅱボタン/インジケーター

再生を始めるとき、このボタンを押します。 再生中にこのボタンを押すと一時停止します。 再生中または録音中、このボタンが点灯します。 一時停止中、このボタンが点滅します。

#### 23 ●ボタン/インジケーター

録音を始めるとき、このボタンを押します。 録音中、このボタンが点灯します。 再生中にこのボタンを押すと、録音が始まります(マニュアル パンチ録音)。

# 3-2.リアパネル

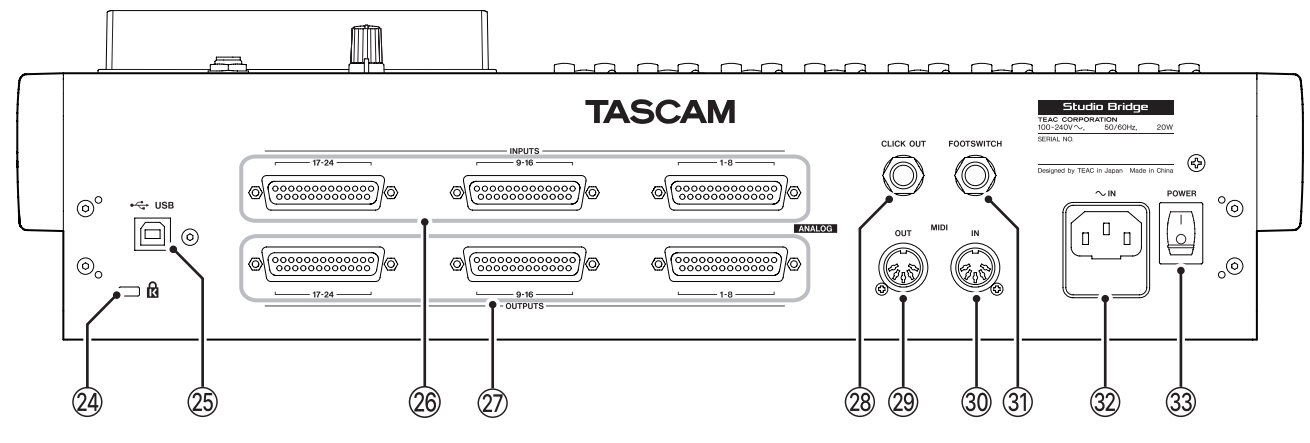

#### 24 ケンジントンロック装着穴

#### ② USB端子

BタイプのUSBポートです。

USBケーブルを使って、パソコンやiOSデバイスと接続すること ができます。(→ 50ページ「12-1. パソコンと接続する」)

#### 注意

パソコンとの接続は、USBハブを経由せずに直接接続してくだ さい。また、ケーブルが長すぎるとノイズを拾う可能性があり ます。

#### メモ

USBケーブルは、2m以下のUSBケーブル(USB-IF認証品を推奨) をお使いください。

#### 26 ANALOG INPUTS 1 ~ 8 / 9 ~ 16 / 17 ~ 24 端子

アナログ入力端子(D-sub 25ピン:バランス)です。(→62ペー ジ「LINE入力端子(1-8/9-16/17-24)\*」) アナログ入力用D-subマルチケーブルを使用して、外部アナログ (バランス)出力機器と接続します。

#### ② ANALOG OUTPUTS 1 ~ 8 / 9 ~ 16 / 17 ~ 24 端子

アナログ出力端子(D-sub 25ピン:バランス)です。(→62ペー ジ「LINE出力端子(1-8/9-16/17-24)\*」) アナログ出力用D-subマルチケーブルを使用して、外部アナログ (バランス)入力機器と接続します。

#### 参考

#### TASCAM's DB-25 Pinout Standard (AES59-2012準拠)

| 1-8 I          | 1-8 INPUTS/OUTPUTS   |         |                      |              |                      |             |                      |            |   |
|----------------|----------------------|---------|----------------------|--------------|----------------------|-------------|----------------------|------------|---|
|                | ch 1                 | ch 2    | ch 3                 | ch 4         | ch 5                 | ch 6        | ch 7                 | ch 8       |   |
| 9-16           | INPUT:               | S/OUTP  | UTS                  |              |                      |             |                      |            |   |
|                | ch 9                 | ch 10   | ch 11                | ch 12        | ch 13                | ch 14       | ch 15                | ch 16      |   |
| 17-2           | 4 INPU               | TS/OUT  | PUTS                 |              |                      |             |                      |            |   |
|                | ch 17                | ch 18   | ch 19                | ch 20        | ch 21                | ch 22       | ch 23                | ch 24      |   |
|                | (1)                  | (2)     | (3)                  | <b>(4)</b>   | (5)                  | <b>(6</b> ) | (7)                  | (8)        |   |
|                |                      |         |                      | $\odot$      |                      |             |                      |            |   |
|                | GCH                  | GCH     | GCH                  | GCH          | GCH                  | GCH         | GCH                  | GCH        |   |
|                |                      |         |                      |              |                      |             |                      |            |   |
| $\bigcap$      |                      |         |                      |              |                      |             |                      |            |   |
| $ $ $\bigcirc$ |                      | 90      |                      | 9 0          |                      | 90          | ) @ (                | 90         | ' |
| 13             | 12                   |         | _ <sup>9</sup> _     | $\mathbb{N}$ |                      | 5 4         | $1^{3}$              | $2 \mid 1$ |   |
|                | $\bigcirc (\bigcirc$ | ) (() ( | $\bigcirc (\bigcirc$ | ) (() (      | $\bigcirc (\bigcirc$ | ) (() (     | $\bigcirc (\bigcirc$ | ) (()      |   |
| $\sim$         | 25 24                | 23      | 22 21                | 20           | 19 18                | 17          | 16 15                | 14 _       | / |
|                |                      |         |                      |              |                      |             |                      |            |   |

G=GND C=COLD H=HOT

#### 28 CLICK OUT端子

メトロノームのクリック音を出力します。(→42ページ「ク リック音の設定」)

#### 29 MIDI OUT端子

DIN 5ピンの標準MIDI出力端子です。

パソコンから送信されたMIDIデータを出力します。 MIDI画面でMIDI TIMECODE項目またはMIDI CLOCK/SPP項目の 設定が「ON」のときは、それらも出力されます。(→ 44ペー ジ「10-7. MIDI機能」)

#### ③ MIDI IN端子

DIN 5ピンの標準MIDI入力端子です。 この端子に入力されたMIDIデータをパソコンに送信します。

#### ③ FOOTSWITCH端子

TRS標準ジャックタイプのフットスイッチ接続端子です。

• TRS (Tip: FOOTSW1、Ring: FOOTSW2、Sleeve: GND)

#### メモ

- 本機は、フットスイッチとしてTASCAM RC-1Fなどのプッシュ・ トゥ・メイク(押したときに短絡状態)のアンラッチ型(モー メンタリー型)スイッチを使用する前提で設計されています。 (→45ページ「フットスイッチの極性を設定する」)
- 市販のL/R分配ケーブル(ステレオフォンオス(1/4" TRS) とモノラルフォンメス(1/4" TS)×2を採用した変換ケーブ ル)を使用してフットスイッチを2台接続できます。

#### ③ AC IN端子

付属の電源コードを接続します。

#### 33 POWERスイッチ

電源のオン/オフの切り換えを行います。

#### ▲ 注意

電源を入れる前や切る前には、接続機器の音量を最小にしてくださ い。突然大きな音が出て、聴覚障害などの原因となることがあります。

#### 注意

本機が動作中(録音中、再生中、SDカードにデータを書き込み中 など)は、電源をオフにしないでください。録音が正しく行われな かったり、録音したデータが破損したりする可能性があります。

# 3-3.ホーム画面

メーター画面を表示中にMENUボタンを押して、ホーム画面を表示 します。

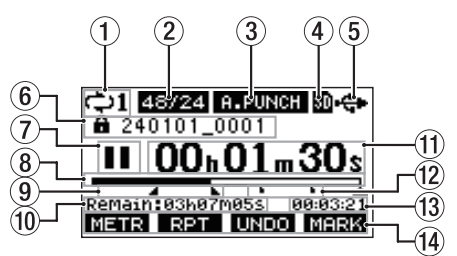

#### ① リピート再生の設定状態表示

リピート再生機能がオンのときにアイコンを表示します。(→ 30ページ「7-2. リピート再生機能」)

② ソングフォーマット表示

カレントソングのファイル形式を表示します。

- 44/16:44.1kHz、16bit
- 44/24:44.1kHz、24bit
- 48/16:48kHz、16bit
- 48/24:48kHz、24bit

#### メモ

ソングがロードされていないときは、本機の動作フォーマットを [44/24] または[48/24] のように表示します。

#### ③ オートパンチイン/アウト機能のオン/オフ表示

オートパンチイン/アウト機能がオンのときに A-PUNCH アイコ ンを表示します。(→31ページ「7-4.オートパンチイン/ア ウト機能」)

#### ④ SDカードの有無表示

SDカードが挿入されているときに M アイコンを表示します。 SDカードがプロテクトされているときに 🖬 鍵アイコンを表示し ます。

アイコンになっていると、システムファイルの更新が行えないため、オートパンチイン/アウト設定や次回起動時に電源をオフする前にロードしていたソングのロードなどが行えません。

#### ⑤ USB接続の状態表示

USB接続時に �゚ アイコンを表示します。 USBリターンチャンネル機能を使用しているときは、型型 アイコ ンが表示されます。(→ 57ページ「USBリターンチャンネル 機能を設定する」)

#### ⑥ ソング名表示

カレントソングのソング名を表示します。

ソングに保存されていないマークポイントがある場合は、ソン グ名の先頭に ★ アイコンが表示されます。(→ 37ページ「9-1. マークポイントを登録する」) ⑦ トランスポートの状態表示

レコーダーの動作状況をアイコン表示します。

| 表示 | 内容          |
|----|-------------|
|    | ファイルの先頭で停止中 |
| П  | 一時停止中       |
| ٠  | 録音中         |
|    | 再生中         |

#### ⑧ 再生位置表示

現在の再生位置をバー表示します。

⑨ オートパンチインポイント/アウトポイントの設定状況 表示

オートパンチイン/アウト機能がオンのとき、パンチインポイ ント/アウトポイントの設定状況を表示します。

- :パンチインポイント
- パンチアウトポイント

#### ⑩ REMAIN時間表示

SDカードに録音できる残量時間(時:分:秒)を表示します。

#### メモ

SDカードに録音できる残り時間は、録音チャンネル数やソング フォーマット、およびSDカードの容量で変わります。

#### ① レコーダーのタイムカウンター表示

ソングの先頭からの経過時間を表示します。

12 マークポイント表示

マークポイントにしアイコンを表示します。

③ ソングの長さ表示 カレントソングの長さ(時:分:秒)を表示します。

#### (4) ファンクションボタン機能表示

ホーム画面のファンクションボタンに割り当てられる機能を表示します。

- F1 METR ボタン:メーター画面を表示します。
- F2 RPT ボタン:リピート再生機能を切り換えます。
- F3 UNDO ボタン:直前の操作を行う前の状態に戻します。
- F3 REDD ボタン:最後の操作を再び有効な状態にします。
- F4 MARK ボタン:マーク機能のマークポイントの登録/消去 を行います。
- SHIFT+F1 NEW ボタン: SONGメニューのNEW画面を表示 します。新しいソングを簡単に作 成することができます。(→23 ページ「5-1.新しいソングを作成 する」)
- SHIFT+F2 ALL ボタン:すべてのトラックの録音待機状態の オン/オフを一括で切り替えます。
- SHIFT+F3 <u>SOLO</u> ボタン: SOLO MONITOR画面を表示します。
   ( → 39ペ ー ジ「SOLO MONITOR 画面を表示する」)
- SHIFT+F4 MONI ボタン: PHONES/MONITOR画面を表示します。

#### メモ

**F3**ボタンの **UNDO** / **REDO** 表示は、操作可能なときに表示されます。

### 3-4.メーター画面

本機に入力されている信号レベルを表示します。

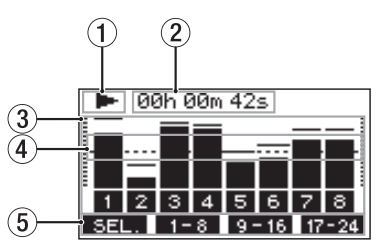

① トランスポートの状態表示

レコーダーの動作状況をアイコン表示します。

- ② レコーダーのタイムカウンター表示 ソングの先頭からの経過時間を表示します。
- ③ レベルメーター 各入出力チャンネルまたはトラックの信号レベルを表示します。
- ④ レベルメーターガイド表示
   レベル調節の目安となるガイドです。基準レベルとなる
   -20dBFSの位置に表示しています。
- ⑤ ファンクションボタン機能表示

メーター画面のファンクションボタンに割り当てられる機能を 表示します。

- F1 SEL. ボタン:メーター画面に表示する入力ソースを切り 換えます。
- F2 1-8 ボタン:メーター画面にチャンネル1からチャンネ ル8の信号をレベルメーターに表示します。
- F3 9-16 ボタン:メーター画面にチャンネル9からチャンネ ル16の信号をレベルメーターに表示します。
- F4 17-24 ボタン:メーター画面にチャンネル17からチャンネル22の信号とチャンネル MAIN の信号 をレベルメーターに表示します。
- SHIFT+F3 SOLO ボタン: SOLO MONITOR画面を表示します。
- SHIFT+F4 MONT ボタン: PHONES/MONITOR画面を表示します。

### メーター画面の詳細

メーター画面表示中に**F1 SEL.** ボタンを押すと、メーターに表示 する信号ソースを切り換えることができます。

### トラックレベル画面

各トラックの信号レベルを表示します。

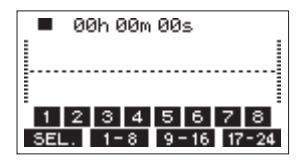

1 2 3 4:ソングに録音データがあるトラック表示 1 2 3 4:ソングに録音データがないトラック表示

### ANALOG INPUT画面

各アナログ入力端子に入力されている信号レベルを表示します。

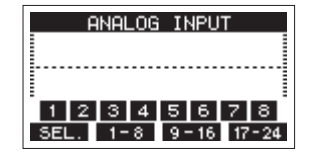

#### **USB RETURN画面**

USBオーディオインターフェースのパソコンからの出力信号レベル を表示します。

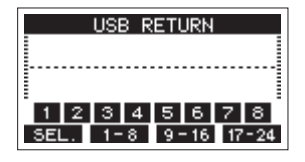

#### メモ

Windows Media Player や iTunes などパソコンからの出力は、チャ ンネル1 ~ 2に送られます。

### ANALOG OUTPUT画面

各アナログ出力端子から出力される信号レベルを表示します。

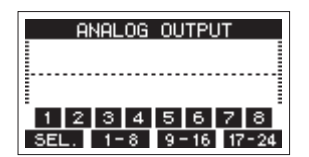

# 3-5.メニューの構成

ホーム画面表示中にMENUボタンを押すと、MENU画面が表示されます。 各メニュー項目は、以下の通りです。

| メニュー項目     |                  |             | 機能                        | 参照ページ |
|------------|------------------|-------------|---------------------------|-------|
| SONG       |                  |             | SDカード内のソングの操作             | 23ページ |
|            | SETTING          |             | クリック音の動作および出力先の設定         | 42ページ |
| CLICK      | METRONOME        |             | メトロノームの詳細設定               | 42ページ |
|            | COUNT IN         |             | カウントイン機能の設定               | 43ページ |
|            |                  | TRACK CLEAR | 特定トラック、または全トラックの削除        | 33ページ |
|            |                  | IMPORT      | 任意のWAVファイルをソングのトラックに取り込む  | 33ページ |
| мтр        | TRACKEDIT        | TRACK SWAP  | ソングの録音ファイルを入れ換える          | 34ページ |
| IVI I K    |                  | NORMALIZE   | ノーマライズ機能を使う               | 34ページ |
|            | AUTO PUNCH       |             | オートパンチイン/アウト機能の設定         | 31ページ |
|            | A. PUNCH PRE F   | ROLL        | プリロールポイントの設定              | 31ページ |
| МІЛІ       | MIDI TIMECODE    |             | MIDIタイムコードの設定             | 44ページ |
| MIDI       | MIDI CLOCK/SPI   | Р           | MIDIクロック、ソングポジションポインターの設定 | 44ページ |
|            | MIX MODE         |             | モニターするトラックの選択             | 38ページ |
| PHONES/    | MIX LEVEL PAD    |             | モニターミックスする音量の設定           | 38ページ |
| MONITOR    | STEREO MONITOR   |             | ステレオモニターの設定               | 39ページ |
|            | SOLO MONITOR     | 2           | SOLO MONITOR画面を表示         | 39ページ |
| AUTO MONI  | TOR              |             | オートモニター機能の設定              | 40ページ |
| NIDUT      | INPUT PHASE      |             | 各チャンネルの位相(フェーズ)の設定        | 40ページ |
|            | INPUT GAIN BOOST |             | 入力ゲインブースト機能の設定            | 41ページ |
| 001701     | OUTPUT PAD       |             | アウトプットパッド機能の設定            | 41ページ |
| STEREO MIX | EXPORT           |             | ステレオミックスエクスポート機能の設定       | 36ページ |
| SD PLAY    |                  |             | SDカード上のWAVファイルを再生         | 49ページ |
| STORAGE    |                  |             | パソコンからSDカードへのアクセスが可能      | 50ページ |
| DAW CONTR  | OLLER            |             | DAWコントロールモードの設定           | 46ページ |
|            | INFORMATION      |             | SDカード情報、ソング情報、システム情報を表示   | 24ページ |
|            | MANUALS          |             | 取扱説明書のウェブページに二次元コードでアクセス  | 49ページ |
|            | DATE/TIME        |             | 日時を設定                     | 21ページ |
|            | SONG NAME        |             | ソング名の形式の設定                | 47ページ |
| SYSTEM     | DISPLAY          |             | ディスプレーの調節                 | 21ページ |
|            | FOOTSW           |             | フットスイッチの設定                | 45ページ |
|            | USB AUDIO        | PC CH1/2 →  | USBリターンチャンネル機能の設定         | 57ページ |
|            | INITIALIZE       |             | 工場出荷時の設定に戻す               | 48ページ |
|            | MEDIA FORMAT     |             | SDカードのフォーマット              | 48ページ |

メモ

各メニュー項目で設定した内容は、電源をオフにしても保持されます。

# 3. 各部の名称と働き

# 3-6. MENU画面の基本操作

MENUボタンを使ってMENU画面を表示したあと、以下の要領で操 作を行います。

ここで示すのは基本的な操作方法であり、ディスプレーに表示され ている画面により、ファンクションボタンの割り当てが異なります。

#### 項目を選択する(画面の縦方向の選択)には:

MULTI JOGダイヤルを回します。

#### **画面に表示されていないサブ画面に進むには:** MULTI JOGダイヤルを押します。

選択した項目を確定するには:

MULTI JOGダイヤルを押します。(ENTERボタン機能)

### 選択した項目を確定しないで前の画面に戻るに は:

F1 EXIT ボタンを押します。

### メモ

メニュー項目によっては、選択と同時に確定されているものもあり ます。

#### メニュー階層を1つ戻るには:

F1 EXIT ボタンを押します。

#### MENU画面表示中、ホーム画面に戻るには:

F1 HOME ボタンを押します。

# メニュー操作の手順

例: MENU → MTR → A.PUNCH PRE ROLL の順に選択して、AMOUNT を設定する場合

1. MENUボタンを押して、ホーム画面を表示します。

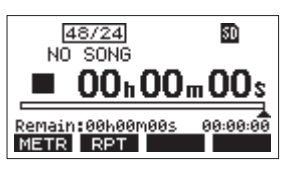

2. MENUボタンを押して、MENU画面を表示します。

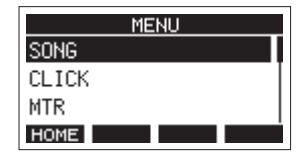

#### メモ

F1 HOME ボタンを押すと、ホーム画面に戻ります。

3. MULTI JOGダイヤルを回して、各種メニュー項目を選択します。

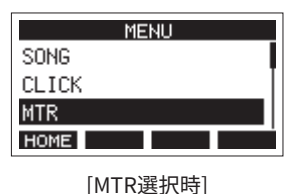

4. MULTI JOGダイヤルを押して、各種設定画面に移動します。

| мтр                 |
|---------------------|
|                     |
|                     |
| HUTU PUNCH UFF      |
| A. PUNCH PRE ROLL 2 |
| EXIT                |

[MTR画面を表示時]

5. MULTI JOGダイヤルを回して、設定する項目を選択します。

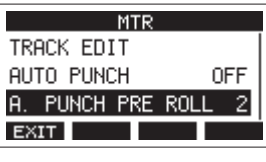

[A.PUNCH PRE ROLL選択時]

6. MULTI JOGダイヤルを押して、各種設定画面を表示します。

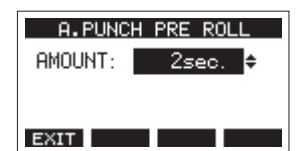

[A.PUNCH PRE ROLL画面を表示時]

7. MULTI JOGダイヤルを回して、設定を変更します。

#### メモ

設定の変更をキャンセルする場合は、F1 EXIT ボタンを押します。

- 8. MULTI JOGダイヤルを押して、変更した設定を確定します。
   確定すると、1つ前の画面に戻ります。
- 9. 同じ画面内で別の項目を設定する場合は、MULTI JOGダイヤル を押して次の設定項目にカーソルを移動します。
- 10. 必要に応じて、手順3.~8.を繰り返して、各項目を設定します。
- 11. F1 EXIT ボタンを押すと、MENU画面に戻ります。

# 4-1.電源および外部機器を接続する

#### 接続前の注意

- 接続を行う前に、外部機器の取扱説明書をよくお読みになり、正しく接続してください。
- 本機および接続する機器の電源を、すべてオフまたはスタンバイ状態にします。
- 各機器の電源は、同一のラインから供給するように設置します。テーブルタップなどを使う場合は、電源電圧の変動が少なくなるように、 電流容量が大きい太いケーブルをご使用ください。
- オーディオ機器を接続する場合には、接続済みまたは接続しようとしている機器や本機の音量を下げた状態で行ってください。モニター機 器から突然大きな音が出て、機器の破損や聴覚障害の原因になる可能性があります。

### アナログミキサーとDAWを組み合わせたレコーディングでの接続例

楽器などの録音対象の音声とStudio Bridgeからのモニター用音声を、ミキサーの入力チャンネルにそれぞれ分けて割り当てます。

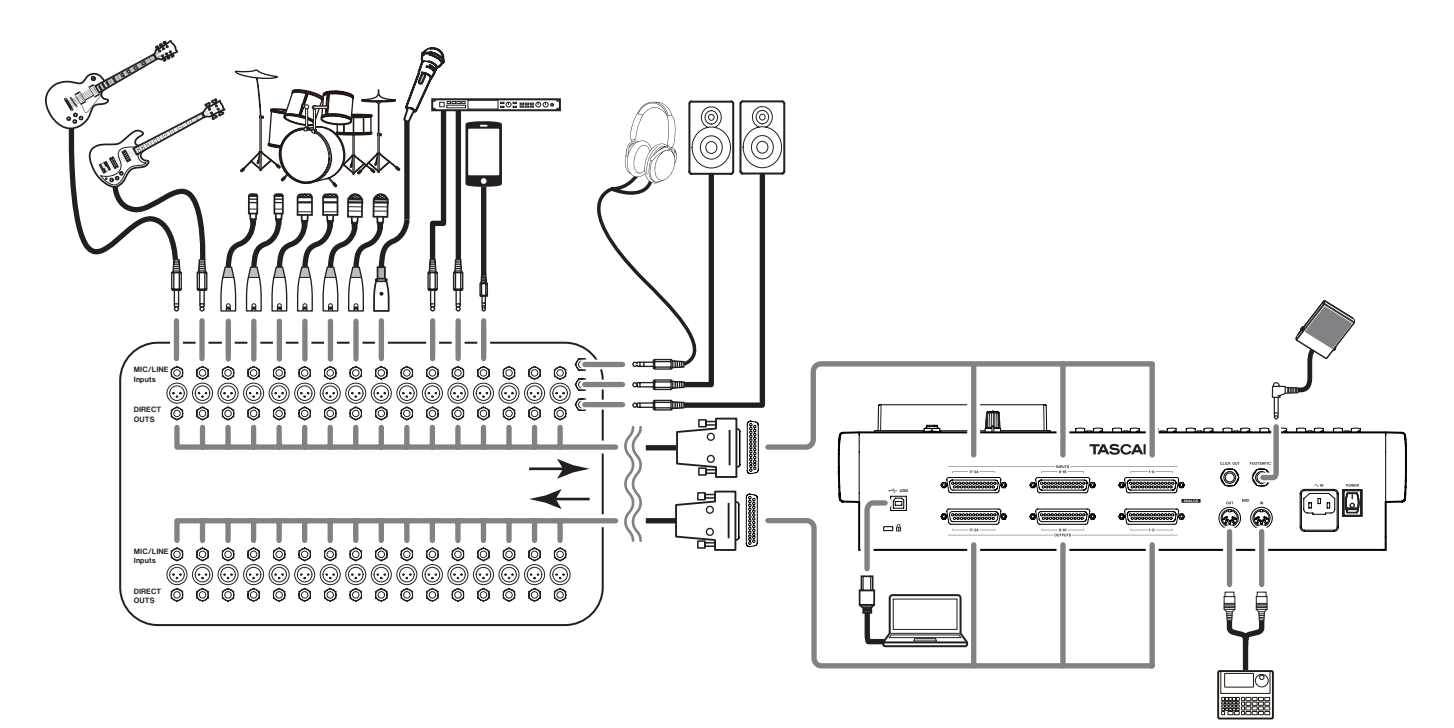

## ミキサーやマイクプリアンプ、ラインレ ベル機器を接続する

リアパネルのANALOG INPUTS端子に入力します。

### **ヘッドホンまたはモニタースピーカーを** 接続する

ヘッドホンまたはモニタースピーカーは、PHONES/LOCAL MONITOR端子(ステレオ標準ジャック)に接続します。 トラックをミックスした音声を本機だけでモニターすることができます。

#### ⚠注意

接続する前に、PHONESつまみで音量を最小にしてください。突然 大きな音が出て、聴覚障害などの原因となることがあります。

## パソコンと接続する

片側がType-B(USB 2.0)で、反対側がパソコンのUSBポートに対応したタイプのUSBケーブル(USB-IF認証品を推奨)を使って、本機とパソコンのUSB2.0ポートに接続してください。 USBの接続が有効になると、画面操作部のUSBインジケーターが点灯します。

#### 注意

パソコンとの接続は、USBハブを経由せずに直接接続してください。 また、ケーブルが長すぎるとノイズを拾う可能性があります。

### iOSデバイスと接続する

データ通信可能なUSBケーブルを使って本機と接続します。

- Lightningコネクターを搭載したiOSデバイスを接続する場合は、 アップル社の「Lightning – USB カメラアダプタ」(別売)をお 使いください。
- USB Type-Cコネクターを搭載したiOSデバイスを接続する場合 は、アップル社の「USB-C - USBアダプタ」(別売)をお使いく ださい。

# 4-2.SDカードを挿入する/取り出す

### SDカードを挿入する

本機で再生/録音を行うには、トップパネルのSDカードスロット にSDカードを挿入します。

#### メモ

電源がオン/オフどちらのときもSDカードを挿入することができ ます。

- 1. SDカードスロットのカバーを開きます。
- 2. SDカードのラベル面を左にして挿入します。
- **3.** SDカードスロットのカバーを閉めます。

### SDカードを取り出す

電源をオフにするか、動作を停止してから、SDカードを取り出し ます。

#### ⚠ 注意

本機が動作中(録音中、再生中、SDカードにデータを書き込み中 など)は、絶対にSDカードを取り出さないでください。録音が正 しく行われなかったり、データが破損したり、モニター機器から突 然大きな音が出て、機器の破損や聴覚障害の原因になるなどの可能 性があります。

- 1. SDカードを軽く押し込むと上に出てきます。
- 2. SDカードを引き出します。

### SDカードのライトプロテクトスイッチ について

SDカードには、ライトプロテクト(書き込み防止)スイッチが付いています。

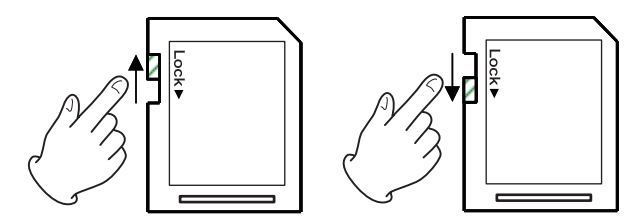

ライトプロテクトスイッチを「LOCK」の方向へスライドすると書 き込みができなくなります。録音や削除などを行う場合は、ライト プロテクトを解除してください。

# 4-3.電源をオンにする/オフにする

#### ⚠ 注意

- 本機の電源のオン/オフは、本機に接続しているモニターシス テムのボリュームを絞った状態で行ってください。
- 電源のオン/オフ時にヘッドホンを装着しないでください。ノ イズによっては、ヘッドホンや聴覚を損傷する恐れがあります。

#### 電源を入れる前に

- 本機のトップパネル上のPHONESつまみを左いっぱいに回しておきます。
- 2. 本機に接続している音源の出力レベル、アンプの入力レベルを 最小にします。

#### 電源をオンにする

**1.** 本機リアパネルのPOWERスイッチを使って本機の電源をオン にします。

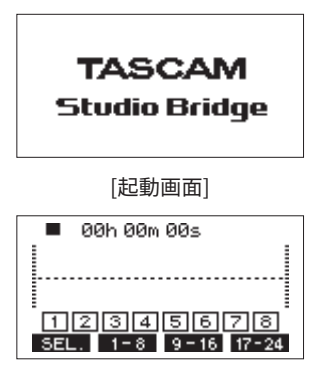

[メーター画面] 本機が起動し、起動画面が表示されたあとメーター画面になり ます。

#### メモ

ホーム画面を表示するには、MENUボタンを押してください。

- 2. 接続した入力音源機器の電源をオンにします。
- 3. 最後にアンプの電源をオンにします。

#### 電源をオフにする

電源をオフにするときは、電源をオンにするときと反対の順序でオ フにします。

正しい順序で行わないと、クリックノイズなどで機器を破損する恐 れがあります。

#### ⚠注意

本機が動作中(録音中、再生中、SDカードにデータを書き込み中 など)は、電源をオフにしないでください。録音が正しく行われな かったり、録音したデータが破損したり、モニター機器から突然大 きな音が出て、機器の破損や聴覚障害の原因になるなどの可能性が あります。

### メモ

初回電源投入時(および電源を切った状態で長時間置いたため内蔵 時計がリセットされたとき)には、起動画面が表示される前に、内 蔵時計の日時を設定するDATE/TIME画面が表示されます。(→21 ページ「4-4. 内蔵時計の日時を設定する」)

# 4-4.内蔵時計の日時を設定する

本機は、本体内の時計を基に、録音したファイルに日時を記録します。 操作:MENU → SYSTEM → DATE/TIME

 レコーダーが停止中にSYSTEM画面のDATE/TIME項目を選択し、 DATE/TIME画面を表示します。(→18ページ「メニュー操作 の手順」)

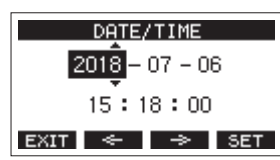

2. MULTI JOGダイヤルを回して値を変更してからMULTI JOGダ イヤルを押して確定すると、カーソルが次の項目へ移動します。

#### メモ

F2 ← ボタンまたはF3 → ボタンを押して、カーソルを 移動することもできます。

- **3.** 「年」→「月」→「日」→「時」→「分」を変更します。
- **4. F4 <u>SET</u>** ボタンを押して設定を確定し、SYSTEM画面に戻り ます。

#### メモ

- 設定中にF1 EXIT ボタンを押すと変更を中止し、SYSTEM画面 に戻ります。
- 時間を設定するときの時計表示は、止まった状態です。
- SONG NAME画面のTYPE項目で「DATE」を指定することにより、ここで設定した日付をソングの名前に付けることができます。(→47ページ「11-2. ソング名の形式を設定する」)

# 4-5.ディスプレーを調節する

ディスプレーのコントラスト、および輝度を調節することができま す。

# ディスプレーのコントラスト調節

操作:MENU  $\rightarrow$  SYSTEM  $\rightarrow$  DISPLAY  $\rightarrow$  CONTRAST

 レコーダーが停止中にSYSTEM画面のDISPLAY項目を選択し、 DISPLAY画面を表示します。(→18ページ「メニュー操作の 手順」)

| DISPLAY   |      |  |  |  |  |  |
|-----------|------|--|--|--|--|--|
| CONTRAST: | 28 ᅌ |  |  |  |  |  |
| DIMMER :  | HIGH |  |  |  |  |  |
| EXIT      |      |  |  |  |  |  |

- ディスプレーのコントラストの値を設定します。 選択肢:22~45(初期値:32)
- 3. MULTI JOGダイヤルを押して、設定を確定します。
- 4. F1 EXIT ボタンを押して、SYSTEM画面に戻ります。

### ディスプレーの輝度調節

操作:MENU → SYSTEM → DISPLAY → DIMMER

- レコーダーが停止中にSYSTEM画面のDISPLAY項目を選択し、 DISPLAY画面を表示します。(→18ページ「メニュー操作の 手順」)
- **2.** MULTI JOGダイヤルを押して、カーソルをDIMMER項目に移動 します。

| DIS       | PLAY   |
|-----------|--------|
| CONTRAST: | 28     |
| DIMMER :  | HIGH 🗸 |
| EXIT      |        |

- ディスプレーの輝度の値を設定します。 選択肢:HIGH (初期値)、LOW
- 4. MULTI JOGダイヤルを押して、設定を確定します。
- 5. F1 EXIT ボタンを押して、SYSTEM画面に戻ります。

# 4-6.SDカードを使えるようにする

#### 注意

本機でSDカードを使えるようにするには、録音/再生にかかわら ず本機でシステムファイルを作成する必要があります。 最初に必ず本機でSDカードをフォーマットしてください。(→48 ページ「11-4. SDカードをフォーマットする」)

#### メモ

弊社製品で外部メディア(SDカード)を使用する場合、動作確認 済みメディアのご使用を強く推奨しております。 (https://tascam.jp/int/product/studio\_bridge/docs) 動作確認メディア一覧にないメディアはお使いいただけない訳では ございませんが、予期せぬ不具合が起きる可能性がございます。

- 新しいカード、または本機以外でフォーマットされたカードを 挿入します。
- ポップアップメッセージ「No sys file. Make sys file. Are you sure?」が表示されるので、MULTI JOGダイヤルを押してシス テムファイルを作成します。 システムファイルの作成が完了すると、ホーム画面に戻ります。

本機は、1つの曲(録音データのグループ)を1ソングとして扱い、 ソングごとにデータの管理を行っています。

1つのソングには、24のトラックがWAVファイルとして保存されます。 ファイルは、読み取り専用形式となっています。

録音、楽曲制作を行う場合は、作成済みのソングをロードするか、 ソングを新規作成する必要があります。

本章では、ソングの新規作成手順やロード手順といった基本操作か ら、各種のソング管理機能までを説明します。

#### 注意

「MTR」フォルダーに含まれる個々のファイルに対して、名前の変 更や削除などを行わないでください。ソングとしてロードできなく なる、または正常な録音・再生動作を行うことができなくなります。

#### メモ

- 1ソングの最大録音時間は、23時間59分59秒です。最大録音時 間を超えると、録音は停止します。
- DAWなどでソング内のWAVファイルをご使用になる場合は、SD カードにあるファイルを直接使用せずパソコンにコピーしてご 使用ください。

# 5-1.新しいソングを作成する

本機で録音または再生を行うにはソングを作成し、読み込む(ロー ドする)必要があります。

操作:MENU → SONG → NEW

- レコーダーが停止中にSONG画面を表示します。(→18ペー ジ「メニュー操作の手順」)
- 2. F4 NEW ボタンを押して、NEW画面を表示します。

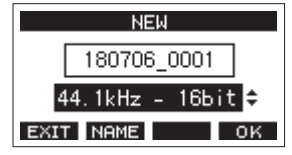

3. MULTI JOGダイヤルを回して、録音するファイル形式を選択します。

選択肢:44.1kHz - 16bit(初期値)、44.1kHz - 24bit、 48kHz - 16bit、48kHz - 24bit

 必要に応じてソング名を編集します。
 ソング名を編集するには、F2 NAME ボタン押してNAME EDIT 画面を表示します。

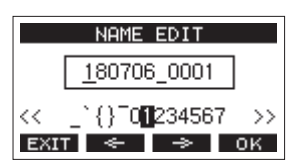

ソング名の編集方法については、25ページ「文字列の編集方法」をご参照ください。

#### ヒント

あとからでも、RENAME画面を使ってソング名を編集すること ができます。 **5. F4** 0K ボタンを押すと、新しいソングが作成されます。 ソングの作成が完了すると、SONG画面に戻ります。

#### メモ

ソングがすでにロードされている場合は、新しいソングとは別 にロードされたソングも保存されます。

#### メモ

- ソングの作成をキャンセルする場合は、F1 EXIT ボタンを押します。
- 1つのSDカードには、最大100のソングを作成することができます。
- ソングは、SDカードの「MTR」フォルダー内に作成されます。
- メトロノーム設定は初期化されません。ソングを作成後、必要 に応じて設定を行ってください。(→42ページ「メトロノー ムの設定」)

# 5-2.ソングリストを見る

SDカードに保存されたソングリストを表示するには、MENU画面の SONG項目を選択しMULTI JOGダイヤルを押し、SONG画面を表示 します。(→18ページ「メニュー操作の手順」)

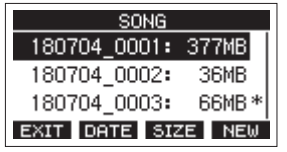

SONG画面では、以下の機能がファンクションボタンに割り当てら れています。

- F1 EXIT ボタンを押すと、MENU画面に戻ります。
- F2 DATE ボタンを押すと、SONG画面が日付表示になります。
- F3 SIZE ボタンを押すと、SONG画面がサイズ表示になります。
- F4 NEW ボタンを押すと、NEW画面を表示しソングの新規作成 することができます。(→ 23ページ「5-1. 新しいソングを作 成する」)

# 5-3.ソング操作

SONG画面内の希望のソングファイルを選択しMULTI JOGダイヤル を押すと、メニューリストがポップアップ表示され、ソング操作を 行うことができます。

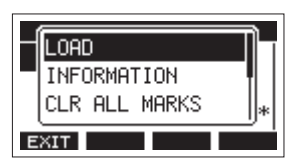

各ソング操作を行うには、MULTI JOGダイヤルを回して希望の項目 を選択し、MULTI JOGダイヤルを押します。

#### LOAD/SAVE

選択したソングをロードします。 選択したソングがカレントソングのときは「SAVE」を表示し、カ レントソングのソング情報を保存します。

#### INFORMATION

選択したソングの情報を見ることができます。

#### **CLR ALL MARKS**

ソング内のマークポイントを、すべて消去します。

#### DELETE

選択したソングを消去します。

#### PROTECT

選択したソングをプロテクト(保護)します。

#### UNPROTECT

選択したソングのプロテクト(保護)を解除します。

#### RENAME

選択したソングの名前を編集します。

# ソングをロードする

操作:MENU → SONG → ソング名 → LOAD

 レコーダーが停止中にSONG画面を表示します。(→18ペー ジ「メニュー操作の手順」)

#### メモ

現在ロード中のソングには、**+** アイコンが表示されます。また、 プロテクトの掛かっているソングの先頭には、**台** アイコンが表 示されます。

- ロードしたいソングを選択し、MULTI JOGダイヤルを押してメ ニューリストをポップアップ表示します。
- LOAD 項目を選択し、MULTI JOGダイヤルを押します。 選択したソングがロード後、SONG画面に戻ります。

# カレントソングを保存する

カレントソングの再生中に登録したマークポイントや、消去した マークポイントなどのソング情報を保存することができます。

操作:MENU → SONG → カレントソング名 → SAVE

- レコーダーが停止中にSONG画面を表示します。(→18ペー ジ「メニュー操作の手順」)
- カレントソングを選択し、MULTI JOGダイヤルを押してメ ニューリストをポップアップ表示します。

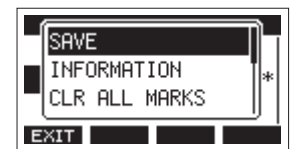

**3.** SAVE項目を選択し、MULTI JOGダイヤルを押します。 ソング情報が保存されます。

#### 注意

保存操作を行うと、直前の操作のアンドゥまたはリドゥはできなく なります。

# ソングの情報を見る

ソングの名前(タイトル)、サンプリングレート、ビットレート、容量、 最後にソングに書き込みをした日時を確認することができます。 操作:MENU → SONG → ソング名 → INFORMATION

- レコーダーが停止中にSONG画面を表示します。(→18ペー ジ「メニュー操作の手順」)
- 情報を確認したいソングを選択し、MULTI JOGダイヤルを押し てメニューリストをポップアップ表示します。
- **3.** INFORMATION項目を選択し、MULTI JOGダイヤルを押します。 INFORMATION画面が表示されます。

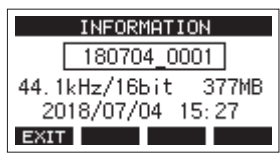

ソング名、サンプリングレート、ビットレート、容量、最後に ソングに書き込みをした日時が表示されます。

4. 確認完了後、F1 EXIT ボタンを押してSONG画面に戻ります。

# すべてのマークポイントを消去する

選択したソングに登録しているすべてのマークポイントを消去しま す。

### 注意

消去したマークポイントは、元に戻すことはできません。

- 操作:MENU → SONG → ソング名 → CLR ALL MARKS
- レコーダーが停止中にSONG画面を表示します。(→18ペー ジ「メニュー操作の手順」)
- マークポイントを消去したいソングを選択し、MULTI JOGダイ ヤルを押してメニューリストをポップアップ表示します。
- **3.** CLR ALL MARKS項目を選択し、MULTI JOGダイヤルを押します。 CLR ALL MARKS画面が表示されます。

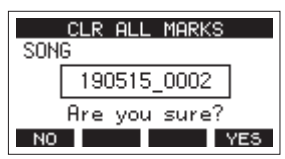

4. F4 YES ボタンを押して、マークポイントの消去を実行しま す。

マークポイントの消去が完了すると、SONG画面に戻ります。

### ソングを消去する

SDカードの空き容量が少なくなった場合は、不要なソングを消去 することでSDカードの空き容量を増やすことができます。

注意

消去したソングは、元に戻すことはできません。

操作:MENU → SONG → ソング名 → DELETE

- レコーダーが停止中にSONG画面を表示します。(→18ペー ジ「メニュー操作の手順」)
- **2.** 消去したいソングを選択し、MULTI JOGダイヤルを押してメ ニューリストをポップアップ表示します。
- **3.** DELETE項目を選択し、MULTI JOGダイヤルを押します。 DELETE画面が表示されます。

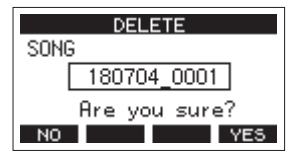

**4. F4 YES** ボタンを押して、消去を実行します。 ソングの消去が完了すると、SONG画面に戻ります。

#### メモ

- ソングの消去をキャンセルする場合は、F1 NO ボタンを 押します。
- カレントソングは、削除できません。他のソングをロードしたあとに削除してください。

### ソングをプロテクトする/プロテクトを 解除する

ソングをプロテクト(保護)することにより、そのソングに対する 編集、録音、消去といった操作を行えないようにすることができます。 プロテクトする、またはプロテクトを解除することができます。 操作:MENU → SONG → ソング名 → PROTECT/UNPROTECT

- レコーダーが停止中にSONG画面を表示します。(→18ペー ジ「メニュー操作の手順」)
- プロテクトするソング、またはプロテクトを解除するソングを 選択し、MULTI JOGダイヤルを押してメニューリストをポップ アップ表示します。
- **3.** PROTECT項目またはUNPROTECT項目を選択し、MULTI JOG ダイヤルを押します。

PROTECT画面またはUNPROTECT画面が表示されます。

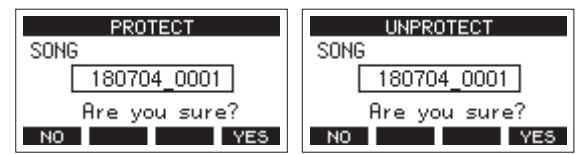

**4. F4 YES** ボタンを押して、プロテクト(保護)またはプロテ クトの解除を実行します。

#### メモ

プロテクト(保護)またはプロテクト解除をキャンセルする場合は、**F1**NOボタンを押します。

5. ソングのプロテクトが完了すると、SONG画面に戻ります。

#### メモ

- プロテクトされたソングに対して禁止操作(編集、録音、消去) を実行しようとすると、ディスプレーにポップアップメッセージ「Song is protected.」が表示され、操作を受け付けません。

### ソング名を編集する

操作:MENU → SONG → ソング名 → RENAME

- レコーダーが停止中にSONG画面を表示します。(→18ペー ジ「メニュー操作の手順」)
- ソング名を変更したいソングを選択し、MULTI JOGダイヤルを 押してメニューリストをポップアップ表示します。
- **3.** RENAME項目を選択し、MULTI JOGダイヤルを押します。 RENAME画面が表示されます。

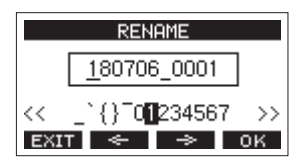

 ソング名を編集します。 ソング名の編集方法については、下記の「文字列の編集方法」 をご参照ください。

#### メモ

ソング名の編集をキャンセルする場合は、**F1 EXIT** ボタンを押します。

5. ソング名の編集が終了したら、F4 OK ボタンを押してソン グ名を確定します。 ソング名の変更が完了すると、SONG画面に戻ります。

#### 文字列の編集方法

以下の操作で文字列を編集します。

#### カーソル(編集位置)を移動するには:

F2 ← /F3 → ボタンを押します。 MULTI JOGダイヤルを押すことでも次の文字に移動することが できます。

#### カーソル位置の文字を変更するには:

MULTI JOGダイヤルを回します。 記号、数字、英大文字、英小文字を最大11文字入力することが できます。

#### 1文字分の空白(スペース)を空けるには:

MULTI JOGダイヤルを回して各行の左端にある空白文字を選択 し、MULTI JOGダイヤルを押します。

#### 編集をキャンセルするには:

F1 EXIT ボタンを押します。

#### 編集を確定するには:

F4 OK ボタンを押します。

### 他のTASCAM Modelシリーズで作成され たソングをロードする

本機では、TASCAM Modelシリーズの製品で作成されたソングを ロードすることができます。

操作:MENU → SONG → ソング名 → LOAD

 レコーダーが停止中にSONG画面を表示します。(→18ペー ジ「メニュー操作の手順」)

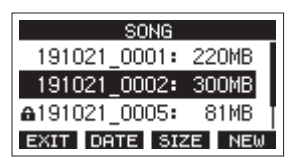

ロードしたいソングを選択し、MULTI JOGダイヤルを押してメニューリストをポップアップ表示します。
 本機以外で作成されたソングのLOAD項目には作成された機種名が表示されます。

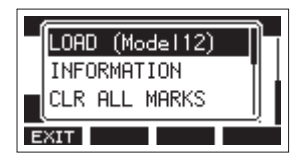

[Model 12で作成されたソングをロードする場合]

#### メモ

Model 24およびModel 2400で作成されたソングは、本機とソン グのチャンネル数が同じなので機種名は表示されません。本機 で作成したソングをModel 24やModel 2400でロードするときも 同様です。

 LOAD項目を選択し、MULTI JOGダイヤルを押します。 選択したソングがロード後、SONG画面に戻ります。

### チャンネル数の少ない機種のソングをチャンネ ル数の多い機種でロードする

チャンネル数の少ない機種のソングをチャンネル数の多い機種で ロードする場合は、不足しているトラックに空のトラックを作成し て、チャンネル数の多い機種のソングに変換したあと、ロードします。

| 例   | : | Model | 12のソ | ングマ | を本機にロー | -ドす | する場合 |
|-----|---|-------|------|-----|--------|-----|------|
| L 7 |   | mouci |      |     |        |     |      |

| ロードするソング           | ロード後のソング                        |  |  |  |
|--------------------|---------------------------------|--|--|--|
| トラック1~10           | トラック1~10にロードされま<br>す。           |  |  |  |
|                    | トラック11 ~ 22には空のト<br>ラックが作成されます。 |  |  |  |
| トラック11(MAIN MIX L) | トラック23としてロードされ<br>ます。           |  |  |  |
| トラック12(MAIN MIX R) | トラック24としてロードされ<br>ます。           |  |  |  |

#### メモ

- SDカードがライトプロテクトされている場合は、ソングの変換 を行わずにロードします。SDカードのライトプロテクトについ ては、20ページ「SDカードのライトプロテクトスイッチにつ いて」をご参照ください。
- ソングがプロテクトされている場合は、ソングの変換を行わず にロードします。プロテクトを解除すると自動的に変換が行わ れます。ソングのプロテクトについては、25ページ「ソングを プロテクトする/プロテクトを解除する」をご参照ください。

#### チャンネル数の多い機種のソングをチャンネル 数の少ない機種でロードする

チャンネル数の多い機種のソングをチャンネル数の少ない機種で ロードする場合は、いくつかのトラックが録音・再生できません。 ソングのトラックは、先頭からロードする側の機種のチャンネル数 だけ読み込まれます。

トラック23/24は、MAIN MIX L/Rのトラックにロードされます。 ソングの変換は、行われません。

例:本機で作成したソングをModel12にロードする場合

| ロードするソング    | ロード後のソング                          |  |  |  |  |
|-------------|-----------------------------------|--|--|--|--|
| トラック1~10    | トラック1~10にロードされま<br>す。             |  |  |  |  |
| トラック11 ~ 22 | ロードされません。                         |  |  |  |  |
| トラック23      | トラック11(MAIN MIX L)と<br>してロードされます。 |  |  |  |  |
| トラック24      | トラック12(MAIN MIX R)と<br>してロードされます。 |  |  |  |  |

6.基本レコーディング

# 6-1.トラックの音声を選択する

本機から出力されるトラックごとの音声を選択します。

### 入力ソースを選択する

本機には、24チャンネルのアナログライン入力、および24チャン ネルのUSBからの入力があります。 各チャンネルのINPUTスイッチの設定によって、個別に入力ソース を選択することができます。

ANLG:各アナログ入力端子からの信号

USB:USB端子に接続したパソコンからの信号

### 本機から出力する音声を選択する

各チャンネルのMONスイッチの設定によって、アナログ出力端子 から出力される音声や、ヘッドホンのモニター音のソースを個別に 選択することができます。

MTR:AUTO MONITORの設定(→ 40ページ「10-2. オートモニター 機能」)に従った音声

INPUT:INPUTスイッチで選択した入力ソース

# 6-2.モニターする

レコーディングやマスタリング作業において、モニターは重要です。 スタジオレコーディングでは本機のモニターシステムを使用し、 DTMなどでは接続したミキサーのモニターシステムを使用します。 また、ライブレコーディングなどでは、本機に接続されたヘッドホ ンを使って録音ソースを確認したり、PAミキサーから独立して再 生音をローカルモニターしたりすることができます。

- モニター音の選択については38ページ「ヘッドホンモニター 機能」をご参照ください。
- モニターシステムのレベルは、PHONESつまみを使って調節し ます。
- 隣り合ったトラックの音声をステレオとしてモニターすることができます。設定方法は39ページ「トラックの音声をステレオとしてモニターする」をご参照ください。

# 6-3. SIGNALインジケーターおよび レベルメーターについて

チャンネル1~24のSIGNALインジケーターとメーター画面に表示 されるレベルメーターによって、本機のオーディオ信号のレベルを 確認することができます。

レベルメーターは、信号レベルの監視以外に、本機に信号が入力さ れているか確認することができます。たとえば、モニターから音が 出力されていなくても、メーター画面のレベルメーターが振れてい れば、本機には信号が入力されていることになります。

SIGNALインジケーターは、各チャンネルに信号が入力されている とき(-26dBu(-50dBFS)以上)に緑色に点灯します。

SIGNALインジケーターが赤色で点灯する場合は、入力ソースの入 力信号が大きすぎます。入力ソースの音量を下げてください。

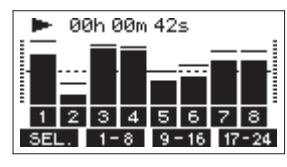

### トラックレベルメーター(1~24)

トラックの再生信号レベルまたはトラック入力信号レベルを表示します。

MONスイッチが「INPUT」に設定されているトラックは、INPUT スイッチで選択した入力信号のレベルを表示します。

MONスイッチが「MTR」に設定されているトラックは、状態によっ てソースが切り替わります。詳しくは40ページ「オートモニター 機能」をご参照ください。

#### メモ

再生信号表示時は、トラックに録音されている信号のレベルが表示 されますので、レベルメーターのレベルを変えることはできません。

#### ヒント

メーター画面の詳細については、16ページ「メーター画面の詳細」 をご参照ください。

# 6-4. レコーディングする

本機では、最大24トラックを同時に録音することができます。 以下に述べる録音操作は、すでに録音対象機器(マイクやギターな どが接続されたミキサーやマイクプリアンプなど)を本機に接続し、 入力信号をトラックの録音ソースとしてアサインし、ミキサーなど にモニター機器を接続していること、ソングがロードされているこ とを前提にしています。

録音するトラックのRECボタンを押します。
 RECボタンが赤く点滅し、録音待機状態となります。

#### メモ

- 録音済みトラックのRECボタンが点滅しているときは、REC ボタンを押して消灯させます。
- 入力が大きすぎると、SIGNALインジケーターが赤色に点灯 します。ミキサーなどから本機に送る入力ソース信号のレベ ルを下げてください。
- ●ボタンを押します。
   録音が始まり、●ボタンと▶/Ⅲボタンが点灯します。
   録音するトラックのRECボタンが点滅から点灯に変わります。
- 3. 録音が終了したら、■ボタンを押します。
- **4.** ◄◀ / ▶▶ ボタンおよび■ボタンなどを使って、確認したい 位置に移動(ロケート)します。

#### ヒント

ロケート機能については、30ページ「ロケート機能」をご参照 ください。

▶/Ⅲボタンを押して、録音したトラックを再生します。
 モニターの音量は、モニターシステムのボリュームを使って調節します。

録音に満足できない場合は、上記の手順を始めからやり直します。

# 6-5.実行した操作を取り消す(ア ンドゥ)

本機の操作を失敗したときや、レコーディングをやり直したいとき など、最後に行った操作を取り消すことができます。編集操作、録 音操作などで操作の取り消し(アンドゥ)が可能です。 アンドゥが可能な操作は、以下の操作です。

- レコーディング操作
- オートパンチイン/アウト操作
- トラッククリア操作
- ノーマライズ操作

アンドゥまたはリドゥに関する情報は、ソングをロードする、また は本機の電源をオフにすると失われてしまうため、その後は行うこ とができません。

#### メモ

SDカードには、アンドゥを行うためのファイルが保存されていま す。それらのファイルを削除し、SDカードの空き容量を増やした い場合は、SONG画面からカレントソングの再ロードを行ってくだ さい。

# 最後に行った操作を取り消す

1. ホーム画面を表示中にF3 UNDO ボタンを押します。

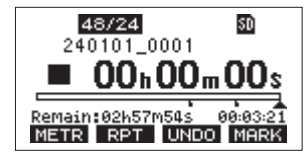

以下の確認メッセージがポップアップ表示されます。

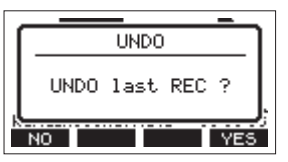

**2. F4 <u>YES</u>** ボタンを押すと、最後の操作を行う前の状態に戻り ます。

#### メモ

アンドゥをキャンセルする場合は、F1 NO ボタンを押します。

### アンドゥ操作を取り消すには(リドゥ)

 アンドゥ操作を行ったあと、ホーム画面に「REDO」が表示 されているときに、F3 REDO ボタンを押します。 以下の確認メッセージがポップアップ表示されます。

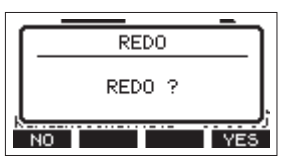

2. F4 YES ボタンを押すと、最後の操作が再び有効になって本 機が最新の状態に戻ります。

#### メモ

リドゥをキャンセルする場合は、F1 NO ボタンを押します。

# 7. レコーダー機能

# 7-1.ロケート機能

ホーム画面内で、MULTI JOGダイヤルを使ってロケートポイントを 指定します。

ホーム画面中央には、レコーダーの現在位置「時:分:秒」として 時間表示されています。

この時間表示部に指定の時間を入力することによって、レコーダー の現在位置を移動することができます。

### 再生位置を移動する

ホーム画面でレコーダーが停止中または再生中に、MULTI JOGダイ ヤルを回してロケートします。

#### ダイレクトロケート機能を使ってロケートする

 ホーム画面でレコーダーが停止中にMULTI JOGダイヤルを押す と、レコーダーのカウンター表示部に変更箇所のカーソルが現 れ、ダイレクトロケートモードになります。

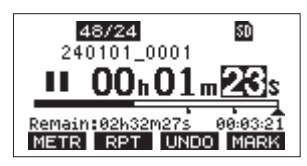

- MULTI JOGダイヤルを回して値を変更してからMULTI JOGダ イヤルを押して確定すると、カーソルが次の項目へ移動します。
- 「秒」→「分」→「時」を変更すると、レコーダーの現在位置が設定した時間に移動します。
- ▶/Ⅲボタンや●ボタンを押すことで、その位置から再生や録 音を行うことができます。

# 7-2.リピート再生機能

リピート再生機能を使って、繰り返し再生を行うことができます。 ホーム画面表示中、**F2 RPT** ボタンを押してリピート再生機能の 設定を行います。

非表示:録音済みエリア/未録音エリアに関係なく、カレント ソングを再生し続けます。

- **S1**: カレントソングを再生し、停止します。
- ▶1:カレントソングを繰り返し再生します。

# 7-3.パンチイン/アウト機能

パンチイン/アウトは、録音済みのトラックの一部を差し替えると きに使うテクニックです。

レコーダーを再生して、差し替え部分に来たら録音に切り換え(パ ンチイン)、差し替え部分を終了したら再生に切り換わり、2秒後に 停止します(パンチアウト)。

- あらかじめ差し替える部分を決めておきます。
   差し替えた音声が元のトラック音声とうまく繋がるようなポイントを選びます。
- 2. 差し替えるトラックのRECボタンを押して、録音待機状態にし ます(RECボタン点滅)。

#### メモ

- パンチインポイントとパンチアウトポイントの間は、1秒以 上開けてください。
- 同時にパンチ録音できるのは、10トラックまでです。録音されるトラックが10トラック以下になるようにRECボタンを押してください。
- 3. 差し替え部分の手前から再生を始めます。
- 差し替え部分に来たら、●ボタンを押して演奏を行います。
   録音に切り換わります(パンチイン)。
- 差し替え部分の終わりに来たら■ボタンを押します。
   再生に切り換わり、2秒後に停止します。

### フットスイッチを使ったパンチイン/アウト

リアパネルのFOOTSWITCH端子に接続した別売の推奨フットス イッチ(TASCAM RC-1F)を使って、パンチイン/アウトを行うこ ともできます。

フットスイッチを使ってパンチイン/アウトを行うには、あらかじ めフットスイッチに割り当てる機能を「PUNCH I/O」に設定してお く必要があります。(→45ページ「フットスイッチを設定する」)

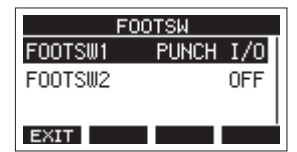

上記手順の**4.**で●ボタンの代わりにフットスイッチを踏み、手順**5.** の■ボタンの代わりに再度フットスイッチを踏みます。

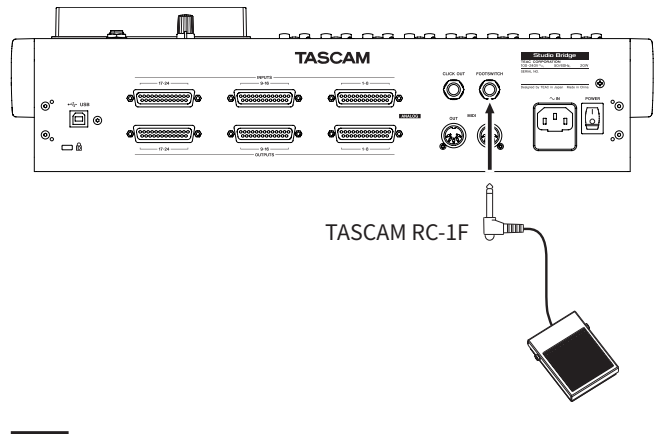

#### メモ

本機は、フットスイッチとしてプッシュ・トゥ・メイク(押したと きに短絡状態)のアンラッチ型(モーメンタリー型)スイッチを使 用する前提で設計されています。

# 7-4.オートパンチイン/アウト機能

オートパンチイン/アウト機能により、あらかじめ設定したパンチ インポイントとパンチアウトポイント間を自動録音することができ ます。

オートパンチイン/アウト機能を実行すると、パンチインポイン ト(録音開始点)より手前のプリロールポイントから再生を開始し、 パンチインポイントまで来ると録音に切り換わります。

その後、パンチアウトポイント(録音終了点)まで来ると再生に切 り換わり、パンチアウトポイントの2秒後に停止します。

#### メモ

同時にオートパンチ録音できるのは、10トラックまでです。

# パンチイン/アウトポイントを設定する

操作: MENU → MTR → AUTO PUNCH

- 1. レコーダーが停止中にMENU画面のMTR項目を選択し、MTR画 面を表示します。(→18ページ「メニュー操作の手順」)
- **2.** MTR画面のAUTO PUNCH項目を選択し、AUTO PUNCH画面を 表示します。

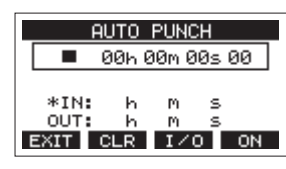

- 3. ▶/Ⅲボタンを押して、再生を開始します。
- MULTI JOGダイヤルを押して、パンチインポイントまたはパン チアウトポイントを設定します。 設定したポイントは、IN項目とOUT項目に表示されます。

#### メモ

- MULTI JOGダイヤルを回してポイントを設定することもできます。
- パンチインポイントとパンチアウトポイントの間は、1秒以 上開けてください。
- F2 CLR ボタンを押すと、設定したパンチインポイントまたはパンチアウトポイントをクリアします。
- F3 1/0 ボタンを押して、パンチインポイントまたはパン チアウトポイントどちらを設定するかを選択します。選択し た項目に # アイコンが表示されます。
- 5. ■ボタンを押して、再生を停止します。
- 6. F4 ON ボタンを押して、オートパンチイン/アウト機能を オンにします。

AUTO PUNCH 画面に A.PUNCH アイコンを表示します。

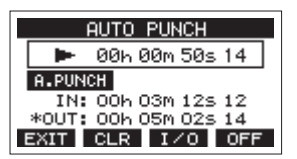

7. F1 EXIT ボタンを押して、MENU 画面に戻ります。

#### ヒント

- パンチインポイントのみを設定すると、オートパンチインで 録音が開始されたあと、任意の位置で■ボタンを押すまで録 音を継続することができます。
- パンチアウトポイントのみを設定すると、任意の位置で●ボ タンを押して録音を開始したあと、オートパンチアウトで録 音を停止することができます。

# プリロールポイントを設定する

オートパンチインを行うとき、パンチインポイントのどれくらい手 前から再生(プリロールポイント)を始めるかを設定します。 操作:MENU → MTR → A.PUNCH PRE ROLL

- 1. レコーダーが停止中にMENU画面のMTR項目を選択し、MTR画 面を表示します。(→18ページ「メニュー操作の手順」)
- **2.** MTR画面のA.PUNCH PRE ROLL項目を選択し、A.PUNCH PRE ROLL画面を表示します。

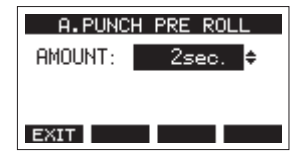

3. プリロールポイントを設定します。

| 選択肢          | 内容                  |
|--------------|---------------------|
|              | パンチインポイントの手前に移動しませ  |
| OFF          | ん。あらかじめ、任意のパンチインポイ  |
|              | ント手前に移動しておく必要があります。 |
| 1sec.~10sec. | 設定した時間だけパンチインポイントの  |
| (初期値:2sec.)  | 手前に移動し再生を始めます。      |

4. F1 EXIT ボタンを押して、MTR画面に戻ります。

# パンチイン/アウトをリハーサルする

パンチイン/アウトを実行する前に、リハーサルをすることができ ます。リハーサルでは、モニターが実際のレコーディングと同じよ うに切り換わりますが、録音はされません。

操作:MENU → MTR → A.PUNCH PRE ROLL

**1.** レコーダーが停止中にMENUボタンを押して、ホーム画面を表示します。

ホーム画面に A.PUNCH アイコンが表示されていることを確認 します。

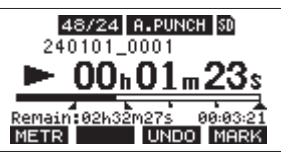

**2.** オートパンチイン/アウトしたいトラックのRECボタンを押します。

#### メモ

同時にパンチ録音できるのは、10トラックまでです。録音され るトラックが10トラック以下になるようにRECボタンを押して ください。

#### **3.** ►/Ⅲボタンを押します。

オートパンチイン/アウトのリハーサルが始まります。

- トランスポートがプリロールポイントから走行し始めます。トラック再生信号と入力ソース信号の両方をモニターできます。(→31ページ「プリロールポイントを設定する」)
- パンチインポイントまで来ると、入力ソース信号だけの モニターになり、●ボタンが点滅してリハーサルである ことを表示します。
- パンチアウトポイントまで来ると、トラック再生信号と 入力ソース信号の両方のモニターになり、●ボタンが消 灯します。
- ・パンチアウトポイントの2秒後に自動的に停止し、►/Ⅱ
   ボタンが点滅します。
- 繰り返しリハーサルを行うことができます。

# オートパンチイン/アウトを実行する

実際にオートパンチイン/アウトを行います。

- 1. ホーム画面に A.PUNCH アイコンが表示されていることを確認 します。
- オートパンチイン/アウトしたいトラックのRECボタンを押します。

#### メモ

同時にパンチ録音できるのは、10トラックまでです。録音され るトラックが10トラック以下になるようにRECボタンを押して ください。

- **3.** ●ボタンを押します。
  - トランスポートがプリロールポイントから走行し始めます。トラック再生信号と入力ソース信号の両方をモニターできます。(→31ページ「プリロールポイントを設定する」)
  - パンチインポイントまで来ると、入力ソース信号だけの モニターになり、●ボタンが点灯します。
  - パンチアウトポイントまで来ると、トラック再生信号と 入力ソース信号の両方のモニターになり、●ボタンが消 灯します。
  - ・パンチアウトポイントの2秒後に自動的に停止し、►/Ⅱ
     ボタンが点滅します。

#### メモ

録音に満足できない場合は、UNDO機能を使用して元に戻すか、パ ンチ録音をやり直すことができます。

# 8-1.トラックを消去する

操作:MENU → MTR → TRACK EDIT → TRACK CLEAR

1. レコーダーが停止中にMENU画面のMTR項目を選択し、MTR画 面を表示します。(→18ページ「メニュー操作の手順」)

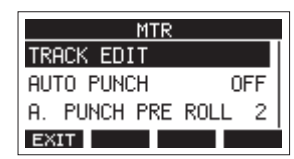

MTR画面のTRACK EDIT項目を選択し、TRACK EDIT画面を表示します。

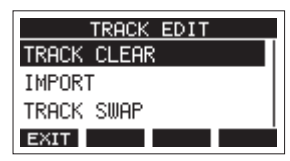

**3.** TRACK EDIT画 面のTRACK CLEAR項目を選択し、TRACK CLEAR画面を表示します。

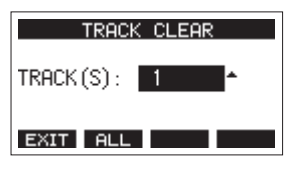

 MULTI JOGダイヤルを回してクリアするトラックを選択し、 MULTI JOGダイヤルを押します。 確認のメッセージが表示されます。

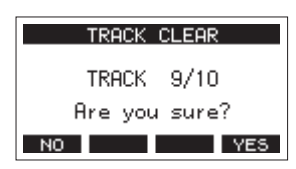

#### メモ

F2 ALL ボタンを押すと、すべてのトラックをクリアするメッ セージが表示されます。

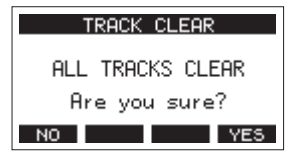

5. F4 <u>YE5</u> ボタンを押して、トラックのクリアを実行します。 トラックのクリアが完了すると、TRACK CLEAR画面に戻ります。

#### メモ

- トラックのクリアをキャンセルする場合は、F1 NO ボタンを押します。
- 最後にクリアしたトラックだけ、アンドゥを行うことができます。
- トラックのクリアが完了すると、TRACK CLEAR画面に戻ります。

# 8-2. トラックをインポートする

お手持ちのオーディオファイルをカレントソングのトラックにイン ポートすることができます。

トラックのインポートに使用できるファイルは、WAV(BWF)形式 です(拡張子「.WAV」が付きます)。

別の形式のオーディオファイル (.mp3など)を本機にインポート する場合は、事前にインポートするソングのファイル形式に合わせ たWAVファイルに変換する必要があります。

- 本機をコンピューターに接続し、ストレージモードを有効にします。(→50ページ「12-1.パソコンと接続する」)
- パソコン側の操作で、パソコン上のWAVファイルを本機の「MUSIC」フォルダーにコピーします。
- 本機をパソコンから正しく切断し、USBケーブルを外します。 (→51ページ「接続を解除する」)
- 4. レコーダーが停止中にMENU画面のMTR項目を選択し、MTR画 面を表示します。(→18ページ「メニュー操作の手順」)
- **5.** MTR画面のTRACK EDIT項目を選択し、TRACK EDIT画面を表示します。
- TRACK EDIT画面のIMPORT項目を選択し、TRACK IMPORT画 面を表示します。

<sup>「</sup>MUSIC」フォルダー内のWAVファイルが表示されます。

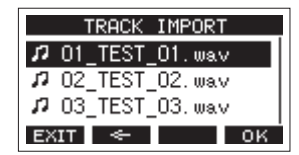

- 7. インポートするWAVファイルを選択します。
  - MULTI JOGダイヤルを回して、WAVファイルの選択をします。
  - フォルダーを選択した状態でMULTI JOGダイヤルを押す
     と、選択したフォルダーの内容を表示します。
  - F1 EXIT ボタンを押すと、MENU画面に戻ります。
  - F2 ← ボタンを押すと、上位の階層に移動します。
- 8. F4 OK ボタンを押します。

インポートするWAVファイルとカレントソングのビット深度 が違う場合確認メッセージが表示されます。

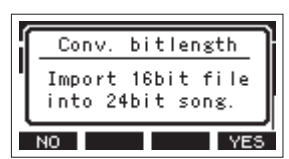

[確認メッセージの表示例]

- F1 NO ボタンを押すと、TRACK IMPORT画面に戻ります。
- F4 YES ボタンを押すと、TRACK IMPORT画面に進みます。この場合、インポートするときにカレントソングのビット深度に変換してインポートします。

#### メモ

- インポートするトラックの空きがない場合は、ポップアップ メッセージ「Import error. No track」が表示されます。
- トラックのインポートをキャンセルする場合は、F1 NO ボ タンを押します。
- 以下のような場合はインポートすることができません。
  - SDカードに十分な空き容量がない場合

- 空のトラックがない場合
- インポートしようとするWAVファイルのサンプリングレー
   トとカレントソングのサンプリングレートが違う場合
  - 例:カレントソングの属性が44.1kHzのときに、48kHzの WAVファイルをインポートしようとした場合
- インポート可能なファイルがない場合は、ポップアップメッセージ「No File」が表示されます。
- 9. インポートするトラックを選択し、F4 YES ボタンを押して トラックのインポートを実行します。

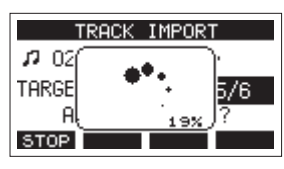

インポートが終了すると、TRACK IMPORT画面に戻ります。

- メモ
- F1 STOP ボタンを押すと、インポートを中断することができます。
- 中断するまでにインポートされた部分は、消去されずに残り ます。

# 8-3.トラックを入れ換える

録音されたトラックを別のトラックと入れ換えることができます。 操作:MENU → MTR → TRACK EDIT → TRACK CLEAR

- 1. レコーダーが停止中にMENU画面のMTR項目を選択し、MTR画 面を表示します。(→18ページ「メニュー操作の手順」)
- **2.** MTR画面のTRACK EDIT項目を選択し、TRACK EDIT画面を表示します。
- 3. TRACK EDIT画面のTRACK SWAP項目を選択し、TRACK SWAP 画面を表示します。

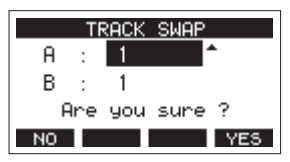

- MULTI JOGダイヤルを回して、入れ換える元のトラックを選択 します。
- 5. MULTI JOGダイヤルを押して、カーソルをB項目に移動します。
- MULTI JOGダイヤルを回して、入れ換える先のトラックを選択 します。
- **7. F4 YES** ボタンを押すと、A項目とB項目に指定したトラック の入れ換えを行います。

# 8-4.ノーマライズ機能

ノーマライズ機能を使うと、MTRに記録されたトラックの最大レベ ルを0~-20dBの範囲で再調節することができます。 他のトラックとのレベル差を調節することでミックスダウンを行い やすくします。インポートしたトラックをノーマライズすることも 可能です。

### ノーマライズ機能を実行する

- 1. レコーダーが停止中にMENU画面のMTR項目を選択し、MTR画 面を表示します。(→18ページ「メニュー操作の手順」)
- **2.** MTR画面のTRACK EDIT項目を選択し、TRACK EDIT画面を表示します。
- **3.** TRACK EDIT画面のNORMALIZE項目を選択し、NORMALIZE画 面を表示します。

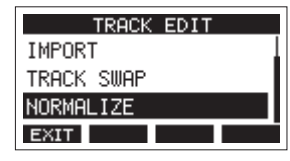

4. MULTI JOGダイヤルを回して、ノーマライズするトラックを選 択します。

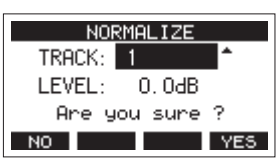

5. MULTI JOGダイヤルを回して、ノーマライズレベルを選択しま す。

選択肢:0~-20dB(初期値:0dB)

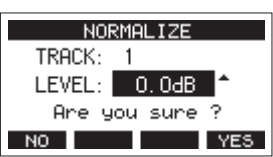

6. F4 YES ボタンを押すと、指定したトラックのノーマライズ を行います。

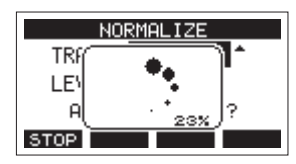

変換中にF1 STOP ボタンを押すと、処理を中止します。
 中止した場合、ノーマライズは行われません。
 処理が完了すると「Process done」と表示されます。

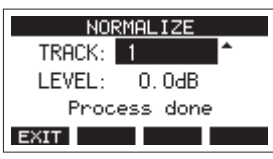

 MULTI JOGダイヤルを回して、トラックまたはレベルを変更す ると手順4.の画面に戻ります。

引き続き他のトラックをノーマライズする場合は、手順**4.**から 操作を繰り返してください。

## ノーマライズ操作を取り消す

ノーマライズを行ったトラックを、アンドゥ機能を使ってノーマラ イズ前の状態に戻すことができます。また、アンドゥ機能で取り消 したノーマライズ処理をリドゥ機能で復帰することもできます。

#### メモ

アンドゥまたはリドゥに必要な情報はソングをロードする、または 本機の電源をオフにすると失われてしまうため、その後は行うこと ができません。

- ノーマライズを行った後、ホーム画面のファンクションボタンのF3ボタンにUNDOが表示されている場合、直前のノーマライズ処理を取り消すことができます。
   ノーマライズ処理を中断した場合、およびノーマライズ処理前のトラックの最大音量がノーマライズレベルと同じだった場合は、UNDOTボタンは表示されません。
- 1. アンドゥを行うには、F3 UNDO ボタンを押します。

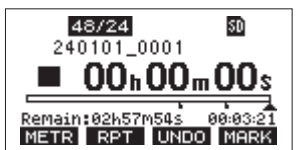

以下の確認メッセージがポップアップ表示されます。

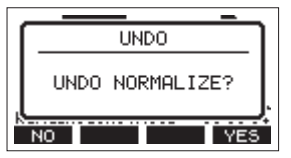

2. F4 <u>YES</u> ボタンを押すと、ノーマライズ操作を行う前のト ラックの音量に戻ります。

アンドゥ後、ホーム画面のファンクションボタンの**F3**ボタンに REDO が表示されている場合は、直前のアンドゥ操作を取り消すこ とができます。

1. リドゥを行うには、F3 REDO ボタンを押します。

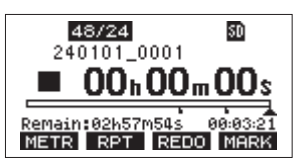

以下の確認メッセージがポップアップ表示されます。

| 1 | REDO   |
|---|--------|
|   | REDO ? |
|   | NO YES |

2. F4 YES ボタンを押すと、アンドゥ操作で取り消したノーマ ライズ結果を復帰させ、ノーマライズされたトラックの音量に なります。

# 8-5. ミックスダウンする

録音した個々のトラックの音量、定位などを調節し、それらをステ レオにミックスしてバランス良く仕上げるのがミックスダウンです。 本機に接続したお持ちのミキサーを使って、本機に録音した再生音 をミックスダウンすることができます。

トラック 23/24 をマスタートラックの記録用に空けておくと、各 チャンネルに録音したトラックの音からステレオミックスした信号 を記録し、ステレオマスターミックスのファイルを作成することが 可能です。

# 8-6.ステレオミックスエクスポー ト機能

録音されたトラック23およびトラック24の録音ファイル(モノラ ルファイル)を1つのステレオファイルに変換することができます。 変換されたステレオファイルは、「MUSIC」フォルダー内に保存さ れます。

保存されるファイル名は、たとえばソング名が「181228\_0002」の 場合、「181228\_0002\_2-MIX\_01.wav」というファイル名で保存さ れます。

変換されたファイルの大きさが2GBを超える場合は、末尾の数字が 「02」、「03」…となり、複数のファイルが作成されます。

操作:MENU → STEREO MIX EXPORT

- ステレオミックスエクスポートしたいソングをあらかじめ ロードしておきます。 ソングをロードする方法については、24ページ「ソングを ロードする」をご参照ください。
- レコーダーが停止中にMENU画面のSTEREO MIX EXPORT項目 を選択し、STEREO MIX EXPORT画面を表示します。(→18 ページ「メニュー操作の手順」)

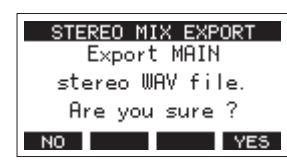

3. F4 YES ボタンを押すと、変換が開始されます。

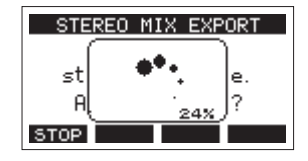

#### メモ

• 変換されたファイルがすでに存在する場合は、上書き確認の メッセージが表示されます。

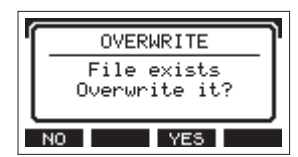

**F3 YES** ボタンを押すと、すでにあるファイルを削除して 変換を開始します。操作の取り消し (アンドゥ) はできません。

 MAIN MIX L/Rバスのファイルが録音されていない場合は、変 換することができません。以下のメッセージが表示されます。

|                   | _ |
|-------------------|---|
| STERED MIX EXPORT |   |
| ] (i)             | Γ |
| MAIN file         | L |
| error             | L |
| ENTER             |   |
|                   |   |

- 変換中にF1 STOP ボタンを押すと、変換を中止します。中止するまでに変換した部分は、ファイルとして残ります。
- 4. 変換が完了するとMENU画面に戻ります。

### メモ

変換されたファイルは、本機のSD PLAYモードで再生することがで きます。

SD PLAYモードの再生方法については、49ページ「SDカード内の WAVファイルを再生する(SD PLAYモード)」をご参照ください。 マークは、再生時の頭出しなどに利用することができます。 WAVファイルに登録したマークポイントは、本機以外でもBWF対応 ソフトなどで利用することができます。

# 9-1.マークポイントを登録する

録音中または再生中にF4 MARK ボタンを押すと、その位置にマー クポイントを登録することができます。 マークポイントを登録するとマーク番号がディスプレーの下部にプ

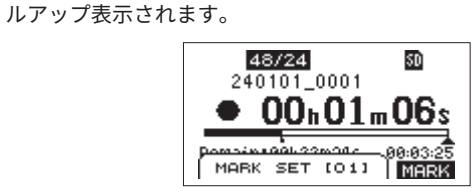

マークポイントが設定されている位置には、再生位置表示バーの下 に■アイコンが表示されます。

- マーク名の[xx]は、全マークに共通の通し番号が付きます。
- 録音中に付けたマークポイントは、録音停止時に自動的にソン グに保存されます。
- 再生中に付けたマークポイントは、自動的に保存されません。
   再生停止後にソング情報の保存を行ってマークポイントの情報
   を保存してください。(→24ページ「カレントソングを保存する」)

#### メモ

ソング名の先頭に **中** アイコンが表示されている場合は、保存されていないマークポイントがあります。ソング情報の保存を行い、マークポイントの情報を保存してください。(→ 24ページ「カレントソングを保存する」)

# 9-2.マークの位置へ移動する

停止中/一時停止中/再生中に、 ◀◀ ボタンまたは ▶▶ ボタンを押 すと、現在位置の手前または次のマークの位置へ移動(スキップ) することができます。

スキップすると、ディスプレーの下部にマーク名がプルアップ表示 されます。

# 9-3.任意のマークポイントを削除 する

停止中/一時停止中にマークポイントを削除することができます。

- 停止中/一時停止中に削除したいマークポイントへスキップ します。(→ 37ページ「9-1. マークポイントを登録する」)
- 2. F4 MARK ボタンを押すと、消去の確認画面が表示されます。

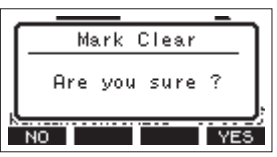

3. F4 YES ボタンを押して、マークポイントを消去します。

#### メモ

- 複数のマークポイントを消去するときは、手順1.~3.を繰り 返してください。
- カレントソングのすべてのマークポイントを削除するには、 SONG画面で表示されるメニューリストのCLR ALL MARKS項 目で行います。(→ 24ページ「すべてのマークポイントを 消去する」)

# 10.さまざまな機能

# 10-1. ヘッドホンモニター機能

トラックの音声をヘッドホンやモニタースピーカーでモニターする ための音声の設定を行うことができます。

# モニターするトラックを選択する

操作: MENU → PHONES/MONITOR → MIX MODE

 レコーダーが停止中にMENU画面のPHONES/MONITOR項目を 選択し、PHONES/MONITOR画面を表示します。(→18ペー ジ「メニュー操作の手順」)

| PHONES/MONITOR |     |  |  |  |
|----------------|-----|--|--|--|
| MIX MODE       | ALL |  |  |  |
| MIX LEVEL PAD  | 0dB |  |  |  |
| STERED MONITOR | 000 |  |  |  |
| STEREO MONITOR |     |  |  |  |
| EXIT           |     |  |  |  |

2. PHONES/MONITOR画 面 のMIX MODE項 目 を 選 択 し、MIX MODE画面を表示します。

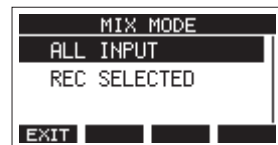

3. MULTI JOGダイヤルを回して、モニターするトラックを選択し ます。

| 選択肢               | 内容                 |
|-------------------|--------------------|
|                   | すべての入力音をモニターすることが  |
| ALL INPUT (初期) [] | できます。              |
|                   | RECボタンが押されているトラックの |
| REC SELECTED      | 音声をモニターすることができます。  |
|                   | (複数選択可)            |

**4.** MULTI JOGダイヤルを押して、設定を確定します。 PHONES/MONITOR画面に戻ります。

# モニターミックスする音量を設定する

操作:MENU → PHONES/MONITOR → MIX LEVEL PAD トラックの音声を複数選択すると、モニター音のレベルが過大にな り歪んでしまうことがあります。MIX LEVEL PAD機能でモニター音 のレベルが過大にならないようにすることができます。

 レコーダーが停止中にMENU画面のPHONES/MONITOR項目を 選択し、PHONES/MONITOR画面を表示します。(→18ペー ジ「メニュー操作の手順」)

| PHONES/MONIT   | OR                                      |
|----------------|-----------------------------------------|
| MIX MODE       | ALL                                     |
| MIX LEVEL PAD  | OdB                                     |
| STEREO MONITOR |                                         |
| EXIT           | l I I I I I I I I I I I I I I I I I I I |

**2.** PHONES/MONITOR画面のMIX LEVEL PAD項目を選択し、MIX LEVEL PAD画面を表示します。

| MIX LEVEL PAD |
|---------------|
| OdB           |
| -6dB          |
| -12dB         |
| EXIT          |

3. MULTI JOGダイヤルを回して、モニター音のレベルを調節します。

| 選択肢      | 内容                                 |  |  |  |
|----------|------------------------------------|--|--|--|
| 0dB(初期値) | 各トラックの音声をそのままの音量で                  |  |  |  |
|          | モージー目に加昇します。<br>各トラックの音声を6dB下げてからモ |  |  |  |
| -6dB     | ニター音に加算します。                        |  |  |  |
| -12dB    | 各トラックの音声を12dB下げてから                 |  |  |  |
|          | モニター音に加算します。                       |  |  |  |
| —18dB    | 各トラックの音声を18dB下げてから                 |  |  |  |
| 1000     | モニター音に加算します。                       |  |  |  |

**4.** MULTI JOGダイヤルを押して、設定を確定します。 PHONES/MONITOR画面に戻ります。

### SOLOモニター機能を使う

SOLOモニター機能を使って、任意のトラックの音声をモニターす ることができます。

- ホーム画面を表示中にSHIFTボタンを押しながら、SOLOモニ ターを行いたいトラックのRECボタンを押します。
  - SOLOモニターモードとなり、ヘッドホンのモニター音が SOLOモニターの音声に切り替わります。
  - SOLOモニター中はSOLOインジケーターが点滅します。
  - 画面がSOLO MONITOR画面に切り替わります。

| SOLO MONITOR |    |    |    |    |    |    |    |       |
|--------------|----|----|----|----|----|----|----|-------|
| 1            | 5  | Э  | 4  | 5  | 6  | 7  | 8  | LEVEL |
| 9            | 10 | 11 | 12 | 13 | 14 | 15 | 16 | 0     |
| 17           | 18 | 19 | 20 | 21 | 55 | 53 | 24 | 0.048 |
| FXIT         |    |    |    |    |    |    |    |       |

- 2. MULTI JOGダイヤルを回してSOLOモニターの音量を調節します。
- 他のトラックもSOLOモニターに追加する場合は、SHIFTボタンを押しながら追加するトラックのRECボタンを押します。
- **4.** トラックのSOLOモニターを解除するには、SHIFTボタンを押しながら解除するトラックのRECボタンを押します。
- すべてのトラックのSOLOモニターが解除されると、MIX MODE項目で設定したモニター音に戻ります。

● SOLOインジケーターが消灯します。

SOLO MONITOR画面を閉じるには、F1 EXIT を押します。

### SOLO MONITOR画面を表示する

SOLO MONITOR画面でSOLOモニターしているトラックを確認す ることができます。また、各トラックのRECボタンを押すことで、 SOLOモニターへの追加/解除ができます。

#### メモ

SOLO MONITOR画面を表示しても、SOLOモニターモードにはなり ません。

### ホーム画面から表示する場合

ホーム画面を表示中にSHIFTボタンを押しながらF3 SOLO ボタン を押すとSOLO MONITOR画面が表示されます。

SOLO MONITOR画面を閉じるには、F1 EXIT ボタンを押します。

#### MENU画面から表示する場合

- レコーダーが停止中にMENU画面のPHONES/MONITOR項目を 選択し、PHONES/MONITOR画面を表示します。(→18ペー ジ「メニュー操作の手順」)
- 2. PHONES/MONITOR画 面 のSOLO MONITOR項 目 を 選 択 し、 SOLO MONITOR画面を表示します。

SOLO MONITOR画面を閉じるには、F1 EXIT ボタンを押します。

### トラックの音声をステレオとしてモニ ターする

隣り合ったトラックの音声をLch、Rchに振り分けてステレオとし てモニターすることができます。

操作:MENU → PHONES/MONITOR → STEREO MONITOR

 レコーダーが停止中にMENU画面のPHONES/MONITOR項目を 選択し、PHONES/MONITOR画面を表示します。(→18ペー ジ「メニュー操作の手順」)

| PHONES/MONITOR |     |  |  |  |
|----------------|-----|--|--|--|
| MIX MODE       | ALL |  |  |  |
| MIX LEVEL PAD  | 0dB |  |  |  |
| STEREO MONITOR |     |  |  |  |
| EXIT           |     |  |  |  |

2. PHONES/MONITOR画面のSTEREO MONITOR項目を選択し、 STEREO MONITOR画面を表示します。

| STEREO    | MONITOR |
|-----------|---------|
| TRACK 1/2 | MONO    |
| TRACK 3/4 | MONO    |
| TRACK 5/6 | MONO    |
| EXIT      |         |

- 3. MULTI JOGダイヤルを回して、ステレオとしてモニターしたい トラックのペアを選択します。
- **4.** MULTI JOGダイヤルを押して、選択したトラックの設定画面を 表示します。

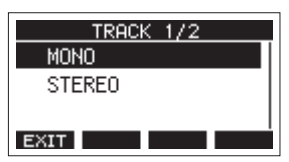

5. MULTI JOGダイヤルを回してステレオモニター設定を選択します。

| 選択肢       | 内容                                     |
|-----------|----------------------------------------|
| MONO(初期値) | トラックの音声をモノラル(センター)<br>でモニターします。        |
| STEREO    | トラックの音声をLch、Rchに振り分<br>け、ステレオでモニターします。 |

 MULTI JOGダイヤルを押して、設定を確定します。 PHONES/MONITOR画面に戻ります。

# 10-2.オートモニター機能

MTRのトランスポートの状態や、トラックのRECボタンの状態に よって、本機から出力される音声が自動的に切り替わる機能です。 この機能を使用するトラックは、MONスイッチを「MTR」に設定 しておく必要があります。(10ページ)

操作:MENU → AUTO MONITOR

 レコーダーが停止中にMENU画面のAUTO MONITOR項目を選 択し、AUTO MONITOR画面を表示します。(→18ページ「メ ニュー操作の手順」)

| - 1 |
|-----|
| Ы   |
|     |
|     |
|     |

2. MULTI JOGダイヤルを回して、オートモニター機能を設定します。

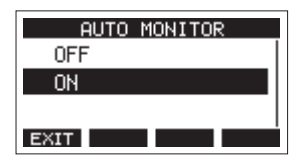

OFF

本機から出力される音声は以下の通りとなります。

| REC READYの | MTRトランスポートの状態 |          |          |
|------------|---------------|----------|----------|
| 状態         | 停止中           | 再生中      | 録音中      |
| ON         | INPUTスイッ      | INPUTスイッ | INPUTスイッ |
|            | チで選択した        | チで選択した   | チで選択した   |
|            | 音声            | 音声       | 音声       |
| OFF        | 再生無し          | SD再生音    | SD再生音    |

ON(初期値)

本機から出力される音声は以下の通りとなります。

| REC READYの | MTRトランスポートの状態 |          |          |
|------------|---------------|----------|----------|
| 状態         | 停止中           | 再生中      | 録音中      |
| ON         | INPUTスイッ      | SD再生音お   | INPUTスイッ |
|            | チで選択した        | よびINPUTス | チで選択した   |
|            | 音声            | イッチで選択   | 音声       |
|            |               | した音声     |          |
| OFF        | 再生無し          | SD再生音    | SD再生音    |

# 10-3.入力フェーズ機能

各チャンネルの位相(フェーズ)を設定することができます。 操作:MENU → INPUT OUTPUT → INPUT PHASE

 レコーダーが停止中に MENU 画面の INPUT OUTPUT 項目を選 択し、INPUT OUTPUT 画面を表示します。(→ 18ページ「メ ニュー操作の手順」)

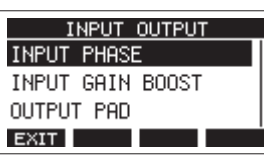

**2.** INPUT OUTPUT 画面の INPUT PHASE 項目を選択し、INPUT PHASE 画面を表示します。

| ١١     | IPUT | PHASE  |
|--------|------|--------|
| ANALOG | IN1  | NORMAL |
| ANALOG | IN2  | NORMAL |
| ANALOG | IN3  | NORMAL |
| EXIT   |      |        |

- **3.** MULTI JOGダイヤルを回して、信号の位相(フェーズ)を変更 するチャンネルを選択します。
- **4.** MULTI JOGダイヤルを押して、選択したチャンネルの設定画面 を表示します。

| ANALOG | IN1 |
|--------|-----|
| NORMAL |     |
| INVERT |     |
|        |     |
| EXIT   |     |

5. MULTI JOGダイヤルを回して、信号の位相(フェーズ)を変更 します。

| 選択肢         | 内容 |
|-------------|----|
| NORMAL(初期値) | 正相 |
| INVERT      | 逆相 |

 MULTI JOGダイヤルを押して、設定を確定します。 INPUT PHASE 画面に戻ります。

# 10-4.入力ゲインブースト機能

ゲインブースト機能を使うと、各アナログ入力端子に入力された 信号をDSP処理によって増幅します。音量の小さな入力ソースでも、 適切なレベルにすることができます。

#### メモ

ゲインブースト機能では、背景ノイズも増幅されます。十分な音量 がある入力ソースではノイズを抑えるためにゲインブースト機能は 「OFF」の設定でご使用ください。

操作:MENU → INPUT OUTPUT → INPUT GAIN BOOST

 レコーダーが停止中に MENU 画面の INPUT OUTPUT 項目を選 択し、INPUT OUTPUT 画面を表示します。(→ 18ページ「メ ニュー操作の手順」)

| INPUT OUTPUT     |
|------------------|
| INPUT PHASE      |
| INPUT GAIN BOOST |
| OUTPUT PAD       |
| EXIT             |

2. INPUT OUTPUT 画面の INPUT GAIN BOOST 項目を選択し、 INPUT GAIN BOOST 画面を表示します。

| INPU"  | T GAIN | BOOST |
|--------|--------|-------|
| ALL    |        |       |
| ANALOG | IN1    | OFF   |
| ANALOG | IN2    | OFF   |
| EXIT   |        |       |

- MULTI JOGダイヤルを回して、INPUT GAIN BOOST設定を変 更するチャンネルを選択します。
   ALLを選択するとすべてのチャンネルに同じブースト量を設定 できます。
- **4.** MULTI JOGダイヤルを押して、選択したチャンネルの設定画面 を表示します。

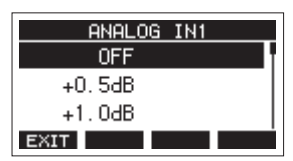

- MULTI JOGダイヤルを回して、ゲインブースト量を選択します。
   選択肢:OFF ~ +12.0dB(初期値:OFF、0.5dBステップ)
- **6.** MULTI JOGダイヤルを押して、設定を確定します。 INPUT GAIN BOOST 画面に戻ります。

# 10-5. アウトプットパッド機能

本機と接続する機器の入力仕様によっては本機の出力が過大入力と なり入力音が歪んでしまうことがあります。 OUTPUT PAD 機能を使うことで接続した機器に適した送り出しレ ベルに調節することができます。

# 各チャンネルの出力減衰量の設定

操作:MENU → SYSTEM → INPUT OUTPUT → OUTPUT PAD

 レコーダーが停止中にMENU画面のSYSTEM画面の INPUT OUTPUT 項目を選択し、INPUT OUTPUT 画面を表示します。 (→18ページ「メニュー操作の手順」)

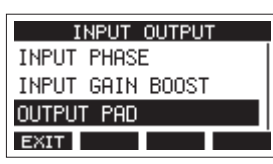

**2.** INPUT OUTPUT 画面の OUTPUT PAD 項目を選択し、OUTPUT PAD 画面を表示します。

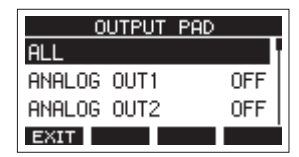

**3.** OUTPUT PAD 画面で出力減衰量を設定するチャンネルを選択 します。

ALLを選択するとすべてのチャンネルに同じ出力減衰量を設定 します。

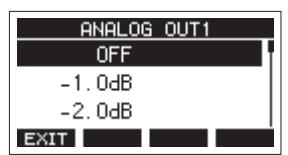

- MULTI JOGダイヤルを回して、出力減衰量を設定します。
   選択肢:OFF(初期値)~-24dB
- **5.** MULTI JOGダイヤルを押して、設定を確定します。 OUTPUT PAD 画面に戻ります。
- 6. F1 EXIT ボタンを押して、SYSTEM 画面に戻ります。

# 10-6.メトロノーム機能

本機は、メトロノーム機能を内蔵しています。

クリック音の設定やメトロノームの設定を行うことができます。

#### メモ

メトロノーム機能の設定は、カレントソングにも保存されます。次 回ソングをロードしたときに、ソングに保存された設定で動作する ことができます。

# クリック音の設定

メトロノームのクリック音の出力先を設定します。 出力先によって、設定方法が異なります。

#### CLICK OUT端子へのクリック音の出力設定

 レコーダーが停止中にCLICK画面のSETTING項目を選択し、 CLICK SETTING画面を表示します。(→18ページ「メニュー 操作の手順」)

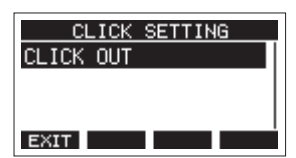

 CLICK SETTING画面のCLICK OUT項目を選択し、CLICK OUT 画面を表示します。

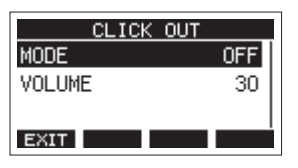

3. CLICK OUT 画面の MODE 項目を 選択し、 MODE 画面を表示します。

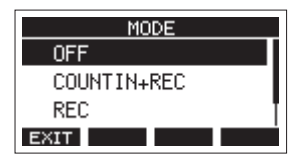

4. MULTI JOGダイヤルを回して、クリック音の発音を設定します。

| 選択肢          | 内容                |
|--------------|-------------------|
| OFF (勿期値)    | 録音や再生に連動したクリック音を発 |
| OFF (初新順)    | 音しない              |
| COUNT IN+REC | カウントインと録音時にクリック音を |
|              | 発音                |
| REC          | 録音時にクリック音を発音      |
| REC&PLAY     | 録音と再生時にクリック音を発音   |

- **5.** MULTI JOGダイヤルを押して、設定を確定します。 CLICK OUT画面に戻ります。
- **6.** CLICK OUT画面のVOLUME項目を選択し、VOLUME画面を表示 します。

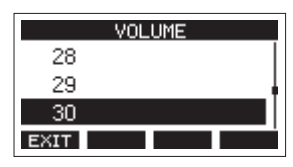

- MULTI JOGダイヤルを回して、CLICK OUT端子の出力レベル を設定します。 選択肢: 0~50(初期値:20)
- MULTI JOGダイヤルを押して、設定を確定します。 CLICK OUT画面に戻ります。 録音や再生をすると、設定にしたがってクリック音を発音します。 設定を有効にすると、TEMPOインジケーターが点灯しメトロ ノームのテンポに合わせて点滅します。 なお、録音時にメトロノームが動作しても、メトロノーム信号 は録音されません。

# メトロノームの設定

メトロノームの詳細設定を行います。

- 1. レコーダーが停止中にMENU画面のCLICK項目を選択し、CLICK 画面を表示します。(→18ページ「メニュー操作の手順」)
- **2.** CLICK画面のMETRONOME項目を選択し、METRONOME画面を 表示します。

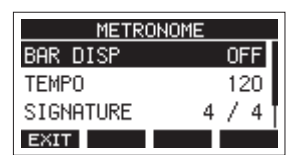

MULTI JOGダイヤルを回してメトロノームの設定項目を選択し、MULTI JOGダイヤルを押します。
 各設定項目の画面が表示されます。

#### BAR DISP

ホーム画面のタイムカウンター表示を設定します。 選択肢:OFF(初期値)、ON

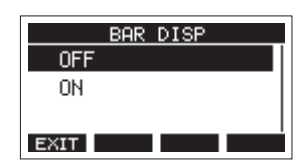

「ON」に設定すると、ホーム画面のタイムカウンター表示が Bar-Beat表示(小節/拍)に切り換わり、テンポと拍子が ③ 部分に表示されます。

ただし、10000小節以上は表示できません。

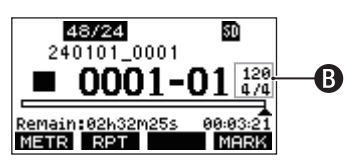

#### ТЕМРО

テンポを設定します。 20 ~ 250(BPM)の範囲で設定できます。 (初期値:120)

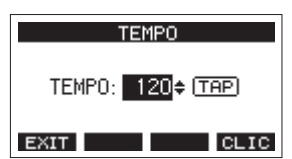

MULTI JOGダイヤルを回して、テンポを設定します。 CLICKボタンを押して、TAPテンポ入力することもできます。 フットスイッチの機能を「TAP」にしている場合は、フット スイッチでも入力できます。(→45ページ「フットスイッ チを設定する」)

#### メモ

F4 CLIC ボタンを押すと、テンポを設定中にクリック音の発音 をオン/オフします。

#### SIGNATURE

4/4拍子や3/4拍子などの拍子を設定します。 1/1~12/8の範囲で設定します。(初期値:4/4)

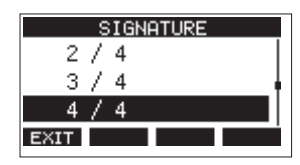

#### SOUND

クリック音の音色を設定します。

選択肢:CLICK(初期値)、STICK、BELL、KICK、SNARE、 PEDAL HIHAT、OPEN HIHAT、CLOSE HIHAT

| SOUND |   |
|-------|---|
| CLICK |   |
| STICK | ' |
| BELL  |   |
| EXIT  |   |

#### ACCENT

クリック音のアクセントの強さを設定します。 選択肢:OFF、LOW、MID(初期値)、HIGH

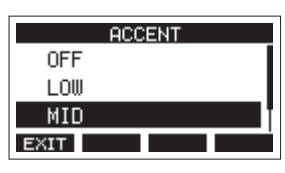

# カウントイン機能の設定

クリック音の出力設定を「COUNTIN+REC」にすると、カウントイ ン録音を行うことができます。

録音を開始する前に再生されるクリック音のパターンを設定します。

- 1. レコーダーが停止中にMENU画面のCLICK項目を選択し、CLICK 画面を表示します。(→18ページ「メニュー操作の手順」)
- **2.** CLICK画面のCOUNT IN項目を選択し、COUNT IN画面を表示します。

|      | COUNT IN |
|------|----------|
| 2    | BEAT     |
| 3    | BEAT     |
| 4    | BEAT     |
| EXIT |          |

3. MULTI JOGダイヤルを回して、カウントインの種類を設定します。

| 選択肢          | 内容                                                      |
|--------------|---------------------------------------------------------|
| 1 SIGNATURE  | SIGNATUREで設定した拍子を1小節。1拍<br>目にアクセント。                     |
| 2 SIGNATURES | SIGNATUREで設定した拍子を2小節。1拍<br>目にアクセント。                     |
| 4 SIGNATURES | SIGNATUREで設定した拍子を4小節。1拍<br>目にアクセント。                     |
| 2+4 BEAT     | SIGNATURE設定に関係なく、2分音符1小<br>節と4分音符1小節の組み合わせ。アクセ<br>ント無し。 |
| 2 BEAT       | SIGNATURE設定に関係なく、4分音符2拍。<br>アクセント無し。                    |
| 3 BEAT       | SIGNATURE設定に関係なく、4分音符3拍。<br>アクセント無し。                    |
| 4 BEAT(初期值)  | SIGNATURE設定に関係なく、4分音符4拍。<br>アクセント無し。                    |

**4.** MULTI JOGダイヤルを押して、設定を確定します。 CLICK画面に戻ります。

# 手動でメトロノームを開始/停止する

CLICKボタンを押すことで、いつでもメトロノームを開始/停止す ることができます。

- メトロノームが停止中にCLICKボタンを押すと、メトロノーム を開始します。
- メトロノームが動作中にCLICKボタンを押すと、メトロノーム が停止します。

# 10-7.MIDI機能

本機は、レコーダーの再生または録音に合わせてMIDI TIMECODE およびMIDI CLOCKを生成することができます。

生成したMIDIデータはMIDI OUT端子から出力すると同時に、USB 接続されたパソコンに対しても送信します。

DAWなどで本機のMIDIタイムコードに同期するように設定することで、本機のレコーダーと同期ができるようになります。

詳しくは、お使いの製品/ソフトウェアの取扱説明書をご覧ください。

MIDIの設定は、下記の画面で行います。

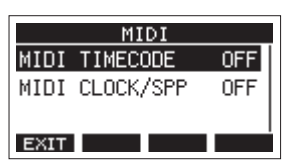

### MIDIタイムコード動作の設定

MIDIタイムコードを有効にすると再生または録音中にクォーター・ フレーム・メッセージを送信します。ロケート時には、フル・メッ セージを送信します。

レコーダーが停止中にMIDI画面のMIDI TIMECODE項目を選択し、MIDI TIMECODE画面を表示します。(→18ページ「メニュー操作の手順」)

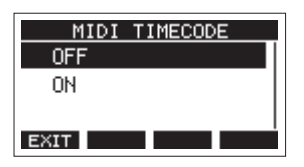

 MULTI JOGダイヤルを回して、MIDIタイムコード動作を設定 します。

| 選択肢      | 内容                 |
|----------|--------------------|
| OFF(初期値) | MIDIタイムコードを送信しません。 |
| ON       | MIDIタイムコードを送信します。  |

#### メモ

本機が送信するMIDIタイムコードのフレームタイプは、30フレー ム/秒(ノンドロップ)です。

**3.** MULTI JOGダイヤルを押して、設定を確定します。 MIDI画面に戻ります。

### MIDI CLOCK/SPPの設定

MIDI CLOCK/SPPを有効にすると、再生中または録音中にMIDI CLOCKを送信します。

ロケート時には、ソングポジションポインターを送信します。 送信されるMIDI CLOCKのタイミングやソングポジションは、メト ロノーム設定にしたがいます。

 レコーダーが停止中にMIDI画面のMIDI CLOCK/SPP項目を選択 し、MIDI CLOCK/SPP画面を表示します。(→18ページ「メ ニュー操作の手順」)

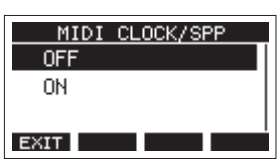

**2.** MULTI JOGダイヤルを回して、MIDI CLOCK/SPPの送信の有無 を設定します。

| 選択肢      | 内容                     |
|----------|------------------------|
| OFF(初期値) | MIDI CLOCK/SPPを送信しません。 |
| ON       | MIDI CLOCK/SPPを送信します。  |

 MULTI JOGダイヤルを押して、設定を確定します。 MIDI画面に戻ります。

# 10-8.フットスイッチ機能

### フットスイッチを設定する

フットスイッチの設定は、FOOTSW画面で行います。 市販のYケーブル\*を使うとフットスイッチを2つ接続することがで きます。機能・極性は、フットスイッチごとにそれぞれ設定するこ とができます。

\*TRS標準プラグ(オス)- TS標準ジャック(メス)x 2(チップ、リ ング分配)のYケーブル

#### メモ

Yケーブルを使用せずに直接フットスイッチを接続した場合は、 「FOOTSW1」の設定で動作します。その場合、「FOOTSW2」の設 定は「OFF」にしてください。

#### ヒント

TRS標準プラグ・アンラッチ型デュアルタイプのフットスイッチを 使用することも可能です。

 レコーダーが停止中にSYSTEM画面のFOOTSW項目を選択し、 FOOTSW画面を表示します。(→18ページ「メニュー操作の 手順」)

| F       | OOTSW      |
|---------|------------|
| FOOTSW1 | PLAY/PAUSE |
| FOOTSW2 | OFF        |
|         |            |
| EVIT    |            |

 フットスイッチの設定を登録するリスト (FOOTSW1または FOOTSW2)を選択し、フットスイッチの設定画面を表示します。

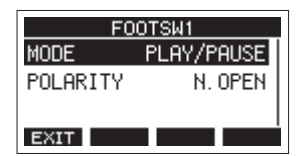

**3.** MODE項目を選択し、MODE画面を表示します。

| MODE       |
|------------|
| OFF        |
| PLAY/PAUSE |
| PUNCH I/O  |
| EXIT       |

**4.** MULTI JOGダイヤルを回して、フットスイッチに割り当てる機能を選択します。

| 選択肢                 | 内容                                            |
|---------------------|-----------------------------------------------|
| OFF                 | フットスイッチの機能割り当て無し。                             |
| PLAY/PAUSE<br>(初期値) | 停止中または一時停止中に押すと再<br>生を開始し、再生中に押すと一時停<br>止します。 |
| PUNCH I/O           | 再生中に押すとパンチインを、録音<br>中に押すとパンチアウトを行います。         |
| REC/STOP            | 録音の開始、停止します。                                  |
| MARKER              | ソングにマークポイントを登録しま<br>す。                        |
| MARK SKIP           | 次のマークポイントへ移動します。                              |
| LOAD NEXT SONG      | 次のソングをロードします。                                 |
| ТАР                 | EFFECT画面やTEMPO画面でCLICKボ<br>タンとして動作します。        |

**5.** MULTI JOGダイヤルを押して、割り当てる機能を決定します。 FOOTSW画面に戻ります。

### フットスイッチの極性を設定する

お使いのフットスイッチの極性に合わせて、本機の設定を変更する ことができます。

- レコーダーが停止中にSYSTEM画面のFOOTSW項目を選択し、 FOOTSW画面を表示します。(→18ページ「メニュー操作の 手順」)
- フットスイッチの設定を登録するリスト (FOOTSW1または FOOTSW2)を選択し、フットスイッチの設定画面を表示します。

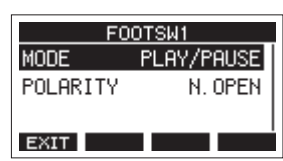

**3.** POLARITY項目を選択し、POLARITY画面を表示します。

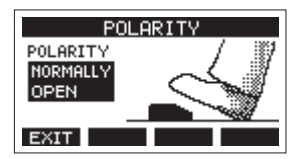

4. MULTI JOGダイヤルを回して、フットスイッチの極性を設定します。

実際にフットスイッチを踏む動きと、画面に表示されてい る絵が同じ動きをするように「NORMALLY OPEN」または 「NORMALLY CLOSED」を選んでください。

選択肢:NORMALLY OPEN(初期值)、NORMALLY CLOSED

#### メモ

TASCAM RC-1Fを使用時には、POLARITYスイッチを「N.OPEN」に 設定してください。

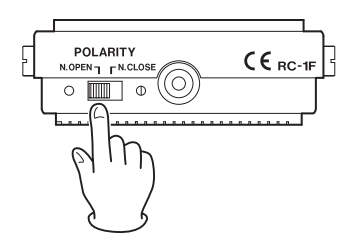

5. F1 EXIT ボタンを押して、FOOTSW画面に戻ります。

#### メモ

デュアルタイプのフットスイッチを接続することも可能です。 フットスイッチ側の接続および設定方法については、フットス イッチの取扱説明書をご参照ください。

# 10-9. DAWコントロール機能

本機はDAWコントロール機能を備えており、DAWコントロールモードに設定することで、DAWアプリケーションの基本的な動作(RECファンクション、PLAY/STOPなどのトランスポート操作など)を本機の操作子を使って操作することができます。

Mackie ControlおよびHUIプロトコルのエミュレーションに対応 しているので、主要なDAWアプリケーション(Cubase、Digital Performer、Logic、Live、Pro Tools、Cakewalkなど)の操作が可 能です。

DAWコントロールモードの詳細については、TASCAMのウェブサイト(https://tascam.jp/jp/)の本機の製品ページにあるDAWコントロールモードマニュアルをご参照ください。

# 11-1.情報を見る

インフォメーション画面で、本機の各種情報を見ることができます。 以下の手順でインフォメーション画面を表示します。

 レコーダーが停止中にSYSTEM画面のINFORMATION項目を選 択し、インフォメーション画面を表示します。(→18ページ 「メニュー操作の手順」)

| CARD        |       |
|-------------|-------|
| TOTAL SIZE  | 14.8G |
| USED SIZE   | 27.3M |
| REMAIN SIZE | 14.7G |
| EXIT        |       |

インフォメーション画面は3画面あり、CARD画面が表示され ます。

- **2.** MULTI JOGダイヤルを回して、CARD画面/SONG画面/ SYSTEM画面を切り換えます。
- 3. F1 EXIT ボタンを押して、SYSTEM画面に戻ります。

### CARD画面

CARD画面では、挿入しているSDカードの使用状況を表示します。

| CARD        |       |
|-------------|-------|
| TOTAL SIZE  | 14.8G |
| USED SIZE   | 27.3M |
| REMAIN SIZE | 14.7G |
| EXIT        |       |

### **TOTAL SIZE**

SDカードの総容量を表示します。

#### **USED SIZE**

SDカードの使用量を表示します。

#### **REMAIN SIZE**

SDカードの残容量を表示します。

### SONG画面

SONG画面では、「MTR」フォルダー内の使用状況を表示します。

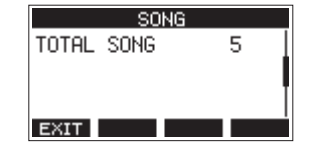

### **TOTAL SONG**

「MTR」フォルダー内の総ソング数を表示します。

### SYSTEM画面

SYSTEM画面では、本機の情報を表示します。

| SYSTEM              |  |  |
|---------------------|--|--|
| SERIAL No. 1234567  |  |  |
| FIRMWARE V1.00 0018 |  |  |
|                     |  |  |
| EXIT                |  |  |

#### **SERIAL No.**

本機のシリアルナンバーを表示します。

#### FIRMWARE

本機のシステムファームウェアのバージョンを表示します。

# 11-2.ソング名の形式を設定する

本機で作成するソング名の形式を設定します。

 レコーダーが停止中にSYSTEM画面のSONG NAME項目を選択 し、SONG NAME画面を表示します。(→18ページ「メニュー 操作の手順」)

|      | SONG   | NAME  |      |
|------|--------|-------|------|
| TYPE |        |       | DATE |
|      |        |       |      |
|      | 180726 | _0001 |      |
| EXIT |        |       |      |

2. ファイル名の形式を設定します。

| 選択肢       | 内容                      |
|-----------|-------------------------|
| DATE(初期値) | 日付をソング名に付けます。           |
|           | (例)180101_0001          |
|           | WORD EDIT 画面で設定した6文字をソン |
| WORD      | グ名に付けます。                |
|           | (例)TASCAM_0001          |

#### メモ

日付は、本体内の時計を基に設定されます。(→21ページ 「4-4. 内蔵時計の日時を設定する」)

3. F1 EXIT ボタンを押して、SYSTEM画面に戻ります。

#### 文字 (WORD)の 設定

文字を設定するには、TYPE画面でWORD項目を選択すると、SONG NAME画面にEDIT項目が表示され、WORD EDIT画面を表示します。

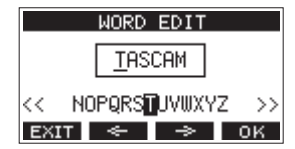

文字の設定方法については、25ページ「文字列の編集方法」をご 参照ください。

# 11-3.出荷時の設定に戻す

本機のメモリーに保存されている各設定情報を工場出荷時の状態に 戻すことができます。

以下のメニュー操作を行います。

 レコーダーが停止中にSYSTEM画面のINITIALIZE項目を選択し、 INITIALIZE画面を表示します。(→18ページ「メニュー操作 の手順」)

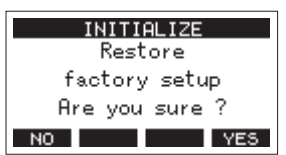

- 2. F4 YES ボタンを押して、工場出荷時の状態に戻します。
- 3. 設定が完了すると、SYSTEM画面に戻ります。

#### メモ

- 中止するには、**F1 NO** ボタンを押します。
- 日時設定は、初期化されません。

# 11-4.SDカードをフォーマットする

フォーマットを行うと、SDカード上のすべてのファイルが消去さ れ、「MTR」フォルダー、「MUSIC」フォルダー、「UTILITY」フォルダー、 および「tascam\_m.sys」が自動生成されます。

#### 注意

- フォーマットを行うと、SDカード上のデータはすべて消去され ます。取り消し(アンドゥ)はできません。
- 必ず本機にてフォーマットを行ってください。他の機器、パソコンなどでフォーマットしたSDカードを使用した場合は、動作に影響が出る場合があります。
- レコーダーが停止中にSYSTEM画面のMEDIA FORMAT項目を選 択し、MEDIA FORMAT画面を表示します。(→18ページ「メ ニュー操作の手順」)

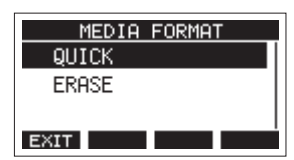

QUICK:クイックフォーマットを実行します。 ERASE(推奨):イレースフォーマットを実行します。

 フォーマット方法を選択し、MULTI JOGダイヤルを押します。 確認メッセージがQUICK画面またはERASE画面に表示されま す。

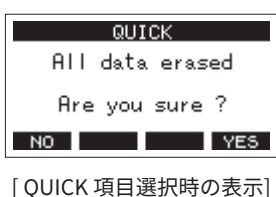

#### メモ

フォーマットをキャンセルするには、**F1 NO** ボタンを押します。

- 3. F4 YES ボタンを押して、フォーマットを開始します。
- 4. フォーマットが終了すると、SYSTEM画面に戻ります。

#### メモ

- イレースフォーマット実行中にF1 STOP ボタンを押すと、イレースフォーマットを中断し、クイックフォーマットが行われます。
- フラッシュメモリを使ったSDカードのようなストレージメディ アは、書き込みを繰り返すことで書き込み速度が低下する傾向 があります。書き込み速度が低下すると、録音に悪影響を及ぼ す可能性があります。本機の「ERASE」を実行すると、SDカー ド\*の書き込み速度が回復します。そのため、下記タイミングで 「ERASE」を実行することをお勧めします。
  - メディア残量がなくなるまで書き込んだ場合
  - 定期的(1ヶ月程度)
  - 大事な録音の前

\*SDカードの状態(故障・寿命など)により、書き込み速度が回復 しない場合もあります。

# 11-5.SDカード内のWAVファイル を再生する(SD PLAYモード)

SDカード内の「MUSIC」フォルダーのWAVファイルを再生すること ができます。(→51ページ「12-2. パソコンからWAVファイルを取 り込む」)

また、本機で録音したファイルを再生するには、ステレオミックス エクスポート機能を使って録音ファイル(モノラルファイル)を 1つのステレオファイルに変換することでSD PLAYモードで再生す ることができます。(→ 36ページ「8-6. ステレオミックスエクス ポート機能」)

SD PLAYモードで再生できる音声ファイル形式は、以下の通りです。 WAV:44.1k/48kHz、16/24ビット BWF:44.1k/48kHz、16/24ビット

### メモ

再生信号は、チャンネル23/24から送られます。

1. レコーダーが停止中にMENU画面のSD PLAY項目を選択し、SD PLAY画面を表示します。(→18ページ「メニュー操作の手順」)

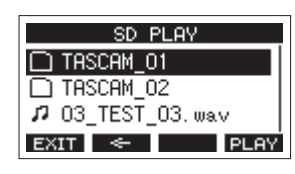

- **2.** 再生するファイルを選択します。
  - MULTI JOGダイヤルを回して、WAVファイルの選択をします。
  - フォルダーを選択した状態でMULTI JOGダイヤルを押す
     と、選択したフォルダーの内容を表示します。
  - F1 EXIT ボタンを押すと、MENU画面に戻ります。
  - F2 ← ボタンを押すと、上位の階層に移動します。

#### メモ

再生可能なファイルは、WAVファイルのみです。対応していないファ イルは、表示されません。

3. F4 PLAY ボタンまたは►/Ⅲボタンを押して、WAVファイル を再生します。

SD PLAY 画面が再生状態表示になります。

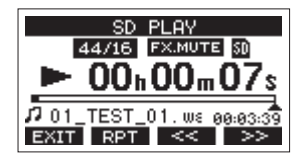

- F1 EXIT ボタンを押すと、ファイル選択画面に戻ります。
- F2 RPT ボタンを押すと、リピート再生機能がオンになり、リピート再生モードが選択できます。

| 表示   | 内容                    |
|------|-----------------------|
| 表示無し | 現在再生中のWAVファイルのあるフォルダー |
|      | を再生し、停止します。           |
| ¢1   | 現在再生中のWAVファイルを繰り返し再生し |
|      | ます。                   |
| ĊШ.  | 現在再生中のWAVファイルのあるフォルダー |
|      | を繰り返し再生します。           |

- F3 <<< ボタンを押すと、WAVファイルの先頭にスキッ プします。WAVファイルの先頭付近で押すと、前のトラッ クの先頭にスキップします。
- F4 →>>> ボタンを押すと、次のWAVファイルの先頭にス キップします。
- 4. F1 EXIT ボタンを2回押して、MENU画面に戻ります。

# 11-6.二次元コードで取扱説明書の ページにアクセスする

二次元コードを読み取ることで、本機やDAWコントロールの取扱説 明書を掲載しているウェブページにアクセスすることができます。

#### メモ

ディスプレーの輝度設定にかかわらず、二次元コードの読み取りの ために一時的に輝度が明るくなります。

レコーダーが停止中にSYSTEM画面のMANUALS項目を選択し、DOCUMENT PAGE画面を表示します。(→18ページ「メニュー操作の手順」)

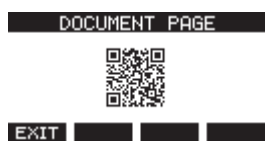

- 画面の二次元コードをスマートフォンなどお使いの機器で読み取り、本機およびDAWコントロールの取扱説明書のページ にアクセスします。
- 3. F1 EXIT ボタンを押して、SYSTEM画面に戻ります。

# 12.パソコンを使ったデータ送受信

本機をパソコンとUSBケーブルで接続することで、本機のSDカー ドの中のソング情報をパソコンにバックアップする、またはバック アップしたソング情報を本機にリストア(復元)することができま す。また、ソング内のトラックファイルやステレオマスターファイ ルをパソコンにエクスポートする、またはパソコン上のオーディオ ファイルを本機にインポートすることができます。

バックアップしたデータは、TASCAM Modelシリーズにリストアす ることができます。このようにModelシリーズ間でのファイルのや りとりが自由にできますので、別の場所での追加録音やミックスダ ウンを行うことも簡単にできます。

#### 注意

本機とパソコンをUSB接続する代わりに、本機からSDカードを取 り外して直接(あるいはカードアダプターを使って)パソコンにセッ トしてバックアップを行う場合は電源をオフにする、または動作を 停止してから、SDカードを抜くようにしてください。

本機では、以下のデータをパソコンに転送することができます。

### ソング全体

本機では、ソング全体のデータを「MTR」フォルダーからパソコン に転送することができます。この操作を「バックアップ」と呼びま す。また、パソコンにバックアップしたデータを「MTR」フォルダー に転送し、ソングファイルとして復元することができます。この操 作を「リストア」と呼びます。

#### 注意

「MTR」フォルダーに含まれる個々のファイルに対して、名前の変 更や削除などを行わないでください。ソングとしてロードできなく なる、または正常な録音・再生動作を行うことができなくなります。

#### WAVファイル

あらかじめパソコン上のWAVファイルを「MUSIC」フォルダーに格 納しておくことにより、ソングのトラックにインポートすることが できます。また、「MUSIC」フォルダー内のWAVファイルをSDPLAY モードで再生することができます。

# 12-1.パソコンと接続する

パソコンと接続するには、片側がType-B(USB 2.0)で、反対側が パソコンのUSBポートに対応したタイプのUSBケーブル(USB-IF認 証品を推奨)を使って、本機のリアパネルにあるUSB端子とパソコ ンのUSBポートを接続します。

本機の電源がオンの状態でUSB接続しても、USB接続後に本機の電源をオンにしても、どちらでも問題ありません。

注意

- パソコンの外部ストレージメディアとして使用する場合、USB ストレージモード時は、録音/再生など本機のレコーダー操作 はできません。
- パソコンとの接続は、USBハブを経由せずに直接接続してください。また、ケーブルが長すぎるとノイズを拾う可能性があります。
- 1. パソコンと本機のUSB端子をUSBケーブルで接続します。
- MENU画面のSTORAGE項目を選択し、STORAGE画面を表示します。(→18ページ「メニュー操作の手順」)

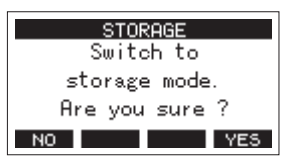

3. パソコンと接続する場合は、F4 YES ボタンを押します。 USBストレージモードになり、パソコンと接続されます。

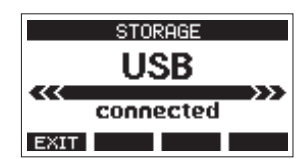

本機にSDカードが正しく挿入されていることを確認してくだ さい。

パソコンで本機が認識されると、本機に挿入しているSD カードが「TASCAM\_M」というボリュームラベルの外部ドライブとして表示されます(本機でフォーマットした場合)。

5. 「TASCAM M」ドライブをクリックすると、「MTR」フォルダー と「MUSIC」フォルダー、「UTILITY」フォルダーが表示されます。

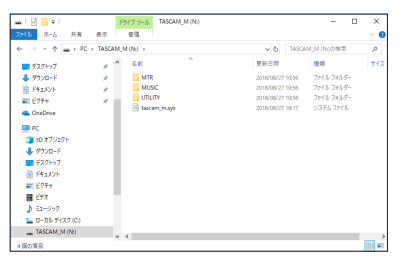

#### 注意

- 本機への電源供給は、電源コードからとなります。USB経由での電源供給は行いません。
- データ転送中に電源コードを抜いたり、電源を切ったりしない でください。データ転送中に電源が切れた場合は、データが失 われます。また、失われたデータは復活することができません。
- •「TASCAM\_M」内にあるフォルダー名は、変更しないでください。

#### メモ

- •「MTR」フォルダーに含まれる個々のファイルに対して、名前の 変更や削除などを行わないでください。
- •「UTILITY」フォルダーは、本機のシステムをアップデートする ときなどに使われます。
- 6. F1 EXIT ボタンを押して、メーター画面に戻ります。

### 接続を解除する

パソコンと本機の接続を外すときは、パソコンから本機を正しい手順で切り離してから、USBケーブルを外します。

パソコン側での接続解除方法については、パソコンの取扱説明書を ご覧ください。

F1 EXIT ボタンを押すと、パソコンとの接続を解除しホーム画面 に戻ります。

# 12-2.パソコンからWAVファイルを 取り込む

- パソコンと本機のUSB端子をUSBケーブルで接続します。(→ 50ページ「12-1.パソコンと接続する」)
- パソコンのディスプレー上のドライブをクリックすると、 「MTR」フォルダーと「MUSIC」フォルダー、および「UTILITY」 フォルダーが表示されます。
- パソコンの任意のWAVファイルを、「MUSIC」フォルダーにド ラッグ&ドロップします。

#### 注意

- ●「UTILITY」フォルダーは、本機のシステムをアップデート するときなどに使われます。
- ●「MTR」フォルダーに含まれる個々のファイルに対して、名前の変更や削除などを行わないでください。ソングとしてロードできなくなる、または正常な録音・再生動作を行うことができなくなります。

#### ヒント

- パソコン上の操作で、「MTR」フォルダーおよび「MUSIC」フォ ルダー内を管理することができます。
- 「MUSIC」フォルダー内にサブフォルダーを作成することができます。サブフォルダーは、2階層まで作成できます。本機では、 3階層以下のサブフォルダーおよびファイルは認識できません。

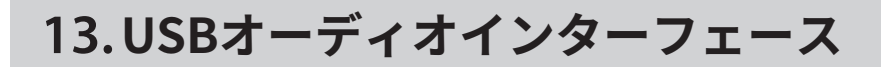

# 13-1.専用ソフトウェアをインス トールする

Windowsパソコンで本機をUSBオーディオインターフェースとし て使用するには、専用ソフトウェアをインストールする必要があり ます。

専用ソフトウェアはTASCAMのウェブサイト(https://tascam.jp/jp/) から、製品のページへ移動し、最新の専用ソフトウェアをダウンロー ドしてください。

専用ソフトウェアをインストールすると、ドライバーおよび Settings Panel(アプリケーション)がインストールされます。

#### 注意

ソフトウェアのインストール時には、他のアプリケーションを終了 してからインストールを開始してください。

#### メモ

Macの場合はOS標準ドライバーを使用するため、必ずしも専用ソフトウェアをインストール必要はありませんが、本体ファームウェアやソフトウェアの更新をお知らせする機能があるため、インストールされることをお勧めします。

### Windows 専用ソフトウェアのインス トール

#### 注意

- パソコンと本機をUSBケーブルで、接続する前にWindows専用 ソフトウェアのインストールを完了してください。
- パソコンに Windows 専用ソフトウェアをインストールする前に 本機をUSBケーブルで接続し、パソコンに「新しいハードウェ アの検出ウィザード」が起動してしまっている場合は、そのウィ ザードを終了させ、USBケーブルを抜いてください。

### Windows 専用ソフトウェアのインストール手順

- TASCAMのウェブサイト(https://tascam.jp/jp/)から、最新のWindows 用ソフトウェアをダウンロードし、ご使用のパソコンに保存してください。
- 保存した Windows 専用ソフトウェア(zipファイル)をデス クトップなどに解凍してください。
- 3. 解凍して生成されるフォルダー内にある「TASCAM\_Model\_ Mixer\_Installer\_x.xx.exe」をダブルクリックすると、インス トールソフトウェアが起動します。

#### 注意

zipファイルを解凍せずに、ダブルクリックして開かれたフォルダー でexeファイルを実行した場合には、インストーラーは起動できま せん。zipファイルを右クリックして表示されるメニューから「す べて展開...」を選択するなど解凍してから再度実行してください。

 「セキュリティの警告」または「ユーザー アカウント制御」の 画面が表示されますので、「はい(Y)」ボタンをクリックします。  使用許諾契約書の内容を確認し、内容に同意ができたら、「同 意する(A)」を選択します。次に「次へ(N)>」ボタンをクリッ クします。

| 実用許諾契約者の同意<br>統行する前に以下の重要な情報をお読みください。                                                                                                    | 0     |
|----------------------------------------------------------------------------------------------------|-------|
| 以下の使用料理認知者をお読みください。インストールを統行するにはこの契約書<br>する必要があります。                                                                                                    | 1.172 |
| ソフトウェア使用許諾契約書                                                                                                    | ^     |
| 重要:<br>あっけウェアをご使用になる前に、ホンサウェア使用は経現的書をよくお見<br>ください。<br>キップウウェアを使用する権利は、お客様が本使用は経現的に可能した場合<br>の料料を対応す、本使用は経現的に可能すなの、場合は、キップウェアを<br>スカールしないで下ないもし思いホップウェアをインストールされた場合は、<br>問題を中止し、ホップリウェアをディンストールにであった。オンプリウェアの | いの心ご全 |
|                                                                                                    |       |

6. 次に「インストール (I)」ボタンをクリックします。

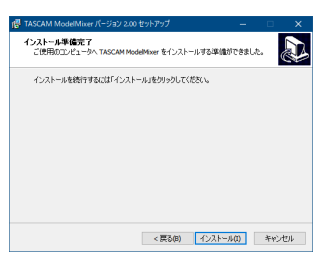

次の画面が表示されたら、インストール作業は完了です。
 「完了(F)」ボタンをクリックします。

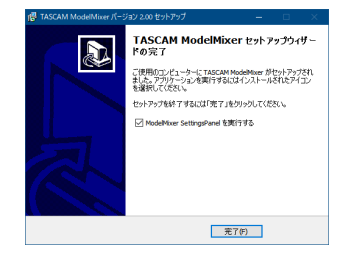

インストーラーが終了し、Windows 専用のSettings Panelが 起動します。

#### メモ

ソフトウェアをインストール後にはじめて本機をUSB接続する と、デバイスドライバーのインストールが実行されます。このとき Windows は、自動的に Windows Update を検索するため、本機の 接続が認識されるまでに時間が掛かる場合があります。しばらくし ても本機が認識されない場合、パソコンのディスプレー右下の通知 領域から、ソフトウェアのインストール画面を表示させ、「Windows Update からのドライバーソフトウェアの取得をスキップする」を クリックして、検索を終了させてください。

### Mac専用ソフトウェアのインストール

### メモ

- パソコンにUSBケーブルで接続する前に、Mac専用ソフトウェ アをインストールしてください。
- Gatekeeperの設定により、インストール中に警告画面が出ることがあります。Gatekeeperについては、53ページ「Gatekeeper について」をご参照ください。

### Mac専用ソフトウェアのインストール手順

- TASCAMのウェブサイト(https://tascam.jp/jp/)から、ご 使用のOSに適した最新の専用ソフトウェアをダウンロードし、 ご使用のパソコンに保存してください。
- 保存した Mac専用ソフトウェアのディスクイメージファイ ル「TASCAM\_MODEL MIXER\_Installer\_x.xx.dmg」ファイル をダブルクリックし、開いたフォルダー内の「ModelMixer\_ Installer.pkg」をダブルクリックします。

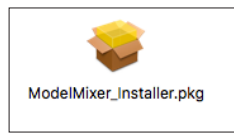

#### メモ

ご使用の環境により、ダウンロードしたzipファイルが解凍され ていない場合があります。その場合は、zipファイルを解凍して からディスクイメージファイルをダブルクリックしてください。

インストーラーが起動しますので、「続ける」ボタンをクリックします。

|                                                                                                    | 🥪 TASCAM ModelMixer のインストール        |  |
|----------------------------------------------------------------------------------------------------|------------------------------------|--|
|                                                                                                    | ようこそTASCAM ModelMixer インストーラヘ      |  |
| <ul> <li>はじめた</li> <li>使用的運転料</li> <li>インストールの増加</li> <li>インストールの増加</li> <li>インストールの増加</li> <li>インストールの</li> </ul> | このソフトウェアをインストールテルルに選び手展が発きれま<br>7. |  |
|                                                                                                    | attik 53                           |  |

4. 次に希望の言語を選択し、「続ける」ボタンをクリックします。

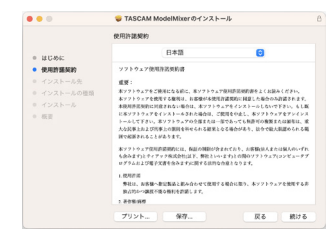

5. 「使用許諾契約を読む」ボタンをクリックして、使用許諾契約 の内容を確認します。内容に同意ができたら、「同意する」を 選択します。

次に「続ける」ボタンをクリックします。

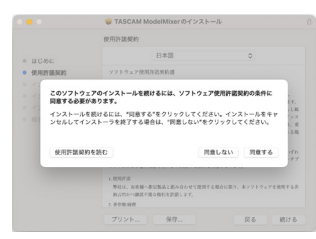

 次に「インストール」ボタンをクリックすると、インストール が開始されます。

| • • •                         | 🤤 TASCAM ModelMixer のインストール        | e |
|-------------------------------|------------------------------------|---|
|                               | *Ventura*に標準インストール                 |   |
| <ul> <li>はじめに</li> </ul>      | この操作には、コンピュータ上に56.5 MBの領域が必要です。    |   |
| <ul> <li>使用許護契約</li> </ul>    | ディスク"Ventura"にこのソフトウェアを標準インストールするに |   |
| ◎ インストール先                     | は、*インストール*をクリックしてください。             |   |
| <ul> <li>インストールの種類</li> </ul> |                                    |   |
|                               |                                    |   |
| - 612                         |                                    |   |
|                               |                                    |   |
|                               |                                    |   |
|                               |                                    |   |
|                               |                                    |   |
|                               | インストール先を変更                         |   |
|                               |                                    |   |
|                               | 尻も インストール                          |   |

7. 次の画面が表示されたら、インストール作業は完了です。 「閉じる」ボタンをクリックします。

| • • •                                                                                                    | 🤝 TASCAM ModelMixerのインストール                                     |
|----------------------------------------------------------------------------------------------------|----------------------------------------------------------------|
| <ul> <li>はじめに</li> <li>使用消振気的</li> <li>インストールを</li> <li>インストールの理論</li> <li>インストール</li> <li>インストール</li> <li>概要</li> </ul> | インストールが充てしました。<br>シフトゥュアゼイシストールが完了しました。<br>ソフトゥュアゼイシストールを表ました。 |
|                                                                                                    | Rō 💌                                                           |

### Gatekeeperについて

macOS をお使いの場合、セキュリティー機能のGatekeeper設定に より、インストール中に警告メッセージが表示されることがありま す。

表示された警告メッセージにより、対処方法が異なります。 詳しくは、以下の対処方法をご参照ください。

#### Gatekeeperの設定を「Mac App Storeからのア プリケーションのみを許可」にしている場合

「"ModelMixer\_Installer.pkg"は、Mac App Storeからダウンロード されたものでないため開けません。」というセキュリティーの警告 画面が表示されることがあります。

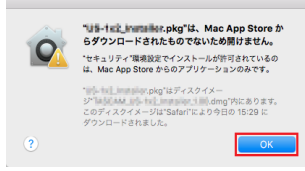

その場合には「OK」ボタンをクリックして警告画面を閉じたあと、 ファイル上でcontrolキーを押しながらクリックする、またはファ イル上で右クリックし、メニューから「開く」をクリックしてくだ さい。

「"ModelMixer\_Installer.pkg"は、Mac App Storeからダウンロードされたものではありません。開いてもよろしいですか?」という 警告画面が表示されますので、「開く」ボタンをクリックしてください。

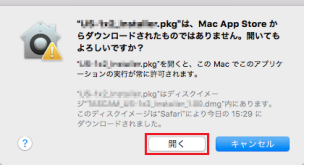

このとき、次のGatekeeperの設定を「Mac App Storeからのアプリ ケーションのみを許可」以外にしている場合と同じ警告画面が表示 されることがあります。

# 13. USBオーディオインターフェース

「"ModelMixer\_Installer.pkg"は、Mac App Storeからダウンロードされたものでないため開けません。」というメッセージが再度表示され、開けないことがあります。

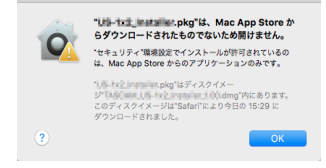

このときは、ファイルのあるフォルダーからデスクトップなど他の フォルダーにファイルをコピーしてから実行するか、Gatekeeper の設定を「Mac App Storeと確認済みの開発元からのアプリケーショ ンを許可」に変更してから再度実行してください。

### Gatekeeperの設定を「Mac App Storeからのア プリケーションのみを許可」以外にしている場合

「"TASCAM\_MODEL MIXER\_Installer\_x.xx.dmg"は、アプリケーショ ンで、インターネットからダウンロードされました。開いてもよろ しいですか?」というセキュリティーの警告画面が表示されること がありますが、その場合には「開く」ボタンをクリックしてください。

| 0 | * <b>UB-tx2_installer.pk</b><br>アプリケーションです。<br>15-tx2_installer.pkg*87<br>内にあります。このディスク<br>されました。 | g <b>"は、インターネットからダウンロ<br/>願いてもよるしいですか?</b><br>「イスクイメージ"は102.044_005-1612_bea<br>イメージは"Safar"により今日の15:29 | ードされた<br>Laine_110.dmg'<br>にダウンロード |
|---|---------------------------------------------------------------------------------------------------|----------------------------------------------------------------------------------------------------|------------------------------------|
|   | このディスクイメー                                                                                         | ジ内のアプリケーションを開くとき                                                                                        | には警告しない                            |
| ? | キャンセル                                                                                             | Web ページを表示                                                                                              | - 開く                               |

### Gatekeeperの設定を変えるには

Gatekeeperの設定は、システム環境設定の「セキュリティとプラ イバシー」から「一般」タブの「ダウンロードしたアプリケーショ ンの実行許可:」項目で変更できます。 変更するには左下の A アイコンをクリックし、パスワードを入力

変更するには左下の 🗃 アイコンをクリックし、ハスワートを入力 してロックを解除する必要があります。

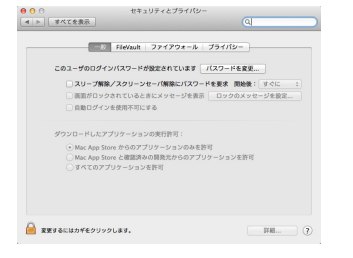

● ボタンもしくはcommand + Qなどでシステム環境設定を終了する、または「すべてを表示」をクリックしてこの画面から移動すると、再度ロックされます。

#### 注意

Gatekeeperの設定を変えることで、セキュリティーにリスクが生 じる場合があります。

Gatekeeperの設定を変更してセキュリティーを下げた(下にある 項目に変更した)ときは、本ドライバーやファームウェアアップデー トの終了後(ドライバーインストール直後にファームウェアアップ デートを行う場合はファームウェアアップデート後)に設定を元に 戻してください。

# 13-2.専用ソフトウェアをアンイン ストールする

### メモ

通常は専用ソフトウェアのアンインストール作業は、必要ありません。問題が発生した場合や本機の使用をおやめになる場合に、以下 の手順をご参照ください。

# Windows 専用ソフトウェアのアンイン ストール

- ご使用のOS(Windows 11/Windows 10)に適した設定方法で 「プログラムのアンインストールまたは変更」画面を開きます。
- 一覧の中から「TASCAM Model\_Mixer x.xx」を選択し、ダブル クリックします。
- **3.** 以降は、スクリーンの指示にしたがってください。

### Mac専用ソフトウェアのアンインストー ル

「TASCAM Model\_Mixer」をアプリケーションフォルダー内から削 除すれば、アンインストールが完了です。

# 13-3. Settings Panelを開く

Settings Panelを開くには、次の方法があります。

### Windows

●「スタートメニュー」の「TASCAM」から「TASCAM Model Mixer」を選択します。

#### Mac

- ●「Launchpad」から「TASCAM Model Mixer」をクリックする。
- ●「Finder」→「アプリケーション」→「TASCAM Model Mixer」 をクリックして、Settings Panelを開く。

# 13-4. Settings Panelについて

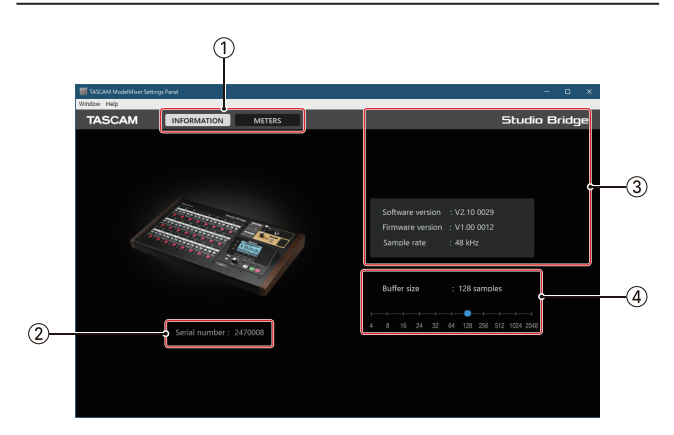

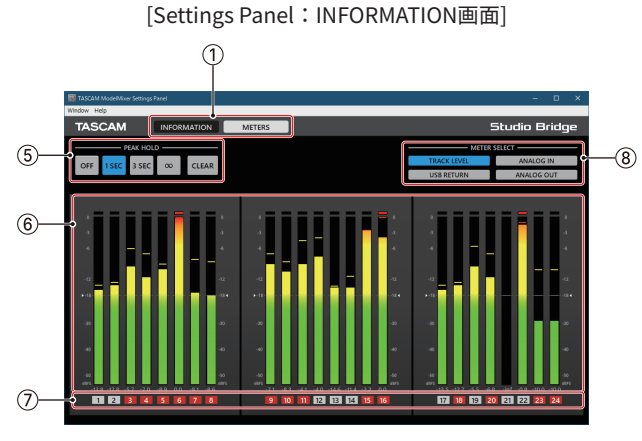

[Settings Panel:METERS画面]

#### ① 画面切り換えボタン

ボタンをタップして、Settings Panelの画面表示を切り換えます。

| ボタン         | 内容                                   |
|-------------|--------------------------------------|
| INFORMATION | 本体の情報などを表示するINFORMATION<br>画面を表示します。 |
| METERS      | メーターを表示するMETERS画面を表示し<br>ます。         |

#### ② シリアルナンバー表示

本体のシリアルナンバーを表示します。

#### ③ ステータス(状態)表示部

現在のソフトウェアのステータス(状態)を表示しています。

| 表示項目             | 表示内容                                                                            |
|------------------|---------------------------------------------------------------------------------|
| Device           | 接続中の本機の装置名を表示。(未接続時<br>は、「Device is not connected」と画面中央<br>に表示されます)             |
| Software version | ソフトウェアのバージョンを表示。                                                                |
| Firmware version | 接続中の本機のファームウェアバージョン<br>を表示。                                                     |
| Sample rate      | カレントソングのサンプリングレートを表<br>示します。<br>SDカードが未挿入の場合は、パソコンで<br>設定したサンプリングレートを表示しま<br>す。 |

④ Buffer Size項目(Windowsのみ)

パソコンとやりとりするオーディオ入出力信号のバッファーサ イズを調節します。

バッファーサイズが小さいほど、オーディオ信号の遅れが少な くなりますが、パソコンの高速処理が要求されます。

他のシステム操作を行った場合など処理が間に合わないと、オー ディオ信号にクリックノイズ、ポップノイズ、ドロップアウト などが発生する場合があります。

バッファーサイズを大きくするほど動作がより安定し、オーディ オ信号への悪影響に対して強くなりますが、パソコンとやりと りするオーディオ信号の遅れが大きくなります。

本機ではユーザー環境に合わせて、バッファーサイズ\*を調節す ることができます。

選択項目

4 / 8 / 16 / 24 / 32 / 64 / 128 / 256(初期値)/ 512 / 1024 / 2048

• macOSはアプリケーションから調節してください。

#### ⑤ PEAK HOLD設定ボタン

ボタンをタップして、メーターのピークホールド表示の設定を します。

| ボタン      | 内容                     |
|----------|------------------------|
| OFF      | ピークホールドを表示しません。        |
| 1 SEC    | ピークレベルを1秒間ホールドします。     |
| 3 SEC    | ピークレベルを3秒間ホールドします。     |
| $\infty$ | クリアするまでピークレベルをホールドします。 |
| CLEAR    | ピークホールドをクリアします。        |

#### ⑥ チャンネルレベルメーター表示部

METER SELECTボタンで選択した各チャンネルの信号レベルを 表示します。

レベルメーターの下部にレベル値を表示します。単位はdBFSで す。数値周辺をクリックすることで個別にクリアができます。

#### ⑦ チャンネル表示部

チャンネル番号を表示します。 TRACK LEVELを選択しているときは、本体の各チャンネルの RECボタンの状態を表示します。 チャンネル番号の表示色で以下の状態を表します。

| 表示  | 内容                        |
|-----|---------------------------|
| 黒   | RECボタンの状態は表示できません。        |
| 灰色  | RECボタンが押されていないチャンネルです。    |
| 赤点滅 | RECボタンが押されているチャンネルです。     |
| 赤点灯 | RECボタンが押され、録音しているチャンネルです。 |

#### ⑧ METER SELECTボタン

ボタンをタップして、レベルメーターに表示する信号を選択し ます。

| ボタン           | 内容                                 |
|---------------|------------------------------------|
| TRACK LEVEL   | 各トラックの信号レベルを表示します。                 |
| ANALOG INPUT  | アナログ入力端子に入力されている信号の<br>レベルを表示します。  |
| USB RETURN    | USBから入力されている信号のレベルを表<br>示します。      |
| ANALOG OUTPUT | アナログ出力端子から出力されている信号<br>のレベルを表示します。 |

# 13-5.最新情報のお知らせ機能

お使いのパソコンがインターネットに接続されていると、Settings Panel 起動時に本体ファームウェアやソフトウェアなどの最新情報 が表示できるようになります。

| TASCAM L | atest Information                                                                                        | × |
|----------|----------------------------------------------------------------------------------------------------|---|
|          | TASCAMオーディオインターフェースをご活用頂きありがとうご<br>さいます。アップテート情報など、製品に関する情報をお届け<br>します。TASCAM製品でレコーディングライフをお楽しみくださ<br>い。 | + |

#### メモ

「同じメッセージを再度表示しない」チェックボックスをチェック することで、次回から起動時に同じメッセージを表示しないように できます。

# 13-6.サウンドプロパティについて

1. OSのコントロールパネルを開きます。

### メモ

コントロールパネルは、下記の方法で開きます。

#### Windows 11

Windows のスタートボタンをクリックし、「すべてのアプリ」 →「Windows ツール」の順でクリックして表示された一覧か ら「コントロールパネル」をダブルクリック。

#### Windows 10

Windows のスタートボタンを左クリックし、「Windows システムツール」内の「コントロールパネル」を選択。

コントロールパネル内の「サウンド」をダブルクリックして開きます。

### メモ

コントロールパネルの表示方法を「アイコン」に設定すると「サ ウンド」アイコンが表示されます。

3. 「再生」タブ画面の「Studio Bridge」を右クリックし、表示されたポップアップメニュー内の「既定のデバイスとして設定」をクリックします。

このとき、緑のチェックマーク(✔)が選択したデバイスに移 動します。

| 9生 | 録音             | サウンド                                       | 通信       |          |       |        |      |       |
|----|----------------|--------------------------------------------|----------|----------|-------|--------|------|-------|
| 下の | 写生デバイン         | を選択して                                      | その設定     | を変更して    | ください: |        |      |       |
|    | Sp<br>Re<br>準  | <b>eakers</b><br>altek High<br>備完了         | Definiti | on Audio |       |        |      |       |
| C  | ス<br>Str<br>既  | <mark>パーカー</mark><br>udio Bridge<br>定のデバイス |          |          |       |        |      |       |
| L  |                |                                            |          |          |       |        |      |       |
|    |                |                                            |          |          |       |        |      |       |
|    |                |                                            |          |          |       |        |      |       |
|    |                |                                            |          |          |       |        |      |       |
|    |                |                                            |          |          |       |        |      |       |
|    |                |                                            |          |          |       |        |      |       |
|    | 購成( <u>○</u> ) |                                            |          | 既        | 定値に設  | 定(5) 🔻 | לם/נ | F1(P) |

[Windows 10 の場合の画面]

「再生」タブ画面と同様に、「録音」タブ画面でも既定のデバイ スを設定してください。

- 4. 設定が終了したら、「OK」ボタンをクリックします。
- Windows Media Player を起動し、オーディオファイルの再生 を行うと、本機のチャンネル1とチャンネル2にパソコンから の再生音が入力されます。(INPUTスイッチ:USB)

### メモ

- Windows Media Player を起動した状態で設定を行った場合は、 Windows Media Player 側でデバイスの切り換えが認識されません。この場合、Windows Media Player を再起動してください。
- 上記設定/操作を正しく行っても音が出ない場合は、USBケーブルを抜いてパソコンを再起動してください。
- この設定を行うと本機経由で音は出ますが、パソコンのスピー カーやヘッドホン端子からは音が出なくなります。

# 13-7.ASIO/WDMの同時再生について

本機のドライバーは、DAWなどASIO経由の出力と Windows Media Player などWDM経由の出力の同時再生が可能なマルチクライアン トに対応しています。同時再生するには、両方のサンプリングレー トを同じ設定にする必要があります。また、Windows のサウンド プロパティでは再生側だけでなく、録音側のサンプリングレートも 同じ設定にしてください。

### サンプリングレートが一致している場合

例)Windows(WDM):44100Hz、ASIO:44100Hz

Windows オーディオとASIOの音は、ミックスされて同時に再生されます。

### サンプリングレートが一致していない場合

例)Windows(WDM):44100Hz、ASIO:48000Hz

Windows Media Player などWDM経由の音は出力されず、DAWな どASIO経由の音のみ出力されます。

DAWを終了するなどでASIO経由の出力がなくなった場合は、 Windows Media Player などWDM経由の音が聴こえるようになりま す。

# 13-8.USBオーディオの設定

### USBリターンチャンネル機能を設定する

USBリターンチャンネル機能を使うと、パソコンのUSBのチャンネ ル1 ~ 2から送られる音声を本機のチャンネル23 ~ 24以外に入力 できます。

Windowsパソコンで2チャンネルのオーディオデバイスを対象とす るアプリケーション(OBS Studioなど)からの音声を入力しつつ、 本機のアナログ入力チャンネル1/2を使用することができます。

 レコーダーが停止中にSYSTEM画面のUSB AUDIO項目を選択し、 USB AUDIO画面を表示します。(→18ページ「メニュー操 作の手順」)

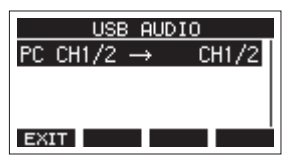

 USB AUDIO画面PC CH1/2 →項目を選択し、FROM PC CH1/2 画面を表示します。

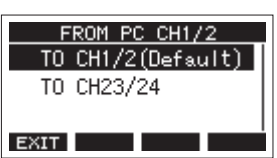

 MULTI JOGダイヤルを回して、パソコンのUSBのチャンネル1 ~ 2から送られる音声のアサインを選択します。

| 選択肢               | 内容                                                                                  |
|-------------------|-------------------------------------------------------------------------------------|
| TO CH1/2<br>(初期値) | パソコンのUSBのチャンネル1 ~ 2から送<br>られる音声を、本機のチャンネル1 ~ 2に<br>入力します(USBリターンチャンネル機能<br>を使用しない)。 |
| TO CH23/24        | パソコンのUSBのチャンネル1 ~ 2から送<br>られる音声を、本機のチャンネル23/24に<br>入力します。                           |

- ●「TO CH23/24」を選択した場合、本機のチャンネル1~2 にパソコンからの音声は入力されません。
- **4.** MULTI JOGダイヤルを押して、設定を確定します。 USB AUDIO画面に戻ります。
- USBリターンチャンネル機能を使用しているときは、USBを接続 したときにホーム画面に表示されるUSBアイコンが変化します。

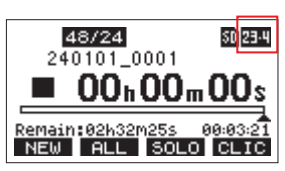

| アイコン表示 | 内容                                                |
|--------|---------------------------------------------------|
| ÷      | 「TO CH1/2」を選択しているとき(USBリター<br>ンチャンネル機能を使用していないとき) |
| 23.4   | 「TO CH23/24」を選択しているとき                             |

# 14. MIDIインプリメンテーションチャート

### MIDIインプリメンテーションチャート

| 機能                                                                      |                                 | 送信                | 受信      | 備考          |
|-------------------------------------------------------------------------|---------------------------------|-------------------|---------|-------------|
| *                                                                       | 電源オン時                           | ×                 | ×       |             |
| ベーンック・ナヤンネル<br>                                                         | 設定可能                            | ×                 | ×       | - XII-      |
|                                                                         | 電源オン時                           | ×                 | ×       |             |
| モード                                                                     | メッセージ                           | ×                 | ×       | スルー         |
|                                                                         | 代用                              |                   |         | _           |
| ノート・ナンバー                                                                | 音域                              | ×                 | ×       | スルー         |
|                                                                         | ノート・オン                          | ×                 | ×       | <b>7</b> II |
|                                                                         | ノート・オフ                          | ×                 | ×       |             |
| マフクー・クッチ                                                                | キー別                             | ×                 | ×       |             |
|                                                                         | チャンネル別                          | ×                 | ×       |             |
| ピッチ・ベント                                                                 |                                 | ×                 | ×       | スルー         |
| コントロール・チェンジ                                                             |                                 | ×                 | ×       | スルー         |
| プログライ・チャンパ                                                              |                                 | ×                 | ×       |             |
|                                                                         | 設定可能範囲#                         |                   |         |             |
| システム・エクスクルーシ                                                            | <i>,</i> ブ                      | O*1               | ×       | スルー         |
|                                                                         | ソング・ポジション                       | O*3               | ×       |             |
| S.7=/ . 7= X                                                            | ソング・セレクト                        | ×                 | ×       |             |
|                                                                         | クォーター・フレーム                      | O*2               | ×       |             |
|                                                                         | チューン                            | ×                 | ×       |             |
|                                                                         | クロック                            | O*3               | ×       |             |
|                                                                         | コマンド                            | ×                 | ×       |             |
|                                                                         | ローカル・オン/オフ                      | ×                 | ×       |             |
| この供                                                                     | オール・ノート・オフ                      | ×                 | ×       |             |
|                                                                         | アクティブ・センス                       | ×                 | ×       |             |
|                                                                         | リセット                            | ×                 | ×       |             |
| 備考<br>*1:MIDI TIMECODEがOI<br>*2:MIDI TIMECODEがOI<br>*3:MIDI CLOCK/SPPがC | Nの場合、MTCフル・メッ1<br>Nの場合<br>DNの場合 | 2<br>ジ<br>オン、モノ ( | ) · VES |             |

モード3:オムニ・オフ、ポリモード4:オムニ・オフ、モノ ×:NO

以下にポップアップウィンドウに表示されるメッセージの一覧表を示します。

本機では、状況に応じてポップアップウィンドウが表示されますが、それぞれのメッセージの内容を知りたいとき、および対処方法を知りたいときにこの表をご覧ください。

| メッセージ                       | 内容と対処方法                                                             |
|-----------------------------|---------------------------------------------------------------------|
| Card Error                  | SDカードを正常に認識できません。SDカードを交換してください。                                    |
| Card Full                   | SDカードの残容量がありません。                                                    |
| Dup File Name               | 同じファイル名のファイルがすでに存在します。ファイル名を変更してください。                               |
|                             | ファイルが見つからないか、ファイルが壊れている可能性があります。対象のファイルを確認してく                       |
| File Not Found              | ださい。                                                                |
| No sys file                 | 本機を使用するために必要なシステムファイルがありません。                                        |
| Make sys file               | このメッセージが表示されている状態でMULTI JOGダイヤルを押すと、システムファイルが作られま                   |
|                             | す。<br>                                                              |
| Song Protected              | ソングがプロテクトされているため操作を実行できません。プロテクトを解除してください。<br>                      |
| Invalid Card<br>Change Card | SDカードが正常でない可能性があります。SDカードを交換してください。                                 |
| I/O Too Short               | AUTO PUNCH 画面では、パンチインポイントとパンチアウトポイントの間隔が短すぎます。1秒以上<br>空けて設定してください。  |
| MDD orror                   | SDカードが正常にフォーマットされていないか、SDカードが壊れている可能性があります。                         |
| Init card                   | SDカードを交換するか、このメッセージが表示されている状態でMULTI JOGダイヤルを押すと、フォー                 |
|                             | マットが実行されます。フォーマットが実行されるとSDカード内のデータは、すべて消去されます。                      |
| No Card                     | SDカードがセットされていません。                                                   |
|                             | 録音可能なSDカードを挿入してください。                                                |
| Non-supported               | ファイル形式がサポート対象外です。取り扱い可能なファイル形式については、49ページ「SDカー                      |
|                             | ド内のWAVファイルを再生する(SD PLAYモード)」をご覧ください。                                |
| Card Protected              | SDカードがライトプロテクトされています。SDカードのライトプロテクトを解除してください。                       |
|                             | カレントソングのサンプリングレートと、USBオーディオインターフェースのサンプリングレートが                      |
| USB Fs mismatch             | 一致していません。                                                           |
|                             | どちらかの設定を変更し、サンプリングレートを一致させてください。<br>                                |
| Current Song                | カレントソングは削除できません。他のソングをロードしたあとに削除してください。                             |
|                             | AUTO PUNCH 画面で設定したパンチインポイント/アウトポイントの設定が正しくありません。                    |
| Invalid I/O point           | オートパンチイン/アウトを実行時に、パンチインボイントまたはアウトポイントに対して不正な位                       |
|                             | 直でオートバンチイン/アワトを行いました。                                               |
|                             |                                                                     |
| No Armed Track              |                                                                     |
| Write error                 | <br> SDカードへの書き込みが間に合いませんでした。これにより音声が不連続になり、ノイズが発生しま                 |
| REC continue                | す。                                                                  |
|                             | SDカードへの書き込みが間に合わず、録音を停止しました。                                        |
| REC stop                    | SDカードへの書き込み性能が低下しています。                                              |
| Card slow                   | イレースフォーマットを実行するか、SDカードを交換してください。                                    |
| Need to get                 | オートパンチイン/アウト機能のパンチインポイント/アウトポイントが、どちらも設定されていま                       |
| I/O point                   | せん。                                                                 |
|                             | パンチインポイント/アウトポイントのどちらか一方は、設定する必要があります。                              |
| Sample rate                 | カレントソングとインポートするWAVファイルのサンプリングレートが一致していません。                          |
| Unmatch                     | カレントソングと同じサンプリングレートのWAVファイルを選択するか、サンプリングレートを変換                      |
|                             | してからインボートしてください。                                                    |
| Remain time is              | SDカードの残容量が足りないため、インボートできません。                                        |
| not enough                  | 个安なノア1 ルを削除するかハソコンへ移動してくたさい。                                        |
| 10 track                    | ハンナ球首かでさるのは、10トフックまでです。<br>  得音されるトニックが10トニック以下になるトラにDECギタンな押してください |
| Congio not                  | wx日に1uのアノツフかIUアノツフ以下になるようにKEU小ダノを押してくたさい。                           |
| Sorig is not                | ソノツ かロート されていません。<br>  ハンガを新祖佐式 えか、ハンガのロードを行ってください                  |
|                             | ノノンで有版正成するか、ノノンのロートで1つてくたさい。                                        |
| Song number full            | SDJートにTFM じさるソノクの数は100まじじり。<br>  不更たソングを削除してください                    |
| 1                           | 「 安はノノノで削你してくんじい                                                    |

| メッセージ                           | 内容と対処方法                                                                         |
|---------------------------------|---------------------------------------------------------------------------------|
| SD PLAY:                        | SD PLAYモードは再生専用です。                                                              |
| cannot record                   | 録音はできません。                                                                       |
| SD CAPD cluster                 | SDカードのクラスタサイズがあっていないため録音できません。                                                  |
| size error                      | SDカードの内容をパソコンへバックアップしたあと、本機でSDカードをフォーマットしてください。                                 |
| 3126 61101                      | そのあと、パソコンからデータをリストアしてください。                                                      |
| Import error.                   | 空いているトラックがないためインポートできません。                                                       |
| No track                        | TRACK CLEAR画面でトラックを消去してください。(→ 33ページ「8-1. トラックを消去する」)                           |
|                                 | 入れ換えできないトラックを指定しています。                                                           |
| Invalid track                   | TRACK SWAP画面でトラックの指定を変更してください。(→ 34ページ「8-3. トラックを入れ換え                           |
|                                 | ال ال                                                                           |
| Already protected               | 対象のソングは、すでにプロテクトされています。                                                         |
| Already unprotected             | 対象のソングは、すでにプロテクト解除されています。                                                       |
|                                 | 録音中に予期しない電源断が発生しました。                                                            |
|                                 | SDカードのソングのフォルダー内に電源断が発生したときに、録音していたファイルがテンポラリ                                   |
|                                 | ファイルとして残っている可能性があります。                                                           |
| Unexpected shutdown, preserved. | ソングは、プロテクト状態で保護されています。プロテクトを解除するとテンポラリファイルが削除                                   |
|                                 | されます。                                                                           |
|                                 | 必要な録音テンポラリファイルは、ソングのプロテクトを解除する前にパソコンなどにコピーしてく                                   |
|                                 | ださい。                                                                            |
| Can't Save Data                 |                                                                                 |
| Device Error                    |                                                                                 |
| File Error                      |                                                                                 |
| Not Continued                   |                                                                                 |
| Player Error                    | これらのエラーが面に場合は、本体の電源を入れ直してくたさい。<br>これらのエラーが頻繁に発生する場合は、お買い上げの販売店またはティアック修理センター(巻末 |
| UNDO not available              | に記載)にご相談ください。                                                                   |
| Writing Failed                  |                                                                                 |
| Sys Rom Err                     |                                                                                 |
| System Err XX                   |                                                                                 |
| (XX は数字が入ります)                   |                                                                                 |

# 16. トラブルシューティング

本機の動作がおかしいときは、修理を依頼する前にもう一度、下記の点検を行ってください。 それでも改善しないときは、お買い上げの販売店またはティアック修理センター(巻末に記載)にご連絡ください。

#### 電源が入らない

● 電源プラグなどがしっかりと差し込まれているか確認してくだ さい。

#### SDカードを認識しない

- 電源を切り、何度か抜き挿ししてから、SDカードがしっかりと 挿入されているか確認してください。
- 動作確認済メディアをご使用ください。 (https://tascam.jp/int/product/studio\_bridge/docs)

#### 音が出ない

- 入力ソース、INPUTスイッチおよびMONスイッチが正しく選択 されていますか?
- PHONES/LOCAL MONITOR端子からモニターシステムに正しく 接続されていますか?
   また、モニターシステムが正しく設定されていますか?
- よた、モニターシステムが止して設定されていよりが?
- PHONESつまみが適正なレベルまで上がっていますか?

### 録音しようとする音が歪んで聴こえる

モニターレベルが高すぎて、モニターシステムが歪んでいませんか?

#### 再生できない

- ファイル形式がWAV(BWF)形式であるか確認してください。
- WAVファイルの場合は、本機が対応しているサンプリングレート (44.1k/48kHz)と量子化数(16/24ビット)であるか確認してく ださい。

### 雑音がする

- 接続ケーブルが接触不良になっていないか、確認してください。
- 正しいピン配列のD-sub 25pinケーブルを使用していますか?
- コネクターは正しく接続されていますか?

### USB接続でパソコンに認識されない

- データ通信可能はUSBケーブルを使用していますか?充電専用 USBケーブルはご使用になれません。
- 専用ソフトウェアをインストールしていますか?(→ 52ペー ジ「13-1.専用ソフトウェアをインストールする」)
- 本機はUSB1.1では動作しません、USB2.0またはUSB3.0のポートをご使用ください。
- 本機の接続はUSBハブはご使用にならず、必ずパソコン本体の USBポートに接続してください。

上記の方法で解決しない場合は、パソコン本体の別のUSBポートに 接続してください。

### USB接続中に音切れ、あるいはノイズが発生す る

- パソコンの負荷が原因で音切れやノイズが発生します。
- 本機とパソコンで、サンプリングレート設定がそれぞれ異なる 場合はノイズが発生します。
- 無線LANや常駐ソフト(アンチウィルスソフトなど)が動作し ている場合は停止してご使用ください。また、パソコンの「電 源オプション」を「高パフォーマンス設定」にしてご使用くだ さい。(Windows)
- USBケーブルは、できるだけ短いケーブルをご使用ください。
- USB接続はパソコン側のUSB端子の影響を受けるため、パソコ ン本体のオンボード上のUSBポートに接続してください。

# 17.仕様

# 17-1.仕様/定格

# レコーダー部仕様

### 対応メディア

SD (512MB ~ 2GB)、SDHC (4GB ~ 32GB)、 SDXC (64GB ~ 512GB) ※Class 10以上

### 録音フォーマット

WAV (BWF)

### 再生フォーマット

WAV (BWF)

### サンプリングレート

44.1k/48kHz

### 量子化ビット深度

16-bit / 24-bit

### 最大録音トラック数

24

#### 最大入出力チャンネル数

入力:24/出力:24

### アナログオーディオ入出力定格

#### LINE入力端子 (1-8/9-16/17-24)\*

コネクター:D-sub 25ピン バランス 固定ネジ:インチタイプ No.4-40 UNC 最大入力レベル:+24dBu 規定入力レベル:+4dBu 入力インピーダンス:10kΩ以上

#### LINE出力端子 (1-8/9-16/17-24)\*

コネクター:D-sub 25ピン バランス 固定ネジ:インチタイプ No.4-40 UNC 最大出カレベル:+24dBu 規定出カレベル:+4dBu 出力インピーダンス:200Ω

\*ピンアサイン(1 ~ 8/9 ~ 16/17 ~ 24端子共通) TASCAM's DB-25 Pinout Standard(AES59-2012準拠)

#### PHONES/LOCAL MONITOR端子

コネクター:φ6.3mm (1/4") ステレオ標準ジャック 最大出力:80mW+80mW (32Ω負荷) 推奨インピーダンス:16 ~ 600Ω

#### 注:0dBV=1Vrms、0dBu=0.775Vrms

# コントロール入出力定格

#### USB

コネクター:USB Type-B 転送フォーマット:USB2.0 High-Speed デバイスクラス:マスストレージクラス、USBオーディオクラ ス 2.0(USBクラスコンプライアント)

#### USBオーディオ

サンプリングレート:44.1kHz/48kHz 量子化ビット深度:24-bit 入力数:24チャンネル(本機からの出力) 出力数:24チャンネル(本機への入力)

#### CLICK OUT端子

コネクター: φ6.3mm(1/4") TRS標準ジャック (Tip:HOT、Ring:COLD、Sleeve:GND)

#### FOOTSWITCH端子

コネクター:φ6.3mm(1/4")TRS標準ジャック (Tip:FOOTSW1、Ring:FOOTSW2、Sleeve: GND、アンラッチ型対応)

#### MIDI OUT端子

コネクター: Din 5ピン フォーマット: MIDI 1.0

### MIDI IN端子

コネクター:Din 5ピン フォーマット:MIDI 1.0

# OS/動作条件

最新の対応OS状況については、TASCAMのウェブサイトにて、ご確 認ください。(https://tascam.jp/jp/)

#### 注意

各OSでの動作確認は、下記のシステム条件を満たす標準的な環境 での結果になります。

下記の条件を満たす環境であっても全ての動作を保証するものでは ありません。同一条件下であっても、パソコン固有の設計仕様や使 用環境の違いにより処理能力が異なります。

### **Studio Bridge**

#### Windows

対応OS

Windows 11

Windows 10 64ビット

対応パソコン

USB2.0以上を装備したWindows対応パソコン

- 当社製ドライバー使用時。
- ARM64 CPUは、動作保証外。

### Мас

対応OS macOS Sonoma(14) macOS Ventura(13) 対応パソコン USB 2.0以上を装備したMac

### iOS/iPadOSデバイス

iOS 17/iPadOS 17 iOS 16/iPadOS 16

### メモ

Lightningコネクターを搭載したiOSデバイスを接続する場合は、 アップル社の「Lightning – USB カメラアダプタ」が必要です。

USB Type-Cコネクターを搭載したiOSデバイスを接続する場合は、 アップル社の「USB-C - USBアダプタ」が必要です。

いずれの場合も、データ通信可能なUSBケーブルをお使いください。

### Settings Panel (アプリケーション)

#### Windows

Windows 11 Windows 10 64ビット

#### Мас

macOS Sonoma (14) macOS Ventura (13)

#### 画面解像度/色数

1280 x 720ドット以上 True Color(32bit)推奨

# オーディオ性能

(LINE IN → LINE OUT、サンプリングレート:44.1kHz / 48kHz共通)

#### 周波数特性

20Hz ~ 20kHz (+0.3/-0.7dB、1kHz)

### ダイナミックレンジ

100dB以上(22kHz LPF+A-Weight)

### 全高調波歪率(THD+N)

0.003%以下 (1kHz、最大入力レベル)

### クロストーク

-100dB以下(1kHz BPF)

### 録音時間

| 録音形式                     | カード容量(32GB) |
|--------------------------|-------------|
| WAV 16ビット 44.1kHz 24トラック | 4時間10分      |
| WAV 16ビット 48kHz 24トラック   | 3時間50分      |
| WAV 24ビット 44.1kHz 24トラック | 2時間47分      |
| WAV 24ビット 48kHz 24トラック   | 2時間33分      |

● 上記録音時間は理論値であり、ご使用のSDカードにより異なる 場合があります。

### 一般

#### 電源

AC100-240V、50/60Hz

### 消費電力

20W

### 外形寸法

サイドパネル有り 446.5 × 114.6 × 269.5 mm (幅×高さ×奥行き、突起部を含む) サイドパネル無し 414.6 × 114.6 × 269.5 mm (幅×高さ×奥行き、突起部を含む)

#### 質量

4.5kg

### 動作温度

0∼40°C

### 動作湿度

5%~85%(結露無きこと)

# 17-2.寸法図

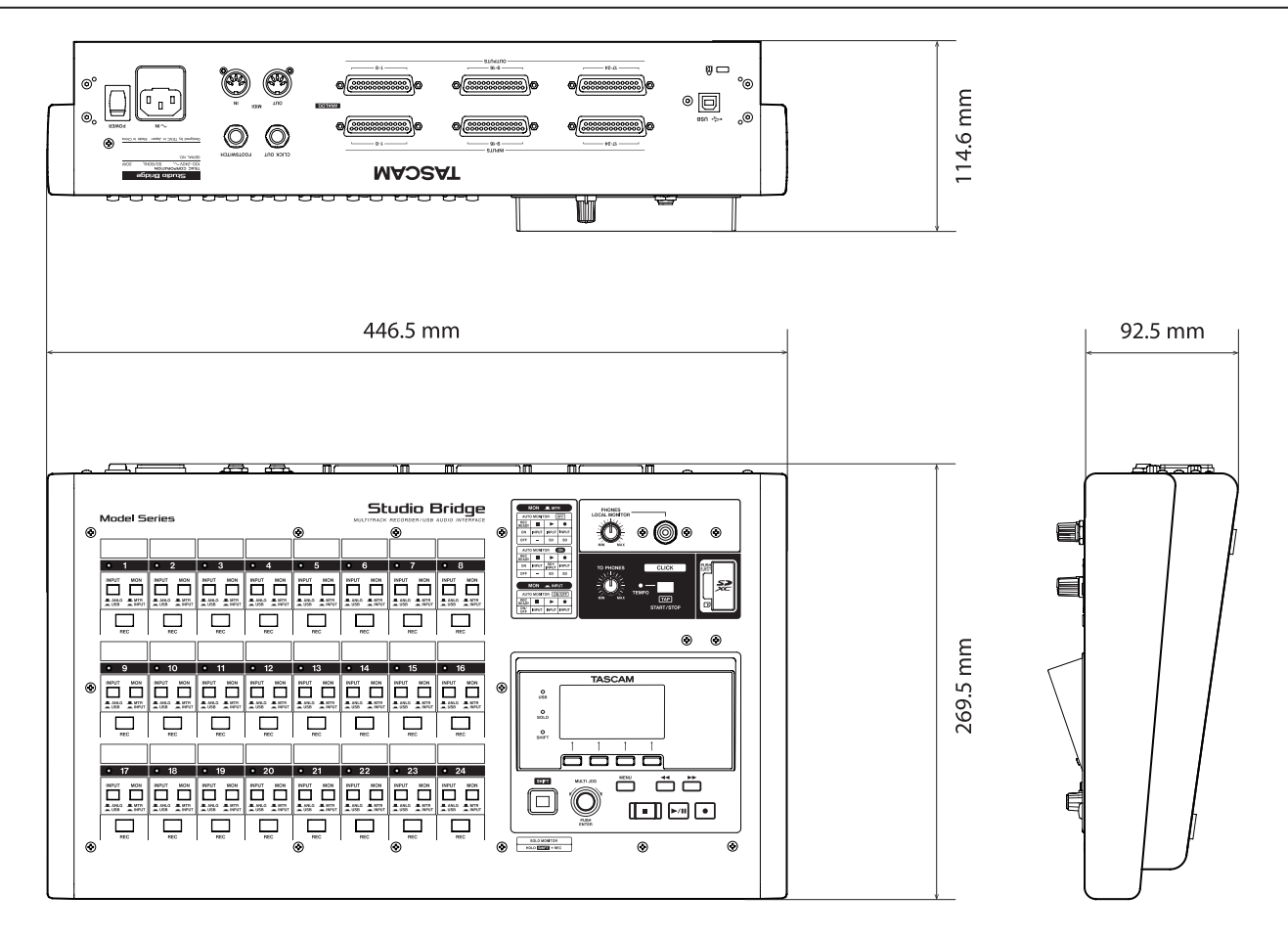

● 取扱説明書のイラストが一部製品と異なる場合があります。

● 製品の改善により、仕様および外観が予告なく変更することがあります。

# 17-3.ブロックダイヤグラム

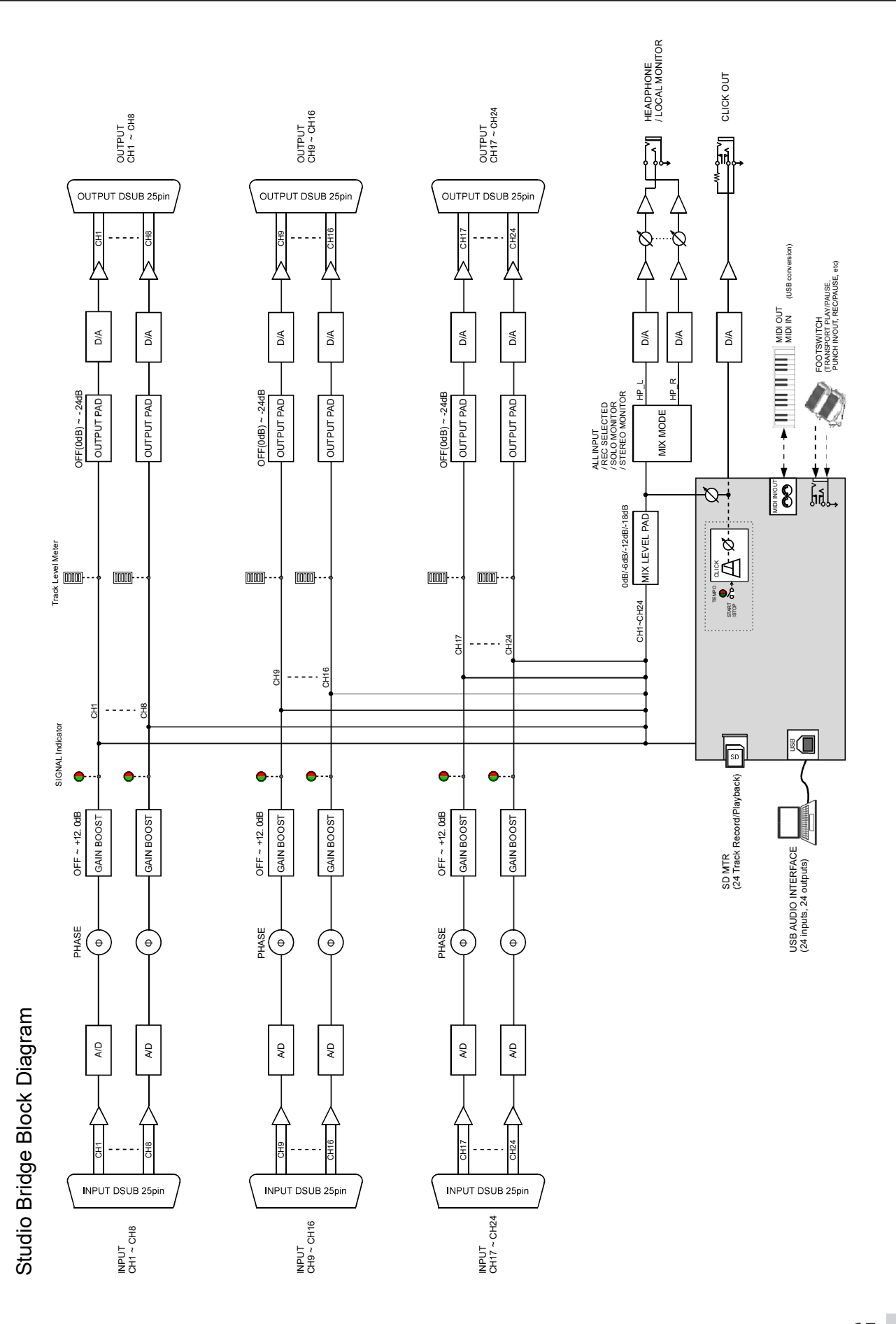

17-4.レベルダイヤグラム

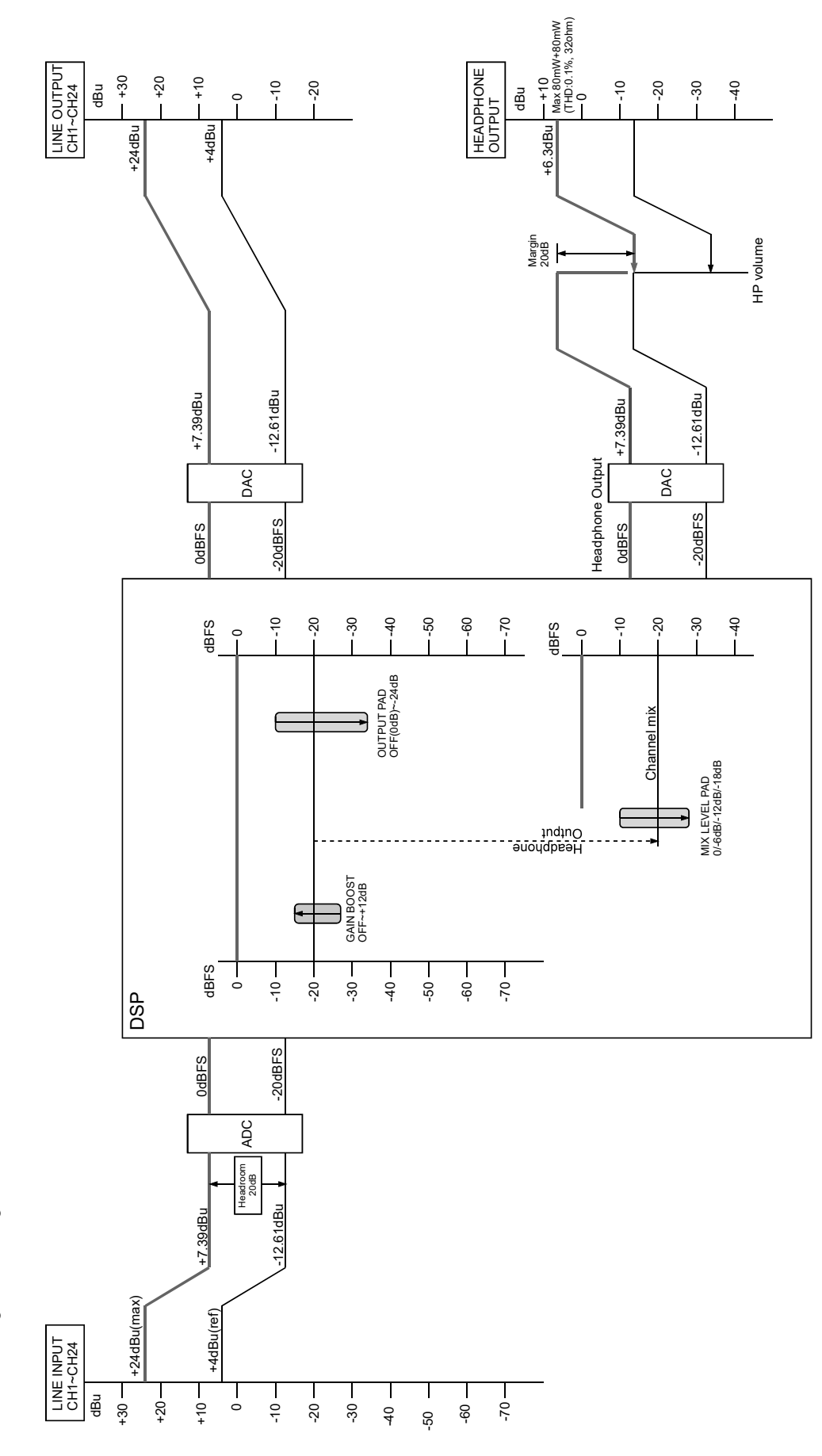

Studio Bridge Level diagram

| Studio Bridge R | ecording track s | theet    |          |          |                        |          |          |
|-----------------|------------------|----------|----------|----------|------------------------|----------|----------|
| Artist          |                  | Producer |          |          | Bit Depth / Sample / T | odua     |          |
| Title           |                  | Engineer |          |          | Start                  |          |          |
| Data            |                  | Studio   |          |          | End                    |          |          |
|                 |                  |          |          |          |                        |          |          |
| Track 01        | Track 02         | Track 03 | Track 04 | Track 05 | Track 06               | Track 07 | Track 08 |
|                 |                  |          |          |          |                        |          |          |
|                 |                  |          |          |          |                        |          |          |
| Track 09        | Track 10         | Track 11 | Track 12 | Track 13 | Track 14               | Track 15 | Track 16 |
|                 |                  |          |          |          |                        |          |          |
| Track 17        | Track 18         | Track 19 | Track 20 | Track 21 | Track 22               | Track 23 | Track 24 |
|                 |                  |          |          |          |                        |          |          |

# 17-5.トラックシート

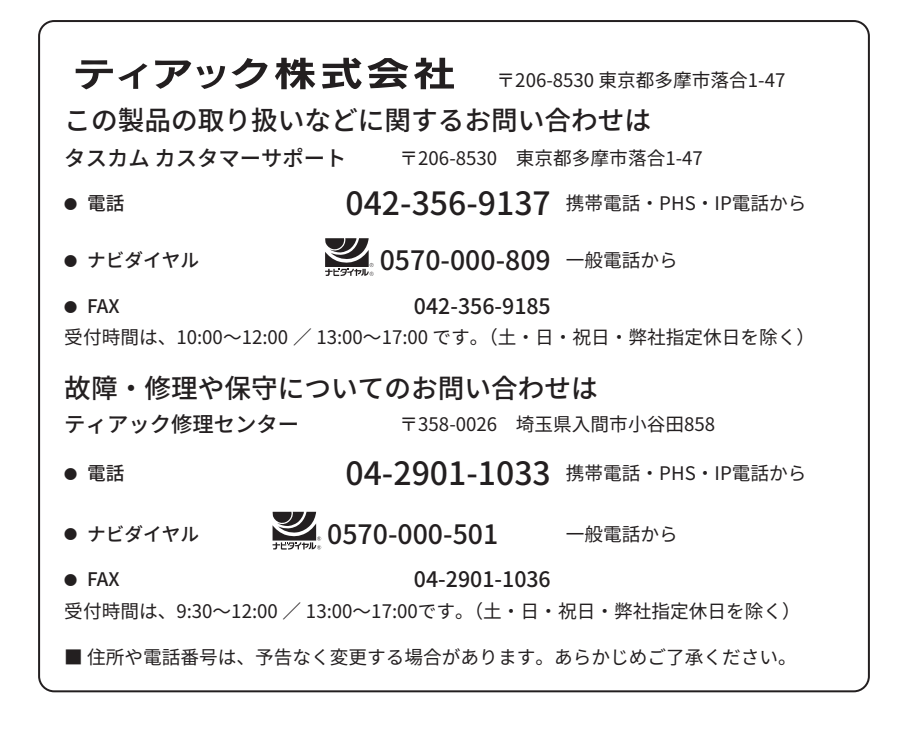

0924.MA-3872A